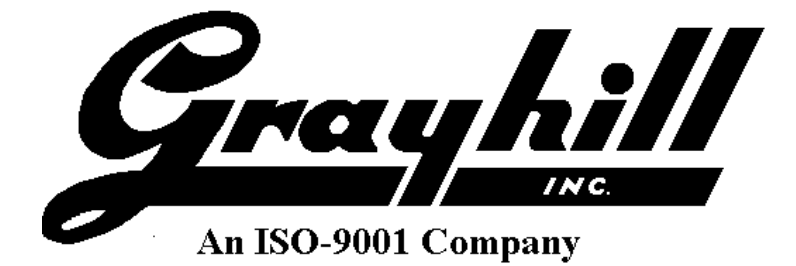

# **Grayhill 3Dxx Display Products**

Setup and Usage of Qt 5.9.3 Development Software – Windows

**Revision** C

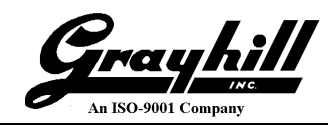

# **Revision History**

| Revision | Date       | Description                                    |
|----------|------------|------------------------------------------------|
| ^        |            | This release intentionally skipped to provide  |
| A        |            | consistent revisions with releases             |
| D        |            | This release intentionally skipped to provide  |
| В        |            | consistent revisions with releases             |
|          |            | Initial release for Windows                    |
| рС       | 02/27/2018 | Updated glibc support to include gconv_UTF and |
|          |            | ZH                                             |
|          |            | Document clean-up and process improvements     |
| С        | 04/06/2018 | Updated Grayhill examples to be runnable upon  |
|          |            | loading                                        |
|          |            | Updated gcclibs_4.8.3                          |

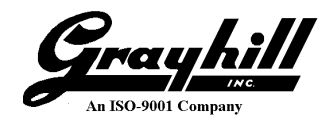

# **Table of Contents**

| <b>Revision Hist</b> | ory                                               | 2  |
|----------------------|---------------------------------------------------|----|
| Table of Cont        | ents                                              | 3  |
| Introduction.        |                                                   | 5  |
| Supported Ha         | ardware Products                                  | 6  |
| Recommende           | ed Equipment from Grayhill                        | 6  |
| Other Recom          | mended Equipment                                  | 7  |
| Software Req         | uired                                             | 7  |
| Installation O       | verview                                           | 8  |
| Download an          | d Install Qt Creator                              | 9  |
| Download an          | d Install Support Files                           | 24 |
| PuTTY                |                                                   | 24 |
| WinSCP               |                                                   |    |
| Grayhill Qt          | Support Files                                     |    |
| Configuring 3        | BDxx Display's IP Address                         | 28 |
| Transfer Con         | figuration Files to Display                       | 34 |
| Execute Co           | nfiguration Scripts                               | 40 |
| Selecting a 3        | Dxx Qt Widget Demo Project                        | 44 |
| Build and Ru         | n a 3Dxx Embedded Application (Widget)            | 45 |
| Appendix A:          | Configuring a Manual Qt Kit for Grayhill Displays | 49 |
| Device               |                                                   | 51 |
| Compiler             |                                                   |    |
| qmake                |                                                   | 61 |
|                      |                                                   | 62 |
| Appendix B:          | Configuring a 3Dxx Project                        | 64 |
| Build                |                                                   | 68 |
| Run                  |                                                   |    |
|                      | Debugging                                         |    |
| Appendix C:          | Debugging                                         |    |
| Appendix D:          | Build and Run 3DXX Desktop Application            | 85 |
| Appendix E:          | Build and Run QML Demonstration Program           | 88 |
| Appendix F:          | Setting up a 3Dxx Qt Program to Run at Boot Up    | 89 |

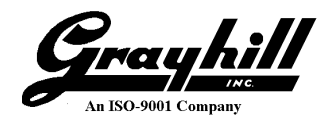

| Appendix G:   | Interfacing 3Dxx Hardware from QT Software | 90  |
|---------------|--------------------------------------------|-----|
| LCD           |                                            |     |
| LCD Backlig   |                                            |     |
| Camera Driv   | er Interface                               |     |
| CAN Driver    | Interface                                  |     |
| Digital I/O D | river Interface                            |     |
| Analog Input  | s (Model 3D70 only)                        |     |
| Buzzer (Mod   | lels 3D70, 3D2104)                         |     |
| Audio Outpu   | t (Model 3D70 only)                        |     |
| Appendix H:   | Setting 3Dxx Flash File System R/W Mode    | 107 |
| Appendix I:   | Building Qt Library Source                 | 108 |
| Appendix J: I | Dynamic IP Address                         | 113 |
| Appendix K:   | Static IP Address                          | 114 |

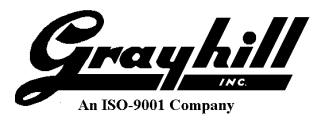

#### Introduction

This document describes:

- Setup and usage of the Qt-based development environment for Grayhill 3Dxx display products
- Code development for a 3Dxx Display product in the Qt IDE
- Accessing various 3Dxx hardware features via this code
- Loading developed application code onto a 3Dxx Display product

This Qt cross-platform development environment runs under Windows 7 and Windows 10.

The different features of the Grayhill displays are described below as are differences in their installation.

This document is intended for use by software developers who are familiar with programming in C/C++ using the Qt framework. Experience developing applications for Linux platforms is a definite plus.

Screen shots were designed to be as accurate as possible and should be used for reference.

**Note:** Qt is licensed under the terms of LGPL and GPL; these are open-source licensing agreements. Please reference <u>https://www1.qt.io/qt-licensing-terms/</u> for a detailed explanation. Additional information is also located at <u>https://www.gnu.org/licenses/licenses.html</u>.

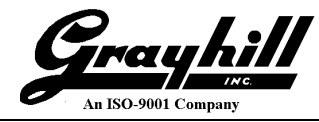

#### **Supported Hardware Products**

The Qt-based development environment is supported on the following Grayhill 3Dxx Color Display Models:

- 3D50
- 3D70
- 3D2104

The table below summarizes the key features of each of these models. Note that the features of a specific product may vary depending on the purchased hardware configuration.

| Model Number              | 3D50           | 3D70           | 3D2104         |
|---------------------------|----------------|----------------|----------------|
| Display Size (inches)     | 5              | 7              | 10.4           |
| Pixel Count (w x h)       | 800 x 480      | 800 x 480      | 1024 x 768     |
| Touch Screen Input        | Yes            | Yes            | Yes            |
| Real Time Clock           | Yes            | Yes            | Yes            |
| CAN Ports                 | 2              | 2              | 3              |
| Camera Inputs             | 2              | 3              | 4              |
| LISP ports                | 1 (maintenance | 1 (maintenance | 1 (maintenance |
| USB ports                 | only)          | only)          | only)          |
| <b>P</b> \$232            | 1 (maintenance | 1 (maintenance | 1 (maintenance |
| K5232                     | only)          | only)          | only)          |
| Built-in Ethernet         | 0              | 1              | 1              |
| Digital Input (dedicated) | 1              | 4              | 0              |
| Digital Output            | 1              | 1              | 0              |
| (dedicated)               | 1              | 4              |                |
| Digital Input / Output    | 3              | 0              | 4              |
| Analog Input              | 0              | 2              | 0              |
| Audio Output              | No             | 1 channel      | No             |
| Buzzer                    | No             | Yes            | Yes            |

#### **Recommended Equipment from Grayhill**

If using Model 3D50 5 Inch Display: 3D50DEV-100 3D50 Development Kit

If using Model 3D70 7 Inch Display: 3D70DEV-100 3D70 Development Kit

If using Model 3D2104 10.4 Inch Display: 3D2104DEV-100 3D2104 Development Kit

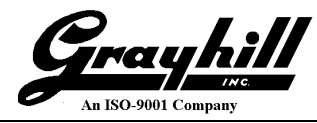

#### **Other Recommended Equipment**

- An Ethernet port connected to a DHCP server that can be connected to the 3Dxx Display. This port should be on the same network as the development PC.
- PC Running Windows 7/10 with the following minimum configuration:
  - ➤ 4 GB RAM
  - > 10 GB available hard drive space on C:
  - Ethernet port
  - RS232 Port (or USB to serial adapter)
  - Internet Access

#### **Software Required**

The following files are available for download from Grayhill at: http://www.grayhill.com/qt43d

- QtInstaller
  - > Qt Windows online installer
- QtGhSupport
  - Files for building Qt applications
  - Support utilities for building Qt applications
  - Example projects from Grayhill
- 3Dxx\_Qt\_Usage\_Guide\_Windows.pdf (this document)

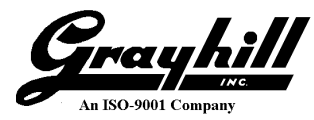

#### **Installation Overview**

This is a brief overview of the installation steps for the Qt-based development environment for a Grayhill 3Dxx Display.

- First connect the 3Dxx Development Kit hardware to the PC being used. This includes connecting the serial port and Ethernet port interfaces. For the 3D50 Display this procedure is described in detail in the document "3D50DEV Quick Start Guide.pdf" and for the model 3D70 Display it is described in the document "3D70DEV Quick Start Guide.pdf".
- Qt Creator for Windows is downloaded and installed on the development PC
- Additional third party utilities are downloaded, installed, and configured
- Grayhill support files are downloaded and installed
- The serial and Ethernet links to the target 3Dxx Display hardware are established.
- Configuration scripts are run on the target 3Dxx display board and Windows to configure the 3Dxx display to operate with Qt instead of VUI Builder<sup>©</sup>. The display scripts will need to be run on each 3Dxx Display product that will be operated with Qt.
- Finally instructions are provided on how to open and run a Qt demonstration project on the 3Dxx Display target hardware. This demonstration project illustrates:

using touch screen "buttons" using touch screen swipes setting the 3Dxx backlight operating the 3Dxx camera input accessing and setting the real time clock

For the 3D70 Display there are also samples of using the audio output, the analog input, and the internal buzzer.

Instructions for using the desktop simulator are in Appendix D: Build and Run 3Dxx Desktop Application.

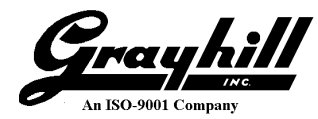

#### **Download and Install Qt Creator**

In this section, the Qt on-line installer will be downloaded from Grayhill and executed to download all the necessary files from Qt. Once all the files are downloaded; Qt will be installed on the development PC.

- Using your favorite web browser, download "Qt Creator Windows Installer" from the Grayhill website
- Open the downloads folder and double click on the file to execute the installer

| Open File - Security Warning |                                                                                                    |  |  |  |
|------------------------------|----------------------------------------------------------------------------------------------------|--|--|--|
| Do you                       | Do you want to run this file?                                                                                                    |  |  |  |
|                              | Name: <u>C:\Qt\qt-unified-windows-x86-3.0.2-online.exe</u>                                                                                                    |  |  |  |
|                              | Publisher: The Qt Company Oy                                                                                                    |  |  |  |
|                              | Type: Application                                                                                                    |  |  |  |
|                              | From: C:\Qt\qt-unified-windows-x86-3.0.2-online.exe                                                                                                    |  |  |  |
|                              | <u>R</u> un Cancel                                                                                                    |  |  |  |
| <b>⊘</b> Al <u>w</u> a       | ☑ Al <u>w</u> ays ask before opening this file                                                                                                    |  |  |  |
| •                            | While files from the Internet can be useful, this file type can potentially harm your computer. Only run software from publishers you trust. What's the risk? |  |  |  |

• Click "Run"

| -                                                                                                    |                                                                                |
|----------------------------------------------------------------------------------------------------|--------------------------------------------------------------------------------|
| to an an an an an an an an an an an an an                                                                                       | X                                                                              |
|                                                                                                    |                                                                                |
| Qt Setup                                                                                                    |                                                                                |
| Welcome to the Ot online installer                                                                                              |                                                                                |
| welcome to the Qt online installer                                                                                              |                                                                                |
| This installer provides you with the option to download e version of Qt.                                                        | either an open source or commercial                                            |
| Commercial users: Please log in with your Qt Accoun                                                                             | t credentials.                                                                 |
| Open source users: You have the option to log in usir<br>your Qt Forum login). If you do not have a login yet, yo<br>next step. | ng your Qt Account credentials (e.g.<br>u have the option to create one in the |
| <u>Ot Account - Get access to a variety of services</u>                                                                         |                                                                                |
| LGPL compliance & obligations                                                                                                   |                                                                                |
| Choosing the right license for your project                                                                                     |                                                                                |
|                                                                                                    |                                                                                |
|                                                                                                    |                                                                                |
|                                                                                                    |                                                                                |
|                                                                                                    |                                                                                |
|                                                                                                    |                                                                                |
|                                                                                                    |                                                                                |
|                                                                                                    |                                                                                |
|                                                                                                    |                                                                                |
|                                                                                                    |                                                                                |
|                                                                                                    |                                                                                |
|                                                                                                    |                                                                                |
|                                                                                                    |                                                                                |
| Settings                                                                                                    | Next Cancel                                                                    |

Grayhill

• Click Next

| Qt Setup         Qt Account – Your unified login to everything Qt         Please log in to Qt Account         Login         Email         Password         Forgot password?         Sign-up         Valid email address         Password         Confirm Password         I accept the service terms.                            |         | An ISO-9001 Compan                         |
|----------------------------------------------------------------------------------------------------|---------|--------------------------------------------|
| Qt Setup         Qt Account – Your unified login to everything Qt         Please log in to Qt Account         Login         Email         Password         Eorgot password?         Need a Qt Account?         Sign-up         Valid email address         Password         Confirm Password         I accept the service terms. | _       |                                            |
| Qt Setup         Qt Account – Your unified login to everything Qt         Please log in to Qt Account         Login         Email         Password         Forgot password?         Sign-up         Valid email address         Password         Confirm Password         I accept the service terms.                            |         |                                            |
| Qt Account – Your unified login to everything Qt     Please log in to Qt Account   Login   Email   Password   Forgot password?     Need a Qt Account?   Sign-up   Valid email address   Password   Confirm Password   I accept the service terms.                                                                                | Qt      | Setup                                      |
| Qt Account – Your unified login to everything Qt   Please log in to Qt Account   Login   Email   Password   Eorgot password?     Need a Qt Account?   Sign-up   Valid email address   Password   Confirm Password   I accept the service terms.                                                                                  |         |                                            |
| Please log in to Qt Account         Login         Password         Eorgot password?         Sign-up         Valid email address         Password         Confirm Password         I accept the service terms.                                                                                                    | t Acco  | ount – Your unified login to everything Qt |
| Login Email   Password   Eorgot password?     Need a Qt Account?   Sign-up   Valid email address   Password   Confirm Password   I accept the service terms.                                                                                                    | D       | and les in to Ot Account                   |
| Login Enlai   Password   Forqot password?     Need a Qt Account?   Sign-up   Valid email address   Password   Confirm Password   Image: Interpret the service terms.                                                                                                    | PI      | ease log in to Qt Account                  |
| Password Forgot password? Need a Qt Account? Sign-up Valid email address Password Confirm Password I accept the service terms.                                                                                                    | .ogin E |                                            |
| Need a Qt Account?   Sign-up   Valid email address   Password   Confirm Password   I accept the service terms.                                                                                                    | P       | assword                                    |
| Need a Qt Account?   Sign-up   Valid email address   Password   Confirm Password   I accept the service terms.                                                                                                    | E       | orgot password?                            |
| Sign-up Valid email address   Password   Confirm Password      I accept the service terms.                                                                                                    |         |                                            |
| Sign-up       Valid email address         Password       Confirm Password         I accept the service terms.                                                                                                    |         | Need a Qt Account?                         |
| Password Confirm Password I accept the <u>service terms</u> .                                                                                                    | Sign-up | Valid email address                        |
| Confirm Password  I accept the <u>service terms</u> .                                                                                                    |         | Password                                   |
| I accept the <u>service terms</u> .                                                                                                    |         | Confirm Password                           |
|                                                                                                    |         | I accept the <u>service terms</u> .        |
|                                                                                                    |         |                                            |
|                                                                                                    |         |                                            |
|                                                                                                    |         |                                            |
|                                                                                                    |         |                                            |
|                                                                                                    |         |                                            |
|                                                                                                    |         |                                            |
|                                                                                                    |         |                                            |
|                                                                                                    |         |                                            |

Grayhill

• Create an account, if desired – otherwise click "Skip"

|               | Grayhill<br>An ISO-9001 Company            |
|---------------|--------------------------------------------|
| C Qt          | Setup                                      |
| Qt Acco       | ount – Your unified login to everything Qt |
| Pl<br>Login E | ease log in to Qt Account                  |
| E             | assword proof password?                    |
|               | Need a Qt Account?                         |
| Sign-up       | John.Employee@company.com                  |
|               | ••••••                                     |
|               | I accept the <u>service terms</u> .        |
|               |                                            |
|               |                                            |
|               |                                            |
|               |                                            |
| Settings      | Next Cancel                                |
| L             |                                            |

• If an account was created click "Next" – otherwise this screen will not appear

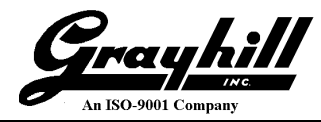

• Whether "Skip" or an account was created; installation continues here

| G Qt Setup                       | x         |
|----------------------------------|-----------|
| Setup - Qt                       |           |
| Welcome to open source Qt setup. |           |
|                                  |           |
|                                  |           |
|                                  |           |
|                                  |           |
|                                  |           |
|                                  |           |
|                                  |           |
|                                  |           |
|                                  |           |
| Settings                         | Next Quit |

• Click "Next"

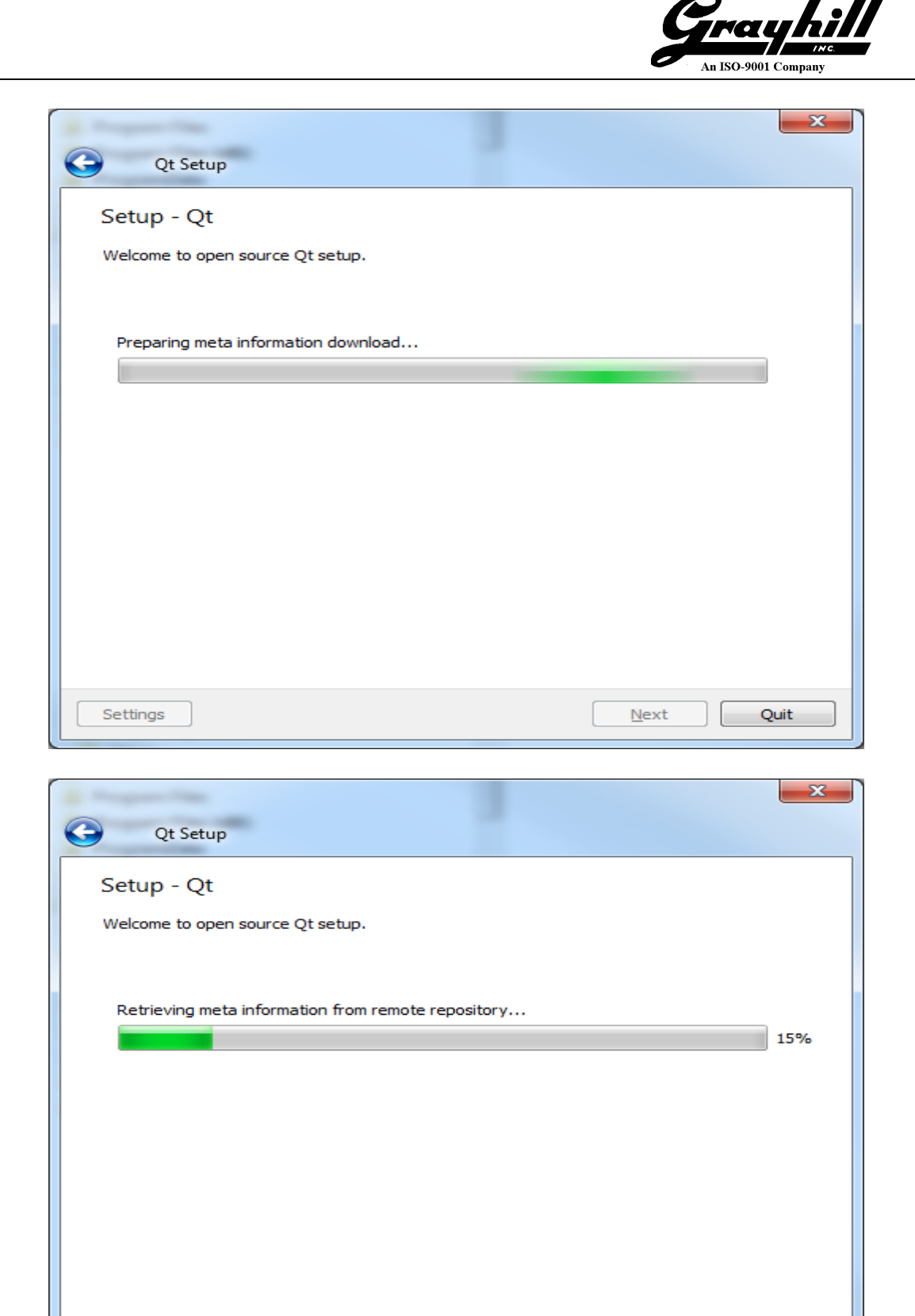

Settings

Next

Quit

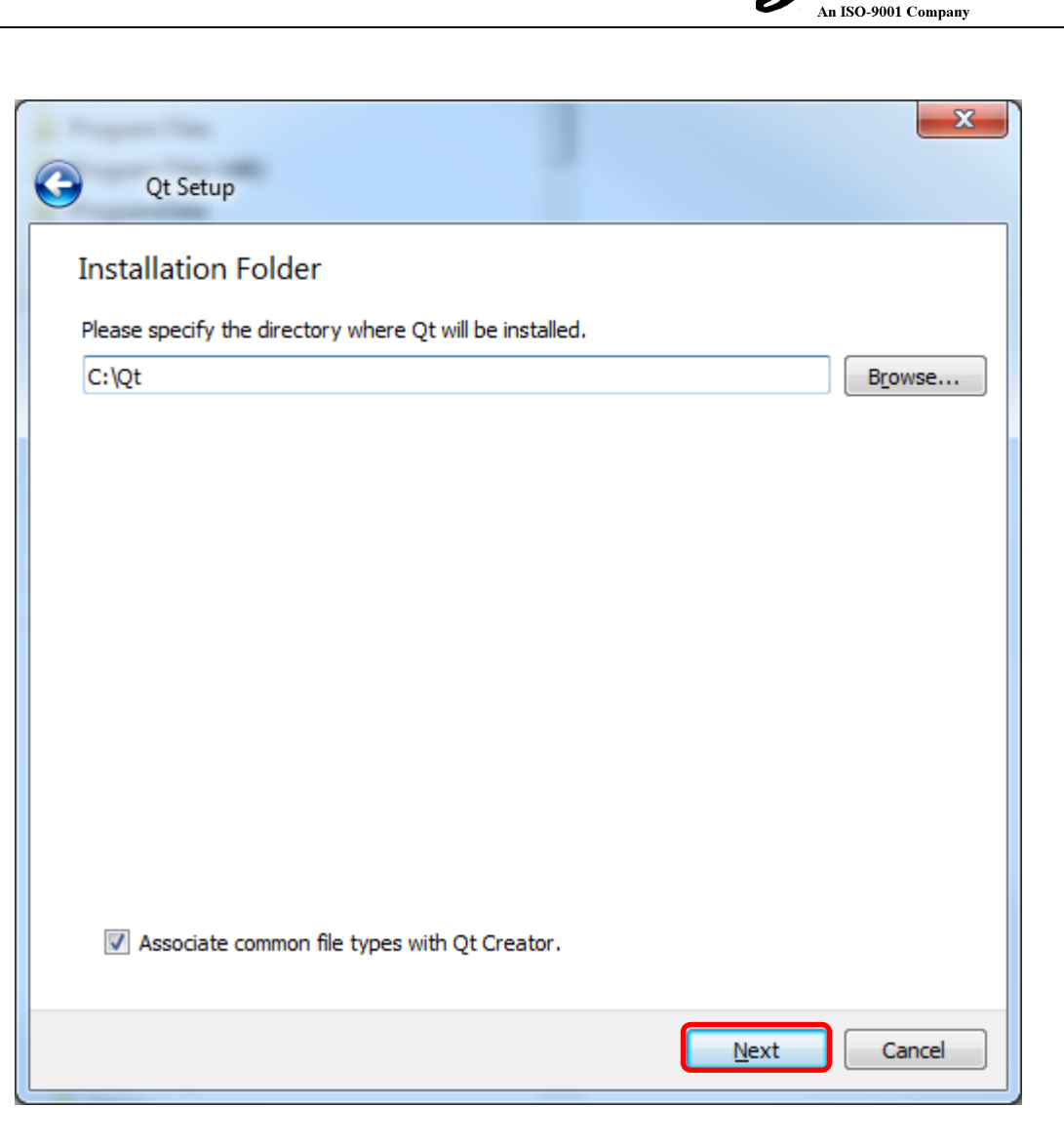

Kau

• Click "Next"

Note: Due to the nature of Qt and the way it stores configuration information; Qt must be installed in C:\Qt.

|                                                                                                    | Grayhill<br>An ISO-9001 Company                    |
|----------------------------------------------------------------------------------------------------|----------------------------------------------------|
| Qt Setup                                                                                                    | X                                                  |
| Select Components<br>Please select the components you want to install.                                                                                                    |                                                    |
| <ul> <li>Preview</li> <li>Qt 5.10.1 snapshot</li> <li>Qt 5.11.0 Alpha snapshot</li> <li>Qt Creator 4.6.0-beta1</li> <li>Qt Creator 4.6.0-beta1 CDB Debugger Su</li> <li>Qt</li> </ul> | Latest Qt and related package<br>preview snapshots |
| III            ✓         III           Default         Select All                                                                                                    |                                                    |
|                                                                                                    | Next Cancel                                        |

• Minimize Preview (do not select anything)

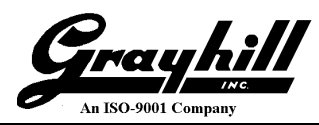

- Expand Qt  $\rightarrow$  Qt 5.9.3
- Select "MinGW 5.3.0 32bit"

| Ot Setup                                          |                                     | ×   |
|---------------------------------------------------|-------------------------------------|-----|
| Quotecop                                          |                                     |     |
| Select Components                                 |                                     |     |
| Please select the components you want to install. |                                     |     |
|                                                   | Latest Qt and related package previ | iew |
| ∠ Qt                                              | snapshots                           |     |
| ▷ Qt 5.10.0 ▷ Qt 5.9.4                            |                                     |     |
| ▲ ■ Qt 5.9.3                                      |                                     |     |
| MinGW 5.3.0 32 bit                                |                                     |     |
| UWP x64 (MSVC2015)                                |                                     |     |
| UWP x86 (MSVC2015)                                |                                     |     |
| UWP armv7 (MSVC2017)                              |                                     |     |
| UWP x86 (MSVC2017)                                |                                     |     |
| msvc2013 64-bit                                   |                                     |     |
| msvc2015 32-bit                                   |                                     |     |
| msvc2013 64-bit                                   |                                     |     |
| Android x86                                       |                                     |     |
| Android ARMv7                                     |                                     |     |
| Qt Charts                                         |                                     |     |
| Qt Data Visualization                             |                                     |     |
| Qt Purchasing                                     |                                     |     |
| Qt WebEngine                                      |                                     |     |
| Qt Network Auth (TP)                              |                                     |     |
| Qt Remote Objects (TP)                            |                                     |     |
| Qt Script (Deprecated)                            |                                     |     |
| ▷ □ Qt 5.9.2                                      |                                     |     |
| ▷ □ Qt 5.9.1 ▷ □ Ot 5.9.0                         |                                     |     |
| ▷ □ Qt 5.8                                        |                                     |     |
| ▷ □ Qt 5.7                                        |                                     |     |
| ▷ Qt 5.6.3 ▷ □ Qt 5.6                             |                                     |     |
| ▷ □ Qt 5.5                                        |                                     |     |
| ▷ □ Qt 5.4                                        |                                     |     |
| ▷ Qt 5.3 ▷ □ Qt 5.3                               |                                     |     |
| ▷ □ Qt 5.2.0                                      |                                     |     |
| ▷ □ Qt 5.1.1                                      |                                     |     |
| P □ QC 5.1.0 D Ot 5.0.2                           |                                     |     |
| Tools                                             |                                     |     |
|                                                   |                                     |     |
| Default Select All Deselect All                   |                                     |     |
|                                                   | Next Can                            | cel |
|                                                   |                                     |     |

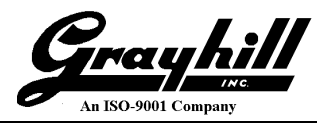

- Minimize Qt 5.9.3
- Expand Tools (Use the pre-selected default)

| G Qt Setup                                                                                                    |                                                 |
|----------------------------------------------------------------------------------------------------|-------------------------------------------------|
| Qt SetupSelect ComponentsPlease select the components you want to install. $Preview$ $\blacksquare$ Qt $\square$ Qt $\square$ | Latest Qt and related package preview snapshots |
| <ul> <li>Qt 5.4</li> <li>Qt 5.3</li> <li>Qt 5.2.1</li> <li>Qt 5.2.0</li> <li>Qt 5.1.1</li> <li>Qt 5.1.0</li> <li>Ot 5.0.2</li> <li>Tools</li> <li>Qt Creator 4.5.0 CDB Debugger Support</li> <li>Qt 3D Studio 1.0.0</li> <li>MinGW 4.9.2</li> <li>MinGW 4.9.1</li> <li>MinGW 4.8.2</li> <li>MinGW 5.3.0</li> <li>MinGW 4.8</li> <li>Qt Installer Framework 2.0</li> <li>Qt Installer Framework 3.0</li> </ul>                                                                                                    |                                                 |
|                                                                                                    | <u>N</u> ext Cancel                             |

• Click Next

| 5                                                                                                    | ement                                                                                                    |
|----------------------------------------------------------------------------------------------------|----------------------------------------------------------------------------------------------------|
| Please read the fol                                                                                                    | lowing license agreements. You must accept the terms contained in these agreements<br>vith the installation.                                                                                                    |
| Qt Installer LGPI<br>PYTHON SOFTV                                                                                                    | License Agreement<br>VARE FOUNDATION LICENSE VERSION 2                                                                                                    |
| GENERAL                                                                                                    |                                                                                                    |
| Qt is available und<br>of needs. Comme<br>on your end prodi<br>additional functior<br>relationship with 1                                       | ler a commercial license with various pricing models and packages that meet a variety<br>cial Qt license keeps your code proprietary where only you can control and monetize<br>uct's development, user experience and distribution. You also get great perks like<br>vality, productivity enhancing tools, world-class support and a close strategic<br>the Qt Company to make sure your product and development goals are met.                                                                                                    |
| Qt has been creat<br>developers. To su<br>of the functionalit<br>components are a<br>development and<br>open source licens<br>that you comply v | ed under the belief of open development and providing freedom and choice to<br>pport that, The Qt Company also licenses Qt under open source licenses, where most<br>y is available under LGPLv3. It should be noted that the tools as well as some add-on<br>vailable only under GPLv3. In order to preserve the true meaning of open<br>uphold the spirit of free software, it is imperative that the rules and regulations of<br>ses are followed. If you use Qt under open-source licenses, you need to make sure<br>vith all the licenses of the components you use. |
| Qt also contains s<br>Please refer to th                                                                                                    | ome 3rd party components that are available under different open-source licenses.<br>e documentation for more details on 3rd party licenses used in Qt.                                                                                                    |
| GPLv3 and LGPLv3                                                                                                    | 3                                                                                                    |
| GNU LESS                                                                                                    | R GENERAL PUBLIC LICENSE                                                                                                    |
| The Qt Toolkit is (                                                                                                    | Copyright (C) 2017 The Qt Company Ltd.                                                                                                    |
| You may use, dis<br>GNU Lesser Gene<br>Public License Ver                                                                                       | tribute and copy the Qt GUI Toolkit under the terms of<br>ral Public License version 3, which supplements GNU General<br>sion 3. Both of the licenses are displayed below.                                                                                                    |
|                                                                                                    |                                                                                                    |
| I h <u>a</u> ve read an                                                                                                    | d agree to the terms contained in the license agreements.                                                                                                    |

Trayhi

• Click "Next"

**Note:** Qt is licensed under the terms of LGPL and GPL; these are open-source licensing agreements. Please reference <u>https://www1.qt.io/qt-licensing-terms/</u> for a detailed explanation. Additional information is also located at <u>https://www.gnu.org/licenses/licenses.html</u>.

•

|                                                             | An 150-9001 Company                                                        |
|-------------------------------------------------------------|----------------------------------------------------------------------------|
| Qt Setup                                                    |                                                                            |
| Start Menu shortcuts                                        |                                                                            |
| Select the Start Menu in which y<br>create a new directory. | ou would like to create the program's shortcuts. You can also enter a name |
| Qt                                                          |                                                                            |
| Accessories<br>Administrative Tools<br>JIRA                 |                                                                            |
| Linaro GCC 4.8-2013.12<br>Maintenance                       |                                                                            |
| MinGw<br>Python 3.6                                         |                                                                            |
| Qt<br>Ruby 2.5.0-1-x64                                      |                                                                            |
| Startup<br>TaskReporting                                    |                                                                            |
| Windows Virtual PC                                          |                                                                            |
|                                                             |                                                                            |
|                                                             |                                                                            |
|                                                             |                                                                            |
|                                                             | <u>N</u> ext Cancel                                                        |

Grayhill

• Click "Next"

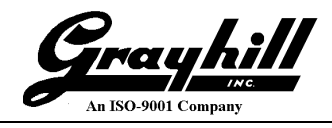

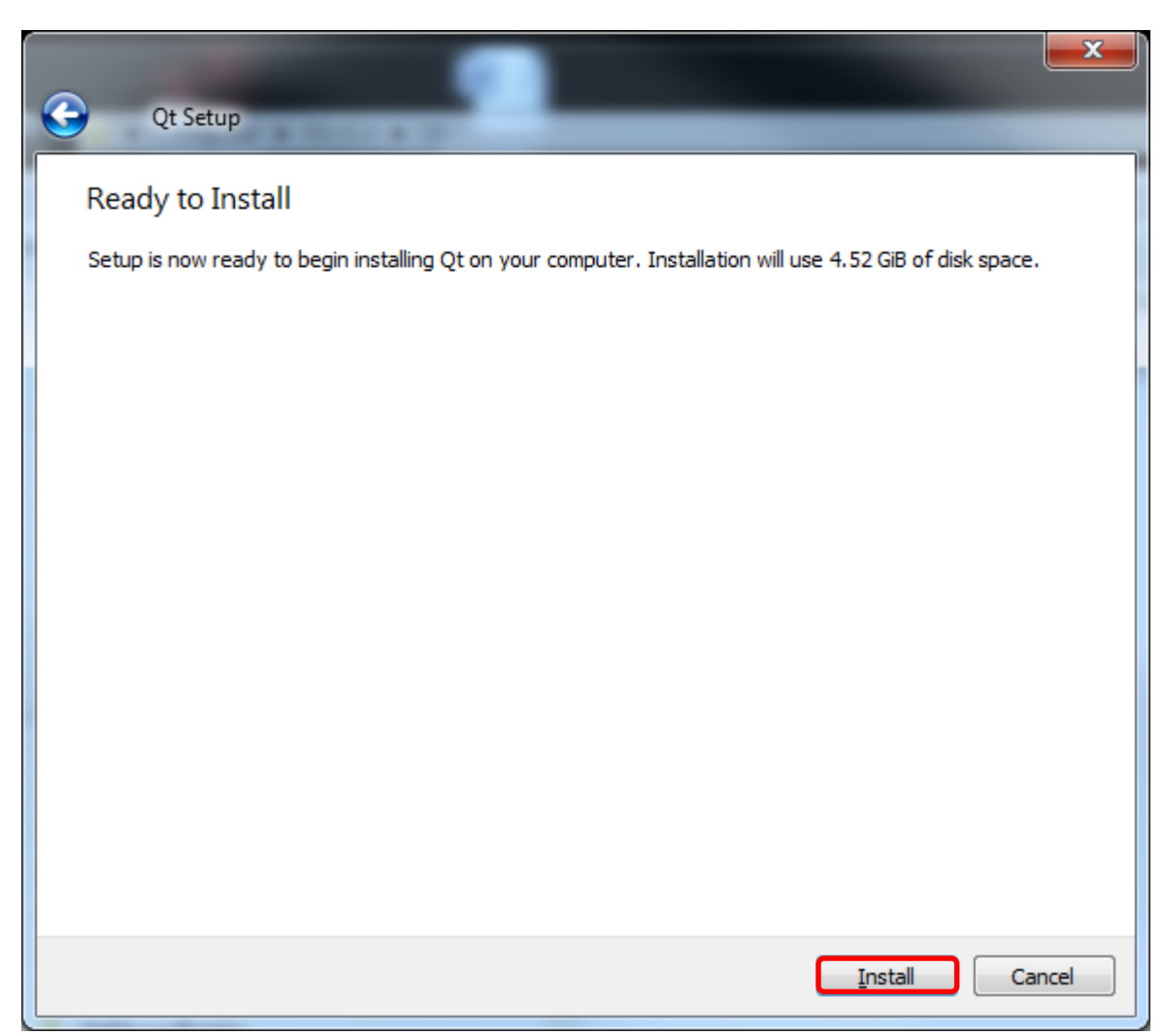

• Click "Install"

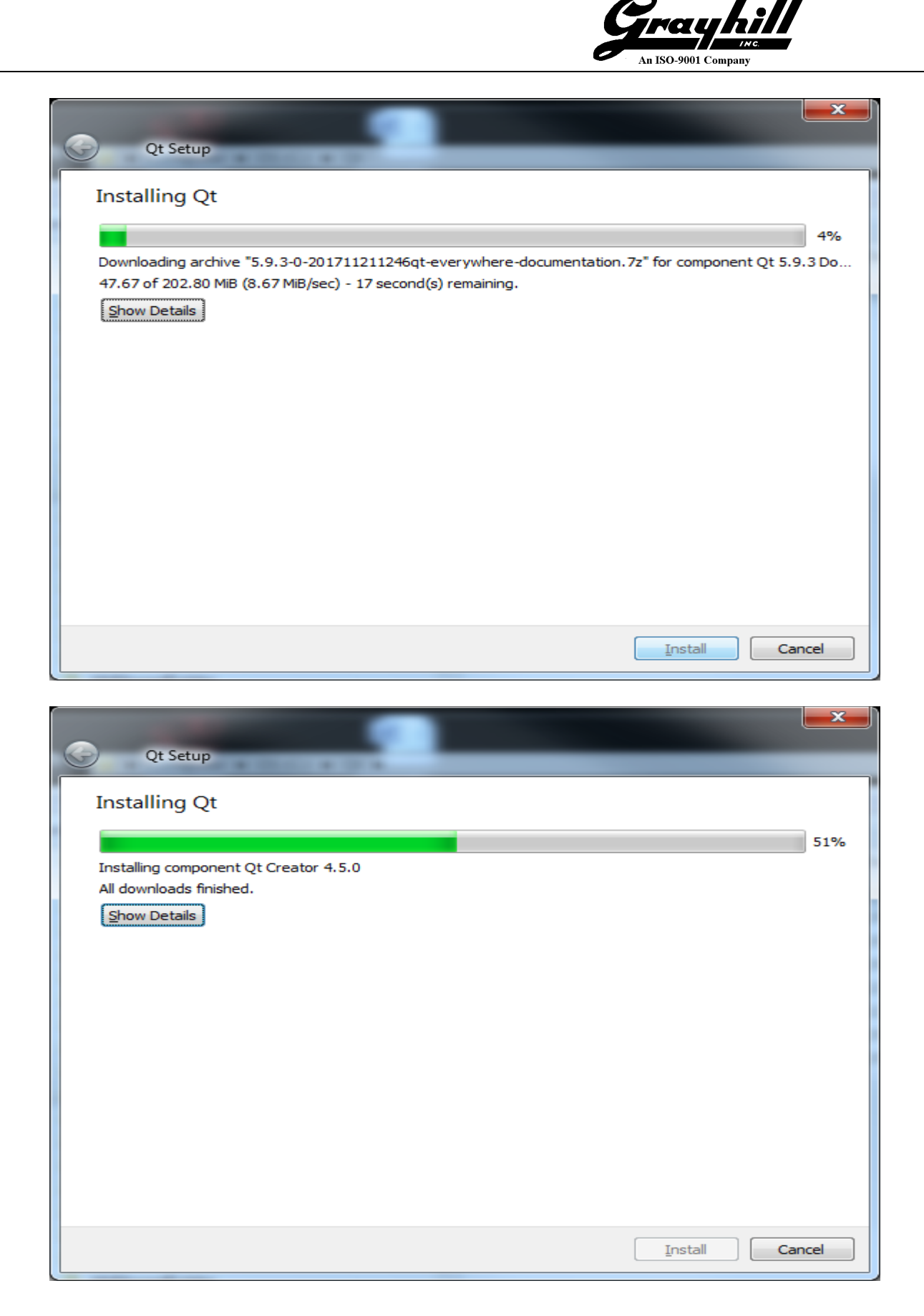

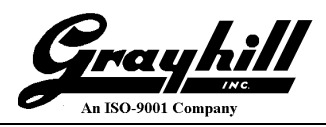

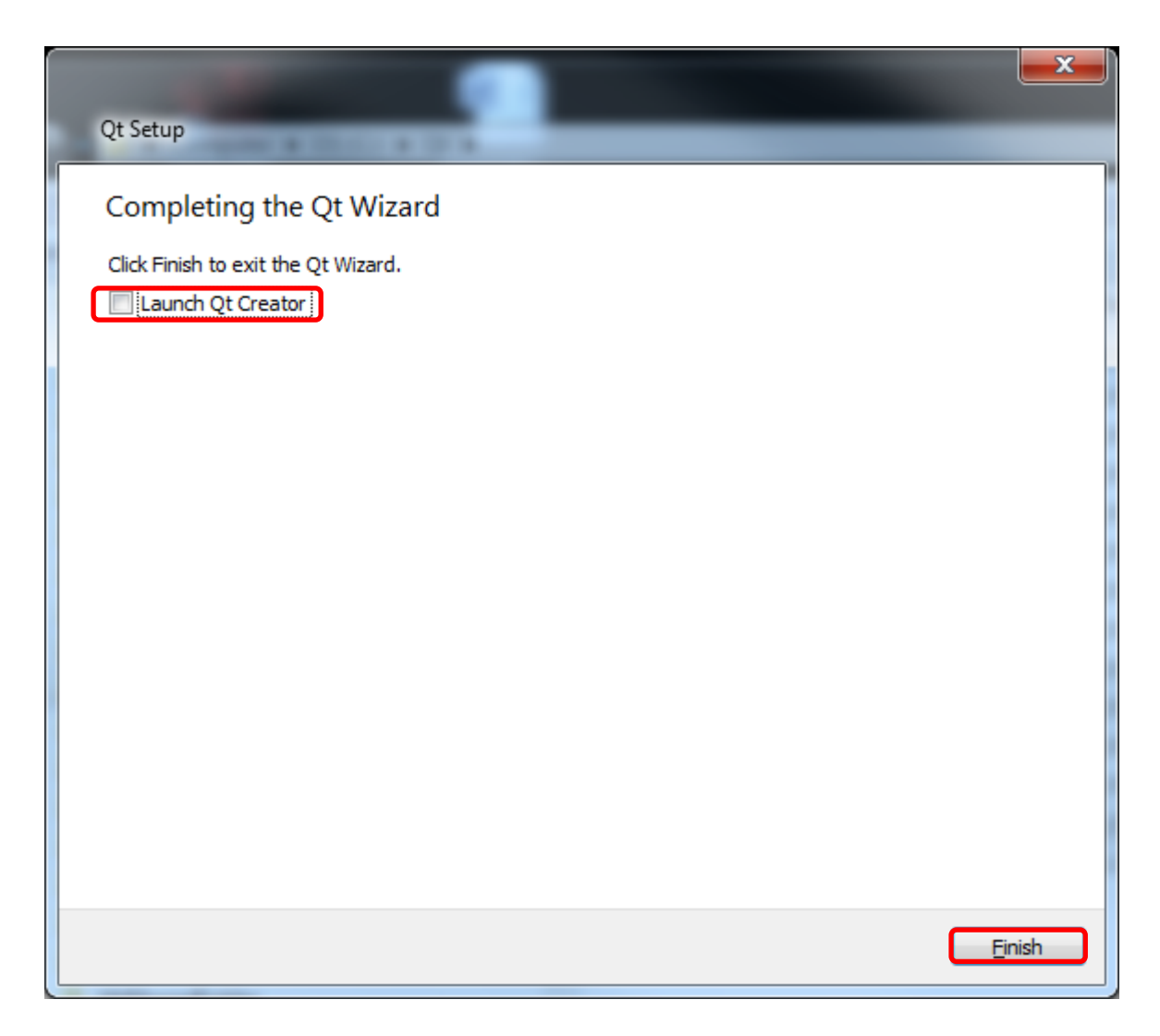

- Unselect "Launch Qt Creator"
- N.B. Qt Creator does **not** know the IP address of the target board at this time; the target board's IP address will be discovered and configured later. Any time the IP address of the display changes, Qt Creator must be re-launched if using the /etc/hosts file for IP address resolution.
- Click "Finish"

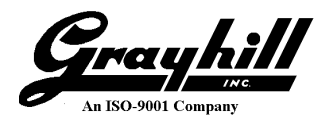

### **Download and Install Support Files**

This section details the downloading and installation of necessary support files.

## PuTTY

The examples shown in this document reflect the use of PuTTY. Feel free to substitute a different client.

• Navigate to https://www.chiark.greenend.org.uk/~sgtatham/putty/latest.html and download the appropriate version

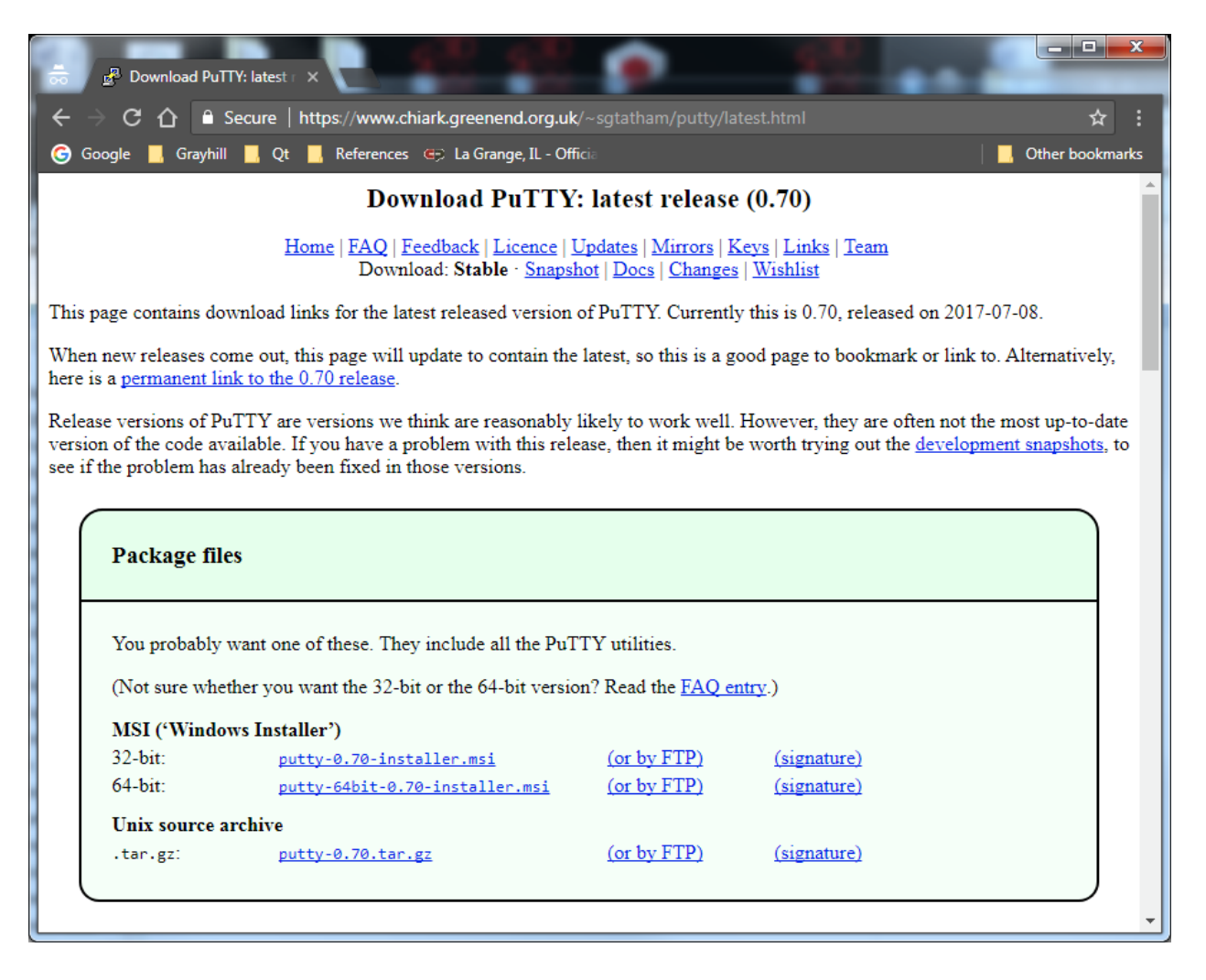

- Open the downloads folder and double click to execute the PuTTY installer
- Follow the installation instructions connection configuration is described later on in the document

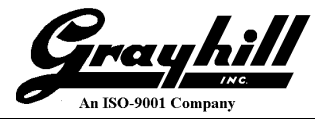

#### WinSCP

The examples shown in this document reflect the use of WinSCP. Feel free to substitute a different utility.

• Navigate to https://winscp.net/eng/download.php and click "DOWNLOAD WINSCP..."

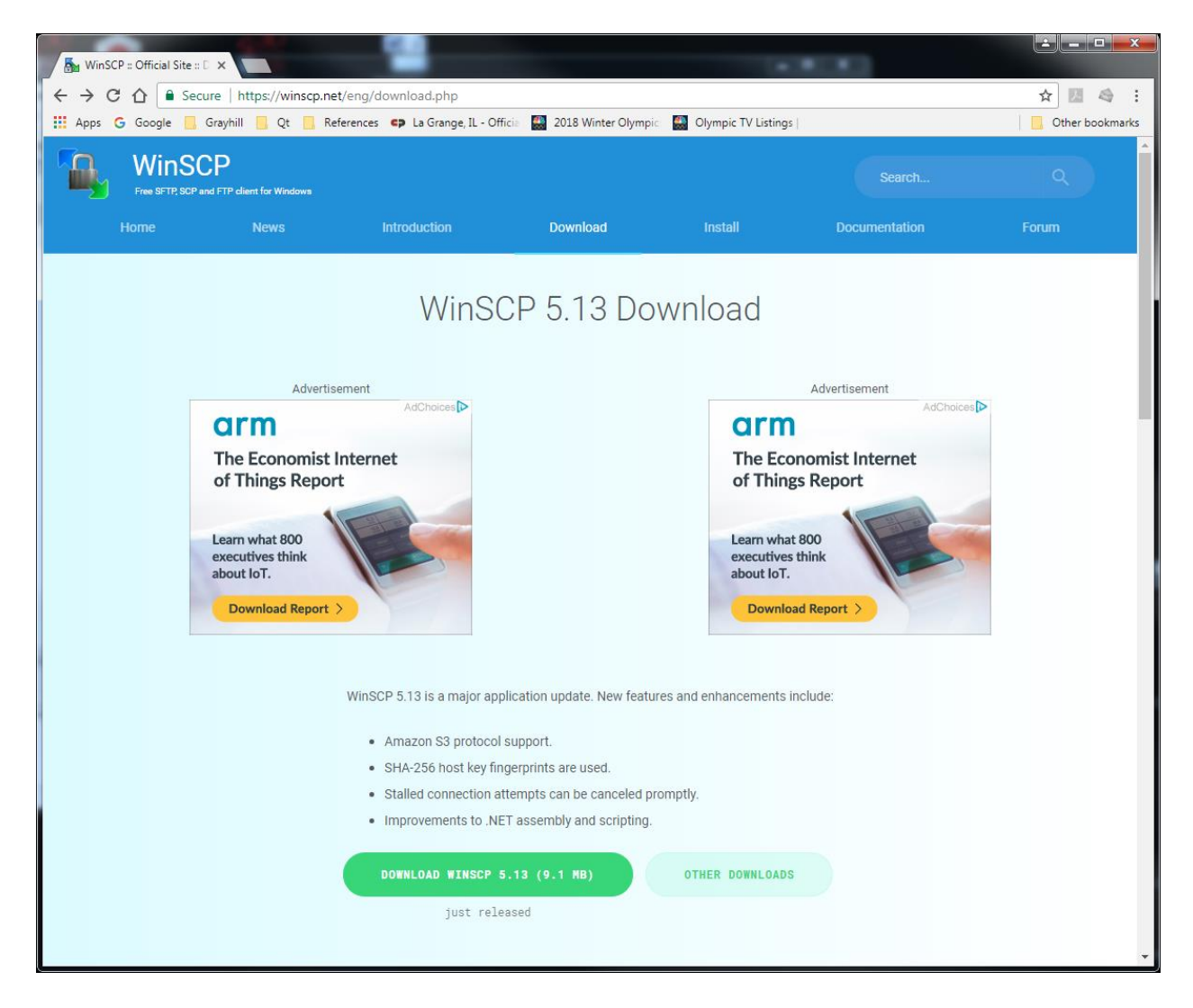

- Open the downloads folder and double click to execute the WinSCP installer
- Follow the installation instructions
- When installation is complete; select "Launch WinSCP" -- configuration is described later in the document after the IP address is discovered

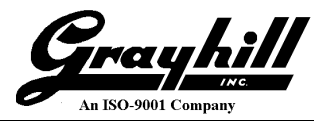

## **Grayhill Qt Support Files**

This section downloads and installs the necessary Qt support files. It also configures Qt Creator for the 3Dxx Display kit.

- Download "Qt Creator Windows Support Files" from the Grayhill website
- Open the download folder and double click on "QtGhSupport.exe"

A User Access Control window may pop-up

- Click "Yes" to allow the self-extracting zip file to proceed
- The following window appears

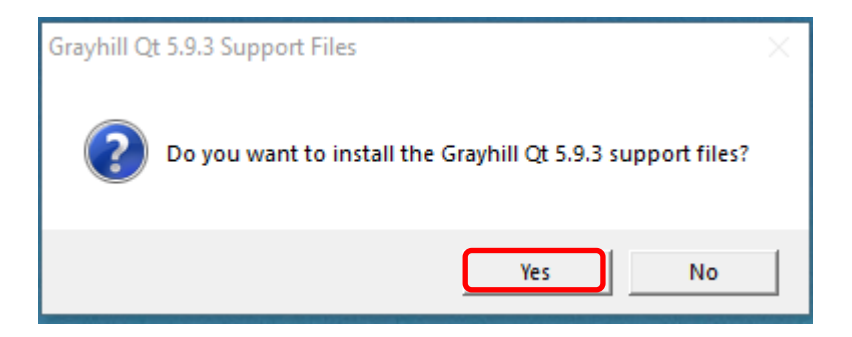

• Click "Yes"

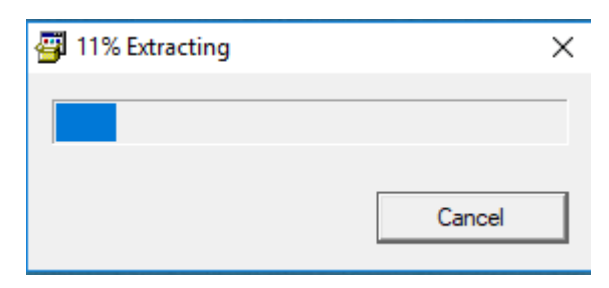

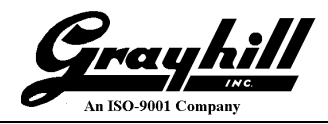

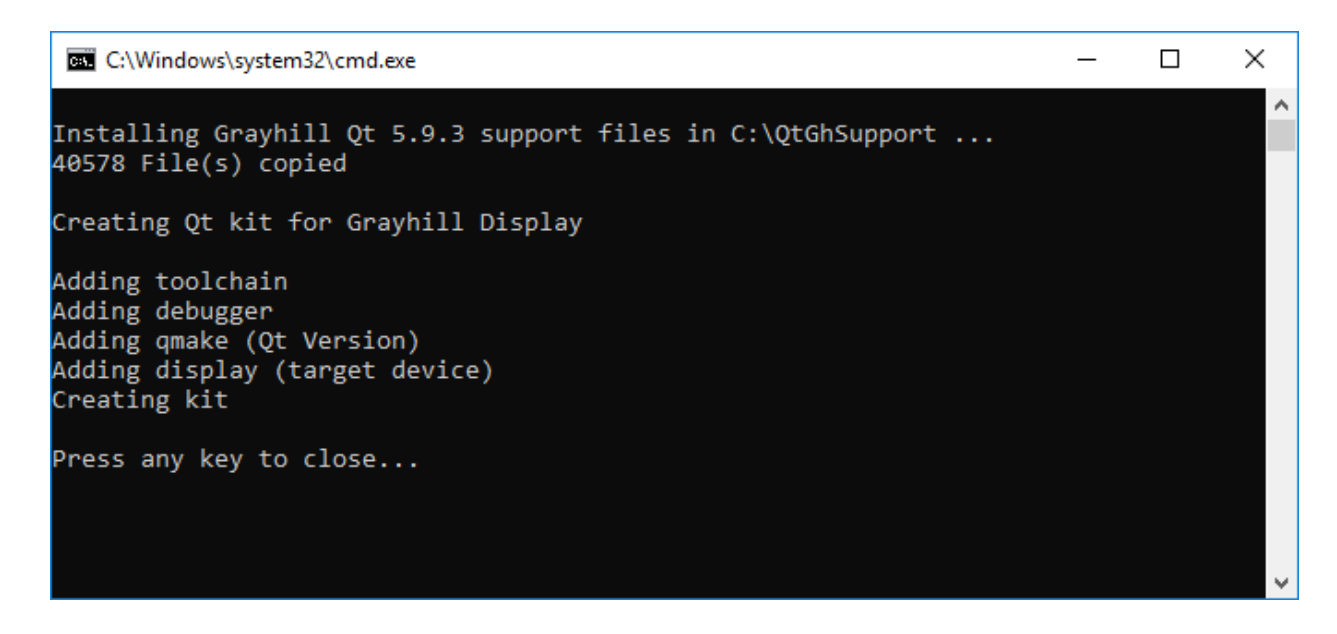

• Using Windows Explorer; navigate to "C: QtGhSupport" and verify the folder was installed

| 📙   🛃 =   QtGhSupport                                                                                                    |                 |                          |                   |                    |      |     | -                         | ×   |
|----------------------------------------------------------------------------------------------------|-----------------|--------------------------|-------------------|--------------------|------|-----|---------------------------|-----|
| File Home Share View                                                                                                    |                 |                          |                   |                    |      |     |                           | ~ 🕐 |
| Image: A constraint of the constraint of the con | opy<br>o ×      | New item •<br>New folder | Properties        | Select all         |      |     |                           |     |
| Clipboard                                                                                                    | Organize        | New                      | Open              | Select             |      |     |                           |     |
| ← → ∽ ↑ 📙 → This PC → OS (C:) → QtGhSupp                                                                                                    | ort             |                          |                   |                    |      | ~ ē | Search QtGhSupport        | P   |
|                                                                                                    | Name            | ^                        | Date modified     | Туре               | Size |     |                           |     |
| > 📌 Quick access                                                                                                    | debugger        |                          | 3/19/2018 8:39 AM | File folder        |      |     |                           |     |
| > 🗥 OneDrive                                                                                                    | gcc-linaro-2013 |                          | 3/19/2018 8:39 AM | File folder        |      |     |                           |     |
| > This PC                                                                                                    | GrayhillExample | s                        | 3/19/2018 8:39 AM | File folder        |      |     |                           |     |
|                                                                                                    | Perl64          |                          | 3/19/2018 8:39 AM | File folder        |      |     |                           |     |
| > 💣 Network                                                                                                    | Python27        |                          | 3/19/2018 8:39 AM | File folder        |      |     |                           |     |
|                                                                                                    | qmakeInstall    |                          | 3/19/2018 8:40 AM | File folder        |      |     | Select a file to preview. |     |
|                                                                                                    | targetRootFiles |                          | 3/19/2018 8:40 AM | File folder        |      |     |                           |     |
|                                                                                                    | targetSysroot   |                          | 3/19/2018 8:40 AM | File folder        |      |     |                           |     |
|                                                                                                    | addKit.bat      |                          | 3/16/2018 3:20 PM | Windows Batch File | 4 KB |     |                           |     |
|                                                                                                    |                 |                          |                   |                    |      |     |                           |     |
|                                                                                                    |                 |                          |                   |                    |      |     |                           |     |
|                                                                                                    |                 |                          |                   |                    |      |     |                           |     |
| 9 items                                                                                                    |                 |                          |                   |                    |      |     |                           |     |

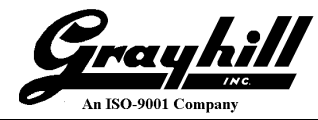

### **Configuring 3Dxx Display's IP Address**

In order to complete the setup of the Qt development environment for the 3Dxx Display hardware; the IP address assigned to the 3Dxx Display must be determined.

In order to perform these tasks, it is necessary to connect the 3Dxx Display to the same network as the development PC.

- Connect the 3Dxx Display serial port to a serial port on the development PC
- Determine the serial port device name to use for PuTTY (serial communication between the PC and the target). Usually, COM1 is used. (reference Device Manager → Ports if not certain)
- Launch PuTTY
- The PuTTY Configuration screen appears configure as follows:

Select the "Serial" button Set "Serial line" to appropriate COM Port Change the "Speed" to 115000 Enter a name in "Saved Sessions" (e.g. comPort1) Click "Save"

N.B. If "Open" is clicked any unsaved configuration modifications are lost!

| Category:       Basic options for your PuTTY session         Specify the destination you want to connect to         Serial line       Speed         Keyboard       COM1         Features       COM1         Window       Raw         Appearance       Rlogin         Behaviour       Save or delete a stored session         Saved Sessions       ComPort 1         Default Settings       Load         Proxy       Telnet         Rlogin       Serial         Serial       ComPort 1         Default Settings       Load         SerialCom1       Usb SerialCom4         ComPort 1       Delete                                                                                                    | 😵 PuTTY Configuration                                                                                               | ? ×                                                                                                    |
|----------------------------------------------------------------------------------------------------|----------------------------------------------------------------------------------------------------|----------------------------------------------------------------------------------------------------|
| Image: Serial Com 1     Serial Com 1     Save       Image: Serial Com 4     Image: Save     Image: Save       Image: Serial Com 4     Image: Save     Image: Save       Image: Save     Image: Save     Image: Save       Image: Save     Image: Save     Image: Save       Image: Save     Image: Save     Image: Save | PuTTY Configuration<br>Category:<br>                                                                                | Basic options for your PuTTY session Specify the destination you want to connect to Serial line COM1 Connection type: Raw Ielnet Rlogin Soved Session Saved Sessions ComPort1 Default Settings IP Address Load |
| Always Never  Only on clean exit  About Help  Open  Cancel                                                                                                    | Colours<br>□ · · Connection<br>□ · · Data<br>□ · · Proxy<br>□ · · Telnet<br>□ · · SSH<br>· · · Serial<br>About Help | Load         IP Address         SerialCom1         Usb SerialCom4         comPort1         Delete         Close window on exit:         Always       Never         Open       Cancel                           |

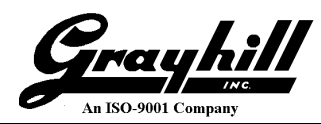

- Click on "Data"
- Set "Auto-login username" to "root"

| 😵 PuTTY Configuration                                                                                                    |                                                                                                    | 2 ×                                                                                                    |
|----------------------------------------------------------------------------------------------------|----------------------------------------------------------------------------------------------------|----------------------------------------------------------------------------------------------------|
| Vurtry Configuration Category: Category: Categ | Data to ser<br>Login details<br>Auto-login usemame<br>When usemame is not spe<br>Prompt Use system<br>Terminal details<br><u>T</u> erminal details<br><u>T</u> erminal speeds<br>Environment variables<br><u>V</u> ariable<br>Value | vector       root       ccfied:       em usemame (admin)       xterm       38400,38400       Add       Remove |
| About <u>H</u> elp                                                                                                    |                                                                                                    | Open <u>C</u> ancel                                                                                           |

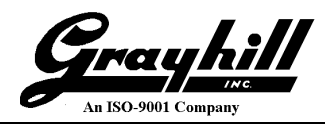

• Click back on "Session", then click "Save" again

| 😵 PuTTY Configuration                                                                                                    |                                                                                                    | ? ×                                                                                                |
|----------------------------------------------------------------------------------------------------|----------------------------------------------------------------------------------------------------|----------------------------------------------------------------------------------------------------|
| Putty Configuration         Category:         □ Session         □ Logging         □ Logging         □ Vertical         □ Peata         □ Proxy         □ Telnet         □ Rlogin         □ SSH         □ Serial | Basic options for your PuTT<br>Specify the destination you want to co<br>Serial line<br>COM1<br>Connection type:<br>Raw <u>T</u> elnet Rlogin C<br>Load, save or delete a stored session<br>Saved Sessions<br>comPort1<br>Default Settings<br>IP Address<br>SerialCom1<br>Usb SerialCom4<br>comPort1<br>Close window on exit:<br>Always Never O Only of | Y session<br>nnect to<br>Speed<br>115000<br>SSH  Serial<br>Load<br>Save<br>Delete<br>on clean exit |
| About <u>H</u> elp                                                                                                    | <u>O</u> pen                                                                                                    | <u>C</u> ancel                                                                                     |

• Lastly, click "Open" to establish a connection

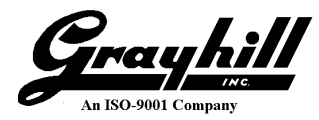

• Make sure that the 3Dxx Display is powered up and press the "Enter" key.

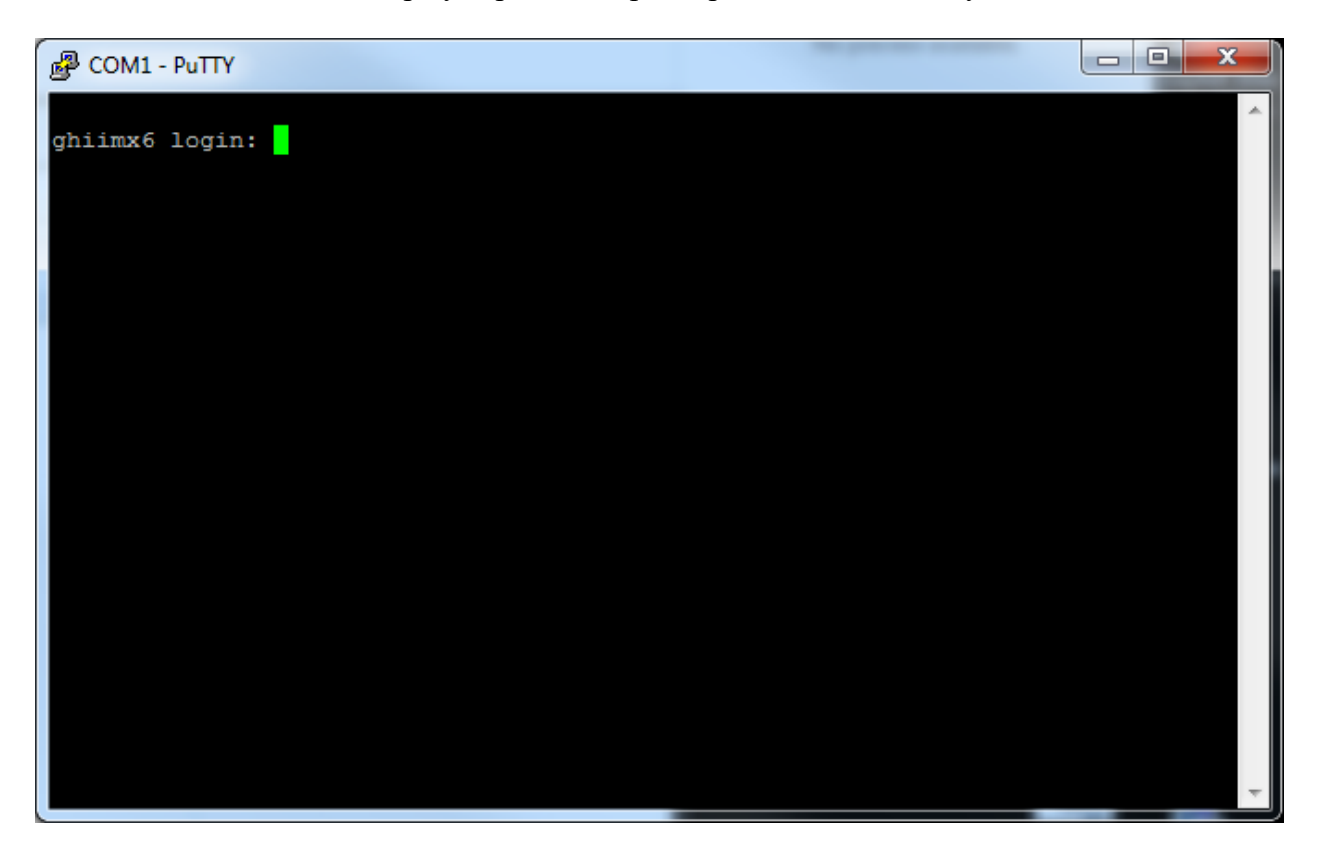

- A "ghiimx6 login:" prompt should appear. If the 3Dxx Display was just powered up; startup messages may appear as well, but when they are done, pressing the "Enter" key should produce a "ghiimx6 login:" prompt as shown.
- At the "ghiimx6 login:" prompt enter "root" (no password is required).
- Depending on the IP address type, refer to the appropriate appendix:
  - o Dynamic Appendix J: Dynamic IP Address
  - Static Appendix K: Static IP Address

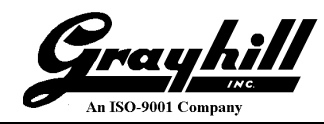

- Open Windows Explorer window (<Window>-e)
- Navigate to C:  $\rightarrow$  Windows  $\rightarrow$  System32  $\rightarrow$  drivers  $\rightarrow$  etc and select "hosts"

|                                                                   | 600                         |                   |          |            |            |
|-------------------------------------------------------------------|-----------------------------|-------------------|----------|------------|------------|
| Computer > OS                                                     | S (C:) ► Windows ► System32 | ? ► drivers ► etc | ✓ Search | h etc      | ٩          |
| <u>F</u> ile <u>E</u> dit <u>V</u> iew <u>T</u> ools <u>H</u> elp |                             |                   |          |            |            |
| Organize 🔻 📄 Open 👻                                               | Burn New folder             |                   |          | •== •      |            |
| Resources                                                         | Name                        | Date modified     | Туре     | Size       |            |
| SchCache                                                          | hosts                       | 2/7/2018 2:47 PM  | File     | 1 KB       |            |
| schemas                                                           | Imhosts.sam                 | 6/10/2009 4:00 PM | SAM File | 4 KB       |            |
| ServiceDrofiles                                                   | networks                    | 6/10/2009 4:00 PM | File     | 1 KB       |            |
| servicing                                                         | protocol                    | 6/10/2009 4:00 PM | File     | 2 KB       |            |
| Setup                                                             | services                    | 6/10/2009 4:00 PM | File     | 18 KB      |            |
| ShellNew                                                          |                             |                   |          |            |            |
| SoftwareDistribution                                              |                             |                   |          |            |            |
| Speech                                                            |                             |                   |          |            |            |
| j symbols                                                         |                             |                   |          |            |            |
| ) system                                                          |                             |                   |          |            | No preview |
| 퉬 System32                                                        |                             |                   |          |            | avallable. |
| \mu drivers :                                                     | =                           |                   |          |            |            |
| 🍑 ar-SA                                                           |                             |                   |          |            |            |
| 🔒 cs-CZ                                                           |                             |                   |          |            |            |
| 퉬 da-DK                                                           |                             |                   |          |            |            |
| 🕌 de-DE                                                           |                             |                   |          |            |            |
| 📕 el-GR                                                           |                             |                   |          |            |            |
| 📕 en-US                                                           |                             |                   |          |            |            |
| es-ES                                                             |                             |                   |          |            |            |
| etc 📗                                                             |                             |                   |          |            |            |
| ti-H                                                              | ▼                           |                   |          | -          |            |
| 1 item selected                                                   |                             |                   |          | j Computer | iii.       |

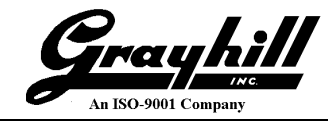

- Right click to edit the file using your favorite flavor of editor (Screenshot illustrates Notepad++)
- After the editor is launched, Windows Explorer can be closed
- Add the IP address and "gmd" as illustrated below:

| C:\Win                   | dows\System32\drivers\etc\hosts - Notepad++ [Administrator]                                                                                                    |
|--------------------------|----------------------------------------------------------------------------------------------------|
| <u>F</u> ile <u>E</u> di | t <u>S</u> earch <u>V</u> iew E <u>n</u> coding <u>L</u> anguage Se <u>t</u> tings T <u>o</u> ols <u>M</u> acro <u>R</u> un <u>P</u> lugins <u>W</u> indow <u>?</u> X |
|                          | = 🖻 🔓 🕞 🚖   🕹 🐚 💼   Ə 😋   🏙 🍇   🍕 😪   🖫 🔤 = 1 🎼 🖉 🔊   ڪ 🥥   🗉 🗈 座 👋                                                                                                   |
| 😑 hosts 🛙                | 🕽 🔚 config3Dxx-Qt-5.6.2.sh 🔀 🔚 3Dxx-Qt-5.6.2-qmake.conf 🔀 🔚 README.bt 🗷 🔚 QtLibrarySetup3Dxx-5.9.1 🔀 🔚 config.sh 🗷 📳                                                  |
| 1                        | Copyright (c) 1993-2009 Microsoft Corp.                                                                                                    |
| 2                        |                                                                                                    |
| 3                        | This is a sample HOSTS file used by Microsoft TCP/IP for Windows.                                                                                                    |
| 4                        | This file contains the mannings of TD addresses to host names. Fach                                                                                                   |
| 6                        | entry should be kept on an individual line. The IP address should                                                                                                    |
| 7                        | be placed in the first column followed by the corresponding host name.                                                                                                |
| 8                        | The IP address and the host name should be separated by at least one                                                                                                  |
| 9                        | space.                                                                                                    |
| 10                       | ÷                                                                                                    |
| 11                       | Additionally, comments (such as these) may be inserted on individual                                                                                                  |
| 12                       | f lines or following the machine name denoted by a '#' symbol.                                                                                                    |
| 13                       |                                                                                                    |
| 14                       | For example:                                                                                                    |
| 16                       | t 102 54 94 97 rhino acme com t source server                                                                                                    |
| 17                       | \$ 38.25.63.10 x.acme.com \$ x client host                                                                                                    |
| 18                       |                                                                                                    |
| 19                       | Localhost name resolution is handled within DNS itself.                                                                                                    |
| 20                       | 127.0.0.1 localhost                                                                                                    |
| 21                       | t ::1 localhoat                                                                                                    |
| 22                       | 192.168.40.118 gmd                                                                                                    |
|                          |                                                                                                    |
| <u> </u>                 |                                                                                                    |
| Norr leng                | th : 842 lines : 22 Ln : 22 Col : 15 Sel : 0   0 Windows (CR LF) UTF-8 INS                                                                                            |
|                          |                                                                                                    |

• Save the file

N.B. The editor may ask to restart in admin mode; allow it to continue as *hosts* is a system file

#### N.B. If the IP address of the display changes; hosts must be updated and Qt Creator re-launched

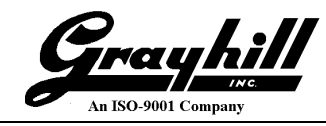

#### **Transfer Configuration Files to Display**

- Return to the WinSCP window and establish a login session and connection
- Select "New Site" and configure as follows:
  - File protocol SCP
  - Host name gmd or <IP address>
  - User name root

| 🌆 Login                          |                                                                                     | - 🗆 X                                        |
|----------------------------------|-------------------------------------------------------------------------------------|----------------------------------------------|
| New Site                         | Session<br>File protocol:<br>SCP<br>Host name:<br>gmd<br>User name:<br>root<br>Save | Port number:<br>22 -<br>assword:<br>Advanced |
| <u>T</u> ools ▼ <u>M</u> anage ▼ | 🔁 Login 🛛 🔻                                                                         | Close Help                                   |

• Click Save and enter a name

| Save session as site            | ? | ×      |
|---------------------------------|---|--------|
| <u>S</u> ite name:              |   |        |
| Grayhill Display                |   |        |
| <u>F</u> older:                 |   |        |
| <none></none>                   |   | $\sim$ |
| Save password (not recommended) |   |        |
| <u>C</u> reate desktop shortcut |   |        |
| OK Cancel                       | H | elp    |

• Click "OK"

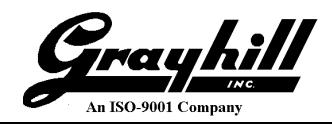

| 🌆 Login  |                                                                                     | – 🗆 X                                            |
|----------|-------------------------------------------------------------------------------------|--------------------------------------------------|
| Vew Site | Session<br>File protocol:<br>SCP<br>Host name:<br>gmd<br>User name:<br>root<br>Edit | Po <u>r</u> t number:<br>22<br>A <u>d</u> vanced |
|          | Login V Close                                                                       | e Help                                           |

- Select "Grayhill Display"
- Click "Login"
- If this is the first connection to this IP address, the following will pop-up

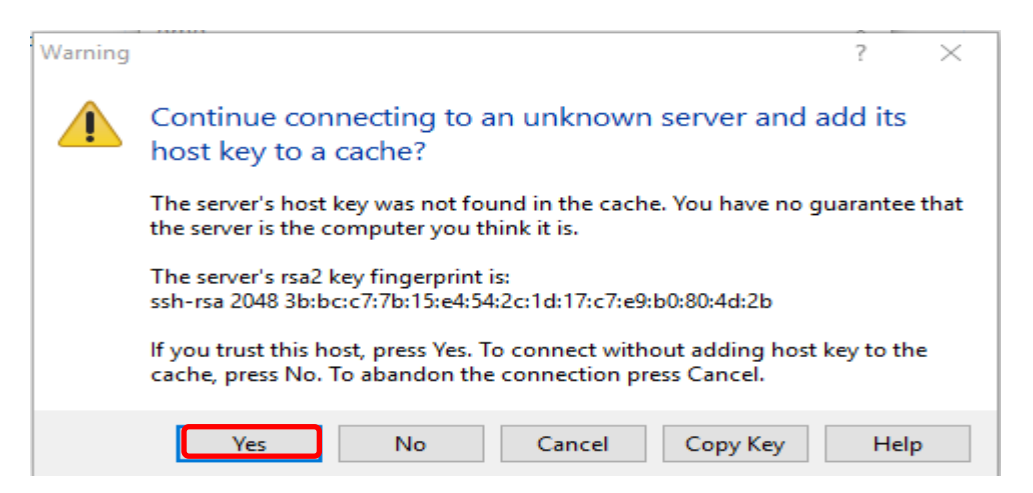

- Click "Yes"
- In the left pane Navigate to C:\QtGhSupport\targetRootFiles Hint: Clicking on the "C" goes directly to that directory level

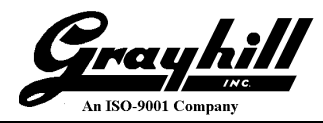

• The right pane defaults to /home on the display; the display may already have files

| 🌆 targetRootFiles - gmd - | WinSCP              |                                  |                           |                          |           |                                         | -          |       | ×      |
|---------------------------|---------------------|----------------------------------|---------------------------|--------------------------|-----------|-----------------------------------------|------------|-------|--------|
| Local Mark Files Comm     | ands <u>S</u> essio | n <u>O</u> ptions <u>R</u> emote | <u>H</u> elp              |                          |           |                                         |            |       |        |
| 🖶 💦 🔁 Synchronize         | <b>-</b> 🖉 💽        | 👔 🎲 Queue                        | Transfer Settings Default | - 👩 -                    |           |                                         |            |       |        |
| 📮 gmd 📑 New Session       | 1                   |                                  |                           |                          |           |                                         |            |       |        |
| L C: OS                   | - 🔗 🔽 🕔             | 🔶> - 🗈 🕞                         | n 2 %                     | home 🗸 🚭 [               | 7         | → · · · · · · · · · · · · · · · · · · · | Find Files | 2     |        |
|                           |                     |                                  |                           |                          |           |                                         |            |       |        |
| C:\OtGbSupport\targetBoot |                     |                                  |                           | /home/                   |           |                                         |            |       |        |
| News                      | Cine Cine           | Tures                            | Channed                   | Neme                     | Cine      | Channed                                 | Distant    | 0     | ^      |
|                           | 5126                | Type                             | Changed                   | Name                     | 5126      | Changed                                 | Rights     | Owner |        |
|                           |                     | Parent directory                 | 3/13/2018 8:21:59 AM      | <b>1</b>                 |           | 9/22/2017 4:06 PM                       | rwxr-xr-x  | root  |        |
| tonts                     |                     | File folder                      | 3/13/2018 8:21:59 AM      | demo/in                  |           | 12/22/2017 10:57 AM                     | rwxr-sr-x  | root  |        |
| startup                   |                     | File folder                      | 3/13/2018 8:21:39 AM      | demo Iuin                |           | 1/15/2018 1:52 PM                       | rwxrwxr-x  | 1000  |        |
| 2Dec profile              | 1 // D              | File Tolder                      | 4/2/2017 4/02/00 DM       | demotion_ong             |           | 1/12/2010 2:12 PIVI                     | TWXT-ST-X  | root  |        |
| Dox_profile local         | 2 1 1 1             |                                  | 2/32/2017 4:02:00 PW      | samegame                 |           | 12/19/2017 3:14 PM                      | TWXT-ST-X  | root  |        |
|                           | 1 KB                | File                             | 4/3/2017 3:47:40 PM       | stdos                    |           | 2/23/2018 1-51 DM                       | DAXE       | root  |        |
| blankfh1                  | 1 KB                | File                             | 4/3/2017 3:47:54 PM       | 3Dvx profile             | 1 KB      | 4/3/2017                                | DW-FF      | root  |        |
|                           | 1 KB                | File                             | 4/3/2017 3:48:00 PM       | 3Dxx profile.local       | 3 KB      | 2/23/2018 2:07 PM                       | rw-rr      | root  |        |
| gcclibs 4.8.3 armel.ipk   | 258 KB              | IPK File                         | 2/28/2018 10:00:46 AM     | Пы                       | 1 KB      | 4/3/2017                                | rwxrwx     | root  |        |
| ghdrv-lib 1.1 armel.ipk   | 16 KB               | IPK File                         | 12/8/2017 8:26:16 AM      | blankfb1                 | 1 KB      | 4/3/2017                                | rwxrwx     | root  |        |
| glibc_2.18.0_armel.ipk    | 1,277 KB            | IPK File                         | 2/22/2018 12:20:29 PM     | boom                     | 671 KB    | 1/15/2018 3:00 PM                       | rwxr-xr-x  | root  |        |
| gpu-viv2_3.0.101+4.1      | 55,736 KB           | IPK File                         | 12/8/2017 8:25:04 AM      | l 🗋 clr                  | 1 KB      | 4/3/2017                                | rwxrwx     | root  |        |
| killapp                   | 1 KB                | File                             | 2/23/2018 2:16:02 PM      | demo_10in.ipk            | 8,563 KB  | 1/15/2018 1:32 PM                       | rw-rr      | root  |        |
| qt5_5.9.3_3Dxx.ipk        | 20,994 KB           | IPK File                         | 12/20/2017 2:58:38 PM     | emmc_test.dat            | 1,024 KB  | 12/19/2017 10:57 AM                     | rw-rr      | root  |        |
| readWriteFileSystem       | 1 KB                | File                             | 2/19/2018 10:34:00 AM     | etc                      | 2 KB      | 12/19/2017 11:38 AM                     | rwxr-x     | root  |        |
| setup3Dxx                 | 4 KB                | File                             | 3/5/2018 8:22:55 AM       | gcclibs_4.8.3_armel.ipk  | 258 KB    | 2/28/2018 10:00 AM                      | rw-rr      | root  |        |
|                           |                     |                                  |                           | ghdrv-lib_1.1_armel.ipk  | 16 KB     | 12/8/2017 8:26 AM                       | rwxr-x     | root  |        |
|                           |                     |                                  |                           | glibc_2.18.0_armel.ipk   | 1,277 KB  | 2/22/2018 12:20 PM                      | rw-rr      | root  |        |
|                           |                     |                                  |                           | glibc_2.18_armel.ipk     | 1,071 KB  | 1/18/2018 12:31 PM                      | rwxr-x     | root  |        |
|                           |                     |                                  |                           | gpu-viv2_3.0.101+4.1     | 55,736 KB | 12/8/2017 8:25 AM                       | rwxr-x     | root  |        |
|                           |                     |                                  |                           | 📄 killapp                | 1 KB      | 2/23/2018 2:16 PM                       | rwxrwx     | root  |        |
|                           |                     |                                  |                           | 🔄 linuximage             | 2,638 KB  | 12/20/2017 9:00 AM                      | rw-rr      | root  | ~      |
| 0 B of 76.4 MB in 0 of 16 |                     |                                  |                           | 0 B of 125 MB in 0 of 30 |           |                                         |            | 2 h   | nidden |
|                           |                     |                                  |                           |                          |           |                                         | SCP 🗐      | 0:02: | 49     |

- In the left hand pane, select all the files (<Ctrl>-a) and drag them to the target (right hand pane)
- If some files already exist overwrite them with the new ones

| onfirm               |                              |        |                     |           | 2 X  |
|----------------------|------------------------------|--------|---------------------|-----------|------|
| Directory 'startup   | ' already exists. Overwrite? |        |                     |           |      |
| 🔲 Never ask me again | Yes No                       | Cancel | Yes to A <u>l</u> I | No to All | Help |

• Click "Yes to All"
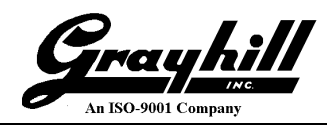

| 63% Upl | loading                           | 1                  |                        | 8 ×                    |
|---------|-----------------------------------|--------------------|------------------------|------------------------|
| P       | File: C:\\gpu-\<br>Target: /home/ | /iv2_3.0.1         | 01+4.1.1_arm           | nel.ipk                |
|         | Time left:<br>Bytes transferred:  | 0:00:06<br>55.6 MB | Time elapsed<br>Speed: | : 0:00:13<br>5.12 MB/s |
|         | 🗙 _ 🗞 • 🔊 U                       | nlimited           | ÷                      |                        |

• The right pane should look similar to:

| 🌆 targetRootFiles - gmd - | WinSCP               |                                  |                           |                          |           |                     | _              |       | ×      |
|---------------------------|----------------------|----------------------------------|---------------------------|--------------------------|-----------|---------------------|----------------|-------|--------|
| Local Mark Files Comm     | nands <u>S</u> essio | n <u>O</u> ptions <u>R</u> emote | <u>H</u> elp              |                          |           |                     |                |       |        |
| 🖶 🔀 👼 Synchronize         | <b>F</b> 🖗 🛃         | 🛯 💮 🖓 Queue                      | Transfer Settings Default | - <i>💕</i> -             |           |                     |                |       |        |
| 💂 gmd 🚅 New Session       | n                    |                                  |                           |                          |           |                     |                |       |        |
| 🟪 C: OS                   | - 🔗 🔽 🕒              | 🔶 🔹 - 🔶 - 📄 🖻                    | 1 🏠 🤁 😘                   | 📕 home 🔹 🚰 [             | 7         | 🔶 - 🖻 🔁 🏠 🌮         | 🔍 Find Files 🧜 | 2     |        |
| 📑 🕼 Upload 👻 📝 Edit 🗸     | 🗙 🛃 🕞                | Properties 📑 New                 | v - 🛨 🖃 🗸                 | 📲 Download 👻 📝 Edit      | - X 🗹     | 🕞 Properties 📑 New  | - + - V        |       |        |
| C:\QtGhSupport\targetRoot | tFiles∖              |                                  |                           | /home/                   |           |                     |                |       |        |
| Name                      | Size                 | Туре                             | Changed                   | Name                     | Size      | Changed             | Rights         | Owner |        |
| ±                         |                      | Parent directory                 | 3/13/2018 8:21:59 AM      | ±                        |           | 9/22/2017 4:06 PM   | rwxr-xr-x      | root  |        |
| fonts                     |                      | File folder                      | 3/13/2018 8:21:59 AM      | demo7in                  |           | 12/22/2017 10:57 AM | rwxr-sr-x      | root  |        |
| startup                   |                      | File folder                      | 3/13/2018 8:21:59 AM      | demo10in                 |           | 1/15/2018 1:32 PM   | rwxrwxr-x      | 1000  |        |
| stdos                     |                      | File folder                      | 3/13/2018 8:21:59 AM      | demo10in_orig            |           | 1/12/2018 2:12 PM   | rwxr-sr-x      | root  |        |
| 3Dxx_profile              | 1 KB                 | File                             | 4/3/2017 4:02:00 PM       | fonts                    |           | 3/13/2018 9:04 AM   | rwxr-xr-x      | root  |        |
| 3Dxx_profile.local        | 3 KB                 | LOCAL File                       | 2/23/2018 2:07:38 PM      | samegame                 |           | 12/19/2017 5:14 PM  | rwxr-sr-x      | root  |        |
| bl                        | 1 KB                 | File                             | 4/3/2017 3:47:40 PM       | startup                  |           | 12/21/2017 1:33 PM  | rwxrwx         | root  |        |
| blankfb1                  | 1 KB                 | File                             | 4/3/2017 3:47:54 PM       | stdos                    |           | 2/23/2018 1:51 PM   | rwxr-xr-x      | root  |        |
| 🗋 clr                     | 1 KB                 | File                             | 4/3/2017 3:48:00 PM       | 3Dxx_profile             | 1 KB      | 4/3/2017            | rw-rr          | root  |        |
| gcclibs_4.8.3_armel.ipk   | 258 KB               | IPK File                         | 2/28/2018 10:00:46 AM     | 3Dxx_profile.local       | 3 KB      | 2/23/2018 2:07 PM   | rw-rr          | root  |        |
| ghdrv-lib_1.1_armel.ipk   | 16 KB                | IPK File                         | 12/8/2017 8:26:16 AM      | bl                       | 1 KB      | 4/3/2017            | rwxrwx         | root  |        |
| 📄 glibc_2.18.0_armel.ipk  | 1,277 KB             | IPK File                         | 2/22/2018 12:20:29 PM     | blankfb1                 | 1 KB      | 4/3/2017            | rwxrwx         | root  |        |
| gpu-viv2_3.0.101+4.1      | 55,736 KB            | IPK File                         | 12/8/2017 8:25:04 AM      | boom 📄                   | 671 KB    | 1/15/2018 3:00 PM   | rwxr-xr-x      | root  |        |
| 📄 killapp                 | 1 KB                 | File                             | 2/23/2018 2:16:02 PM      | 📄 clr                    | 1 KB      | 4/3/2017            | rwxrwx         | root  |        |
| dt5_5.9.3_3Dxx.ipk        | 20,994 KB            | IPK File                         | 12/20/2017 2:58:38 PM     | demo_10in.ipk            | 8,563 KB  | 1/15/2018 1:32 PM   | rw-rr          | root  |        |
| readWriteFileSystem       | 1 KB                 | File                             | 2/19/2018 10:34:00 AM     | emmc_test.dat            | 1,024 KB  | 12/19/2017 10:57 AM | rw-rr          | root  |        |
| 📄 setup3Dxx               | 4 KB                 | File                             | 3/5/2018 8:22:55 AM       | etc                      | 2 KB      | 12/19/2017 11:38 AM | rwxr-x         | root  |        |
|                           |                      |                                  |                           | gcclibs_4.8.3_armel.ipk  | 258 KB    | 2/28/2018 10:00 AM  | rw-rr          | root  |        |
|                           |                      |                                  |                           | ghdrv-lib_1.1_armel.ipk  | 16 KB     | 12/8/2017 8:26 AM   | rwxr-x         | root  |        |
|                           |                      |                                  |                           | glibc_2.18.0_armel.ipk   | 1,277 KB  | 2/22/2018 12:20 PM  | rw-rr          | root  |        |
|                           |                      |                                  |                           | glibc_2.18_armel.ipk     | 1,071 KB  | 1/18/2018 12:31 PM  | rwxr-x         | root  |        |
|                           |                      |                                  |                           | gpu-viv2_3.0.101+4.1     | 55,736 KB | 12/8/2017 8:25 AM   | rwxr-x         | root  |        |
|                           |                      |                                  |                           | 📗 🛄 killapp              | 1 KB      | 2/23/2018 2:16 PM   | rwxrwx         | root  |        |
|                           |                      |                                  |                           | 🗌 🛄 linuximage           | 2,638 KB  | 12/20/2017 9:00 AM  | rw-rr          | root  |        |
|                           |                      |                                  |                           | pingit.sh                | 1 KB      | 12/20/2017 9:13 AM  | rwxr-xr-x      | root  |        |
|                           |                      |                                  |                           | qt4_4.8.6_3Dxx.ipk       | 18,738 KB | 1/11/2018 2:47 PM   | rwxr-x         | root  |        |
|                           |                      |                                  |                           | qt5_5.6.2_3Dxx.ipk       | 17,653 KB | 1/11/2018 2:49 PM   | rwxr-x         | root  |        |
|                           |                      |                                  |                           | qt5_5.9.3_3Dxx.ipk       | 20,994 KB | 12/20/2017 2:58 PM  | rwxr-x         | root  |        |
|                           |                      |                                  |                           | readWriteFileSystem      | 1 KB      | 2/19/2018 10:34 AM  | rwxr-xr-x      | root  |        |
|                           |                      |                                  |                           | setup3Dxx                | 4 KB      | 3/5/2018 8:22 AM    | rwxr-xr-x      | root  |        |
|                           |                      |                                  |                           | testserial.exe           | 9 KB      | 12/19/2017 5:27 PM  | rwxr-xr-x      | root  |        |
|                           |                      |                                  |                           | writeablefs              | 1 KB      | 3/5/2018 4:18 PM    | rwxr-xr-x      | root  |        |
| 0 B of 76.4 MB in 0 of 16 |                      |                                  |                           | 0 B of 125 MB in 0 of 31 |           |                     |                | 2     | hidden |
|                           |                      |                                  |                           |                          |           |                     | SCP 🗐          | 0:10  | ):53   |

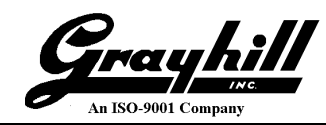

- Select "readWriteFileSystem" and "setup3Dxx" (<Ctrl> click)
- Right click  $\rightarrow$  Properties <F9>

| 🌆 home - gmd - WinSCP                         |                      |                                  | - 0                       |                              |                         | _                    |       | Х      |
|-----------------------------------------------|----------------------|----------------------------------|---------------------------|------------------------------|-------------------------|----------------------|-------|--------|
| Local <u>M</u> ark <u>F</u> iles <u>C</u> omm | nands <u>S</u> essio | n <u>O</u> ptions <u>R</u> emote | Help                      |                              |                         |                      |       |        |
| 🖶 🚼 📑 Synchronize                             | <b>F</b>             | 🛯 🛞 🕋 Queue                      | Transfer Settings Default | • 👩 •                        |                         |                      |       |        |
| gmd 📑 New Session                             |                      |                                  |                           |                              |                         |                      |       |        |
| - C OS                                        | - 😤 🔽 🗉              | 🦛 🗸 🐟 🗸 📄 🗖                      | a 🛆 🕾 🛼                   | home 🔹 🖾 🔽                   |                         | 🏠 🍠 🔯 Find Files     | 2     |        |
|                                               |                      |                                  |                           |                              |                         |                      | a     |        |
|                                               |                      | Properties                       | W • [ + ] • V             |                              |                         | New - + - V          | 1     |        |
| C:\QtGhSupport\targetRoot                     | tFiles\              | -                                | -                         | /home/                       |                         |                      |       |        |
| Name                                          | Size                 | Туре                             | Changed                   | Name                         | Size Changed            | Rights               | Owner |        |
| <u>t</u>                                      |                      | Parent directory                 | 3/13/2018 8:21:59 AM      | <b>t</b>                     | 9/22/2017 4:06          | PM rwxr-xr-x         | root  |        |
| fonts                                         |                      | File folder                      | 3/13/2018 8:21:59 AM      | demo7in                      | 12/22/2017 10:5         | 7 AM rwxr-sr-x       | root  |        |
| startup                                       |                      | File folder                      | 3/13/2018 8:21:59 AM      | demo10in                     | 1/15/2018 1:32          | PM rwxrwxr-x         | 1000  |        |
| stdos                                         |                      | File folder                      | 3/13/2018 8:21:59 AM      | demo10in_orig                | 1/12/2018 2:12          | PM rwxr-sr-x         | root  |        |
| 3Dxx_profile                                  | 1 KB                 | File                             | 4/3/2017 4:02:00 PM       | fonts                        | 3/13/2018 9:04          | AM rwxr-xr-x         | root  |        |
| 3Dxx_profile.local                            | 3 KB                 | LOCAL File                       | 2/23/2018 2:07:38 PM      | samegame                     | 12/19/2017 5:14         | PM rwxr-sr-x         | root  |        |
| bl                                            | 1 KB                 | File                             | 4/3/2017 3:47:40 PM       | startup                      | 12/21/2017 1:33         | PM rwxrwx            | root  |        |
| 📄 blankfb1                                    | 1 KB                 | File                             | 4/3/2017 3:47:54 PM       | stdos                        | 2/23/2018 1:51          | PM rwxr-xr-x         | root  |        |
| 📄 clr                                         | 1 KB                 | File                             | 4/3/2017 3:48:00 PM       | 3Dxx_profile                 | 1 KB 4/3/2017           | rw-rr                | root  |        |
| gcclibs_4.8.3_armel.ipk                       | 258 KB               | IPK File                         | 2/28/2018 10:00:46 AM     | 3Dxx_profile.local           | 3 KB 2/23/2018 2:07     | PM rw-rr             | root  |        |
| ghdrv-lib_1.1_armel.ipk                       | 16 KB                | IPK File                         | 12/8/2017 8:26:16 AM      | bl                           | 1 KB 4/3/2017           | rwxrwx               | root  |        |
| glibc_2.18.0_armel.ipk                        | 1,277 KB             | IPK File                         | 2/22/2018 12:20:29 PM     | blankfb1                     | 1 KB 4/3/2017           | rwxrwx               | root  |        |
| gpu-viv2_3.0.101+4.1                          | 55,736 KB            | IPK File                         | 12/8/2017 8:25:04 AM      | boom                         | 671 KB 1/15/2018 3:00 I | PM rwxr-xr-x         | root  |        |
| killapp                                       | 1 KB                 | File                             | 2/23/2018 2:16:02 PM      | Clr                          | 1 KB 4/3/2017           | rwxrwx               | root  |        |
| at5 5.9.3 3Dxx.ipk                            | 20,994 KB            | IPK File                         | 12/20/2017 2:58:38 PM     | demo 10in.ipk 8,             | 563 KB 1/15/2018 1:32 I | PM rw-rr             | root  |        |
| readWriteFileSystem                           | 1 KB                 | File                             | 2/19/2018 10:34:00 AM     | emmc test.dat 1,             | .024 KB 12/19/2017 10:5 | 7 AM rw-rr           | root  |        |
| setup3Dxx                                     | 4 KB                 | File                             | 3/5/2018 8:22:55 AM       | l etc                        | 2 KB 12/19/2017 11:3    | 8 AM rwxr-x          | root  |        |
|                                               |                      |                                  |                           | 🗋 occlibs 4.8.3 armel.ip 😐 🔘 | nen                     | M rw-rr              | root  |        |
|                                               |                      |                                  |                           | ghdry-lib 1.1 armel.ir       |                         | . I rwxr-x           | root  |        |
|                                               |                      |                                  |                           | glibc 2.18.0 armel.ipt       | dit                     | M rw-rr              | root  |        |
|                                               |                      |                                  |                           | glibc 2.18 armel ink         | ownload F5              | M DAXE-Y             | root  |        |
|                                               |                      |                                  |                           | apu-viv2 3.0.101+4.1 🛐 Du    | uplicate Shift+F5       | 1 rwxr-x             | root  |        |
|                                               |                      |                                  |                           | killapp M                    | Nove To Shift+F6        | DWXDWY               | root  |        |
|                                               |                      |                                  |                           | Linuximage Y De              | elete F8                | M DW-FF              | root  |        |
|                                               |                      |                                  |                           | ningit sh                    | ename E2                | M DAYT-Y-Y           | root  |        |
|                                               |                      |                                  |                           | at4 4 8 6 3Dyx ink           | channe FZ               | DAVE-XI-X            | root  |        |
|                                               |                      |                                  |                           | Fil                          | ile Custom Commands     |                      | root  |        |
|                                               |                      |                                  |                           | at5 5 9 3 3Dw ink            | ile Names               |                      | root  |        |
|                                               |                      |                                  |                           | road/WriteFileSystem         | roperties FQ            |                      | root  |        |
|                                               |                      |                                  |                           | readwriterilesystem          | A KD 2/5/2010 0.22 A    | M PAGE VI            | root  |        |
|                                               |                      |                                  |                           | setupsux;                    | 0 VP 12/11 Propertie    | es (F9)              |       |        |
|                                               |                      |                                  |                           | Lestserial.exe               | 1 KB 2/5/ D             | <br>()               | DOT   |        |
|                                               |                      |                                  |                           | writeablets                  | INB 3/3/4 Display/      | change properties of | pot   |        |
| 0 B of 76.4 MB in 0 of 16                     |                      |                                  |                           | 4.10 KB of 125 MB in 2 of 31 | selected                |                      | 21    | hidden |
|                                               |                      |                                  |                           |                              |                         | 🔒 SCP 🖻              | 0:13: | :04    |
|                                               |                      |                                  |                           |                              |                         |                      | A     |        |

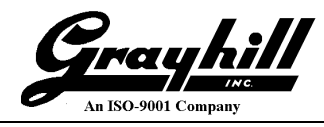

• Make them executable by selecting all the "X" boxes (several clicks may be required to cycle back to the check mark

| readWriteFileSy | stem, Properties                                                                                                    |
|-----------------|----------------------------------------------------------------------------------------------------|
| Common Che      | cksum                                                                                                    |
|                 | 2 files                                                                                                    |
| Location:       | /home                                                                                                    |
| Size:           | 3.71 KB (3,800 B)                                                                                                    |
| Group:          | root 👻                                                                                                    |
| Owner:          | root 👻                                                                                                    |
| Permissions:    | Owner       Image: R       Image: W       Image: X       Set UID         Group       Image: R       Image: W       Image: X       Set GID         Others       Image: R       Image: W       Image: X       Sticky bit         Octal:       0755 |
|                 | OK Cancel <u>H</u> elp                                                                                                    |

• Click "OK"

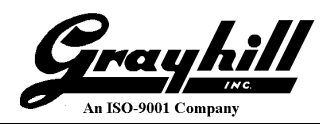

# **Execute Configuration Scripts**

• From Commands select "Open in PuTTY"

| 📙   💆 📙 🔫   QtGhSu        | upport           |                       |             |                     |                          |           |                     |              | _          |        |
|---------------------------|------------------|-----------------------|-------------|---------------------|--------------------------|-----------|---------------------|--------------|------------|--------|
| File Home Sha             | re View          |                       |             |                     |                          |           |                     |              |            |        |
| 🌆 home - Grayhill Displa  | y - WinSCP       |                       | - <u>h</u>  |                     |                          |           |                     | -            |            | ×      |
| Local Mark Files Comr     | mands Sessio     | n Options Remote      | Help        |                     |                          |           |                     |              |            |        |
| 🛄 🚉 🕞 Synchr 🖶            | Compare Dire     | ctories               | Shift+F2    | ar Sattings Default | • 💋 •                    |           |                     |              |            |        |
| Carata il Diantara 🚰      | Keep Remote I    | Directory up to Date. | Ctrl+U      | a settings berault  |                          |           |                     |              |            |        |
| Grayniii Dispiay 粒        | '<br>Svnchronize | 2.1                   | Ctrl+S      |                     |                          | _ 1-      |                     |              | ~          |        |
| 🛀 C: OS                   | Synchronize B    | rowsing               | Ctrl+Alt+B  | 1                   | home 🔻 🚰 [               | 7         | * 🗈 🗖 🎧 🎜           | 🔍 Find Files | <b>1</b> - |        |
| 🛛 🔐 Upload 👻 📝 🚡          | Find Files       |                       | Δlt+F7      | A                   | 🛛 📄 Download 👻 📝 Edit    | - X 🚽     | Properties 🏼 🚰 New  | - + - V      |            |        |
| C:\QtGhSupport\tar        | Oueue            |                       |             |                     | /home/                   |           |                     |              |            |        |
| Name                      | Static Custom    | Commands              |             |                     | Name                     | Size      | Changed             | Rights       | Owner      |        |
| <b>.</b>                  |                  |                       |             | :21:59 AM           | <b>.</b>                 |           | 9/22/2017 4:06 PM   | rwxr-xr-x    | root       |        |
| fonts                     | Open Termina     | 1                     | Ctrl+1      | :21:59 AM           | demo7in                  |           | 12/22/2017 10:57 AM | rwxr-sr-x    | root       |        |
| startup                   | Open in PuTT     | Ŷ                     | Ctrl+P      | :21:59 AM           | demo10in                 |           | 1/15/2018 1:32 PM   | rwxrwxr-x    | 1000       |        |
| stdos                     | Clear Caches     |                       |             | :21:59 AM           | demo10in_orig            |           | 1/12/2018 2:12 PM   | rwxr-sr-x    | root       |        |
| 3Dxx_profile              | Quit             |                       | F10         | 02:00 PM            | fonts                    |           | 3/13/2018 9:04 AM   | FWXF-XF-X    | root       |        |
| 3Dxx_profile.local        | 3 KB             | LUCAL File            | 2/23/2018 2 | :07:38 PM           | samegame                 |           | 12/19/2017 5:14 PM  | rwxr-sr-x    | root       |        |
| bl                        | 1 KB             | File                  | 4/3/2017 3: | 47:40 PM            | startup                  |           | 12/21/2017 1:33 PM  | FWXFWX       | root       |        |
| blankfb1                  | 1 KB             | File                  | 4/3/2017 3: | 47:54 PM            | stdos                    |           | 2/23/2018 1:51 PM   | rwxr-xr-x    | root       |        |
|                           | 1 KB             | File                  | 4/3/2017 3: | 48:00 PM            | 3Dxx_profile             | 1 KB      | 4/3/2017            | rw-rr        | root       |        |
| gcclibs_4.8.3_armel.ipk   | 258 KB           | IPK File              | 2/28/2018   | 10:00:46 AM         | 3Dxx_profile.local       | 3 KB      | 2/23/2018 2:07 PM   | rw-rr        | root       |        |
| glibc 2.18.0 armel.ipk    | 1 277 KB         | IPK File              | 2/22/2018 1 | 20:10 AIVI          | blankfh1                 | 1 KB      | 4/3/2017            | DACKDAC      | root       |        |
| gnu-viv2 3.0.101+4.1      | 55 736 KB        | IPK File              | 12/8/2017 8 | 25:04 AM            | boom                     | 671 KB    | 1/15/2018 3:00 PM   | DAXE-XE-X    | root       |        |
| killapp                   | 1 KB             | File                  | 2/23/2018 2 | 2:16:02 PM          | l cir                    | 1 KB      | 4/3/2017            | PWXPWX       | root       |        |
| qt5_5.9.3_3Dxx.ipk        | 20,994 KB        | IPK File              | 12/20/2017  | 2:58:38 PM          | demo_10in.ipk            | 8,563 KB  | 1/15/2018 1:32 PM   | rw-rr        | root       |        |
| readWriteFileSystem       | 1 KB             | File                  | 2/19/2018 1 | 0:34:00 AM          | emmc_test.dat            | 1,024 KB  | 12/19/2017 10:57 AM | rw-rr        | root       |        |
| setup3Dxx                 | 4 KB             | File                  | 3/5/2018 8: | 22:55 AM            | etc                      | 2 KB      | 12/19/2017 11:38 AM | rwxr-x       | root       |        |
|                           |                  |                       |             |                     | gcclibs_4.8.3_armel.ipk  | 258 KB    | 2/28/2018 10:00 AM  | rw-rr        | root       |        |
|                           |                  |                       |             |                     | ghdrv-lib_1.1_armel.ipk  | 16 KB     | 12/8/2017 8:26 AM   | rwxr-x       | root       |        |
|                           |                  |                       |             |                     | glibc_2.18.0_armel.ipk   | 1,277 KB  | 2/22/2018 12:20 PM  | rw-rr        | root       |        |
|                           |                  |                       |             |                     | glibc_2.18_armel.ipk     | 1,071 KB  | 1/18/2018 12:31 PM  | rwxr-x       | root       |        |
|                           |                  |                       |             |                     | gpu-viv2_3.0.101+4.1     | 55,736 KB | 12/8/2017 8:25 AM   | rwxr-x       | root       |        |
|                           |                  |                       |             |                     | killapp                  | 1 KB      | 2/23/2018 2:16 PM   | PWXPWX       | root       |        |
|                           |                  |                       |             |                     | iinuximage               | 2,038 KB  | 12/20/2017 9:00 AM  | rw-rr        | root       |        |
|                           |                  |                       |             |                     | at4.4.8.6.3Dyx ink       | 18 738 KB | 1/11/2018 2·47 DM   | TWXT-XT-X    | root       |        |
|                           |                  |                       |             |                     | at5 5.6.2 3Dxx.ipk       | 17 653 KB | 1/11/2018 2:49 PM   | DAXE-X       | root       |        |
|                           |                  |                       |             |                     | at5 5.9.3 3Dxx.ipk       | 20,994 KB | 12/20/2017 2:58 PM  | rwxr-x       | root       |        |
|                           |                  |                       |             |                     | readWriteFileSystem      | 1 KB      | 2/19/2018 10:34 AM  | rwxr-xr-x    | root       |        |
|                           |                  |                       |             |                     | setup3Dxx                | 4 KB      | 3/5/2018 8:22 AM    | rwxr-xr-x    | root       |        |
|                           |                  |                       |             |                     | testserial.exe           | 9 KB      | 12/19/2017 5:27 PM  | rwxr-xr-x    | root       |        |
|                           |                  |                       |             |                     | writeablefs              | 1 KB      | 3/5/2018 4:18 PM    | rwxr-xr-x    | root       |        |
| 0 B of 76.4 MB in 0 of 16 |                  |                       |             |                     | 0 B of 125 MB in 0 of 31 |           |                     |              | 2          | hidden |
|                           |                  |                       |             |                     |                          |           |                     | SCP 🗐        | 0:00       | ):34   |

• A PuTTY session is established (via the IP address as opposed to the initial serial based session used to derive the IP address)

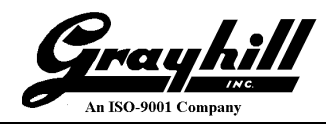

• If this is the first connection to this IP address, the following will pop-up

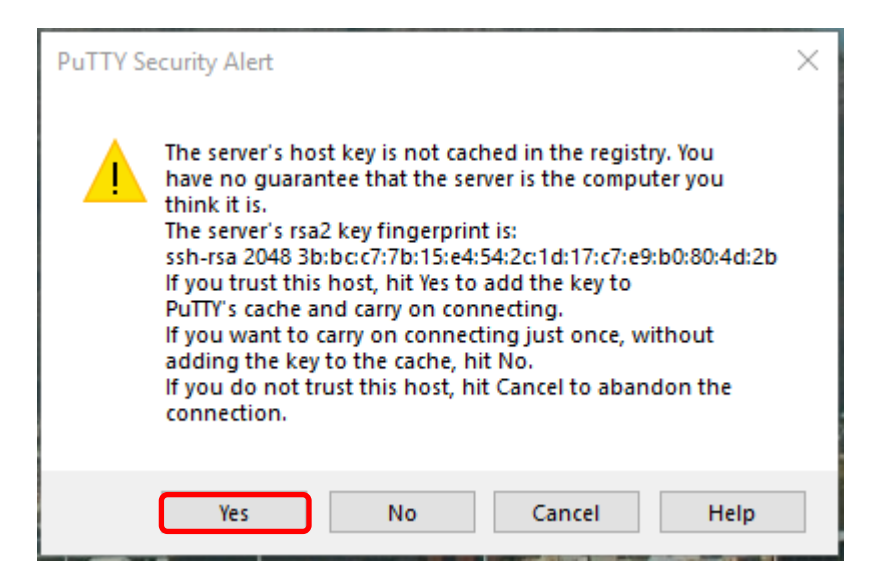

• Click "Yes"

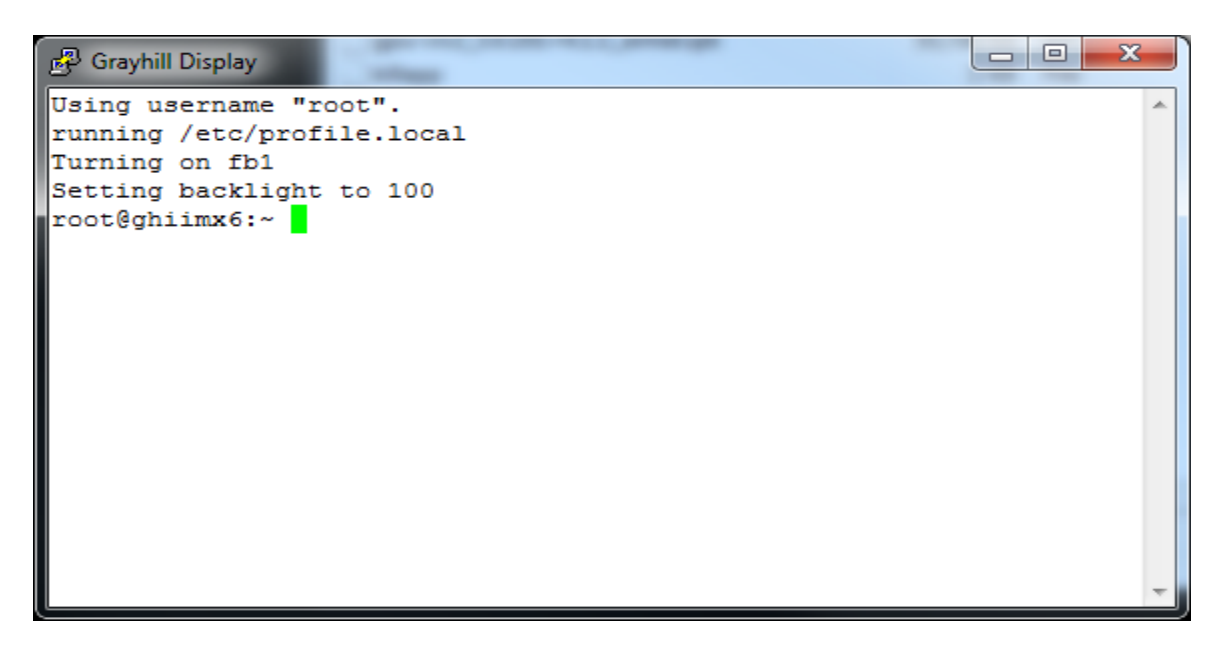

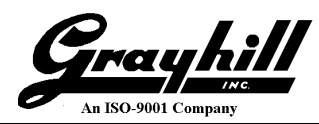

- Execute the script
  - o ./readWriteFileSystem

| PuTTY (inactive)                                               | _ 0    | x |
|----------------------------------------------------------------|--------|---|
| Using username "root".                                         |        | ~ |
| running /etc/profile.local                                     |        |   |
| Turning on fb1                                                 |        |   |
| Setting backlight to 100                                       |        |   |
| root@ghiimx6:~ ./readWriteFileSystem                           |        |   |
| Making 3Dxx Flash File system writeable and adding writeablefs | script |   |
| <pre>ln: /etc/rc.d/S03writeablefs: File exists</pre>           |        |   |
| Rebooting to make following steps run faster                   |        |   |
| root@ghiimx6:~                                                 |        |   |
| _                                                              |        |   |
|                                                                |        |   |
|                                                                |        |   |
|                                                                |        | - |
|                                                                |        |   |

• The display will reboot, which terminates the PuTTY session

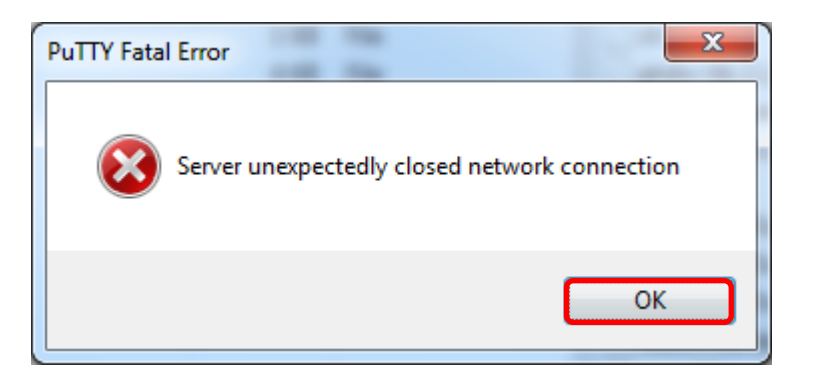

- Click "OK"
- Close the "PuTTY (inactive)" window
- Relaunch PuTTY (<Ctrl>-p)

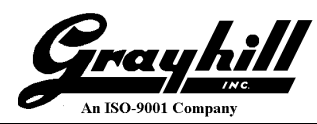

- Execute the setup script
  - o ./setup3Dxx

| PuTTY (inactive)                                                                |                         |
|---------------------------------------------------------------------------------|-------------------------|
| Using username "root".                                                          | *                       |
| running /etc/profile.local                                                      |                         |
| Setting backlight to 100                                                        |                         |
| root@ghiimx6:~ ./setup3Dxx                                                      |                         |
| Setup Gravhill 3Dxx Display for Ot-5.9.3                                        |                         |
| Mon Mar 5 16:20:27 CST 2018                                                     |                         |
| Disabling VUI Builder and other applications on 3Dxx                            |                         |
| Killing gh7indemo                                                               |                         |
| mv: can't rename '/etc/init.d/launchghvehicleapp': No such file or directory    |                         |
| mv: can't rename '/etc/init.d/launchcodesvs': No such file or directory         |                         |
| my: can't rename '/etc/init.d/launchgtdemo': No such file or directory          |                         |
| mv: can't rename '/etc/init.d/launchgt7indemo': No such file or directory       |                         |
| mv: can't rename '/etc/init.d/launchgt10indemo': No such file or directory      |                         |
| Installing IPKs                                                                 |                         |
| Updating GCC Libraries on 3Dxx Display                                          |                         |
| Upgrading gcclibs on root from 4.7.3 to 4.8.3                                   |                         |
| Removing obsolete file /usr/lib/libstdc++.so.6.0.17.                            |                         |
| Configuring gcclibs.                                                            |                         |
| Updating Grayhill I/O Libraries on 3Dxx Display                                 |                         |
| Installing ghdrv-lib (1.1) to root                                              |                         |
| Configuring ghdrv-lib.                                                          |                         |
| Updating glibc Libraries on 3Dxx Display                                        |                         |
| Installing glibc (2.18.0) to root                                               |                         |
| Configuring glibc.                                                              |                         |
| Updating GPU Libraries on 3Dxx Display                                          |                         |
| Installing gpu-viv2 (3.0.101+4.1.1) to root                                     |                         |
| Configuring gpu-viv2.                                                           |                         |
| Updating Qt5 Libraries on 3Dxx Display                                          |                         |
| No packages removed.                                                            |                         |
| Installing qt593 (5.9.3) to root                                                |                         |
| Configuring qt593.                                                              |                         |
| bootargs already set to console=ttymxc0,115200 lpj=7905280 rootfstype=ext4 root |                         |
| <pre>=/dev/mmcblk0p1 ro rootwait maxcpus=1 board-ghi_imx6.pn=3D2104TK-100</pre> |                         |
| Updating /etc/profile script                                                    |                         |
| Updating /etc/profile.local script                                              |                         |
| Updating /usr/lib/fonts                                                         |                         |
| setup3Dxx completed successfully rebooting                                      |                         |
| Mon Mar 5 16:22:07 CST 2018                                                     |                         |
| root@ghiimx6:~                                                                  |                         |
|                                                                                 |                         |
|                                                                                 | $\overline{\mathbf{v}}$ |

N.B. The display resets once finished; repeat the above clean-up steps for closing stale windows

• Restore any custom modifications. The setup script preserved original copies as follows: /etc/profile.old /etc/profile.local.old

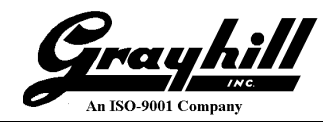

# Selecting a 3Dxx Qt Widget Demo Project

Qt Widget demonstration projects are provided for each of the 3Dxx Displays. There is a file in each demonstration program called "ghwrapper.cpp". This file is a focal point for the demonstration program's operation and in the very beginning of this file are comments explaining how the demonstration program works.

This table compares the features of the demonstration programs:

| Program Name               | ghqtdemo   | gh7indemo  | gh10indemo   |
|----------------------------|------------|------------|--------------|
| Target Display             | Model 3D50 | Model 3D70 | Model 3D2104 |
| Orientation                | Portrait   | Landscape  | Landscape    |
| Real Time Clock setting    | Yes        | Yes        | Yes          |
| CAN input                  | Yes        | Yes        | Yes          |
| CAN output                 | No         | Yes        | Yes          |
| Touch Screen tap input     | Yes        | Yes        | Yes          |
| <b>Touch Screen Swipes</b> | Yes        | Yes        | Yes          |
| Digital Inputs shown       | 4          | 4          | 4            |
| Digital Outputs shown      | 4          | 4          | 4            |
| Video inputs shown         | 2          | 3          | 3            |
| Buzzer demo                | N/A        | Yes        | Yes          |
| Audio Output demo          | N/A        | Yes        | N/A          |
| Analog Input demo          | N/A        | Yes        | N/A          |

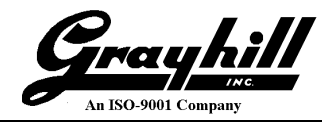

# Build and Run a 3Dxx Embedded Application (Widget)

This section details how to build and run a demo application on the 3Dxx Display.

- Launch Windows Explorer (<Windows>-e)
- Navigate to C:  $\rightarrow$  Qt  $\rightarrow$  Tools  $\rightarrow$  QtCreator  $\rightarrow$  bin  $\rightarrow$  qtcreator.exe

| 🚱 🕞 🛛 📕 🕨 Computer 🕨 OS (C        | :) ▶ Qt ▶ Tools ▶ QtCreator ▶ bin ▶   |                   | <b>▼</b> 49        | Search bin |            | Q          |
|-----------------------------------|---------------------------------------|-------------------|--------------------|------------|------------|------------|
| <u>File Edit View Tools H</u> elp |                                       |                   |                    |            |            |            |
| Organize ▼ 💼 Open ▼ Bu            | ırn New folder                        |                   |                    |            | • ==       | 0          |
| 📙 translations 🔺                  | Name                                  | Date modified     | Туре               | Size       | *          |            |
| 🐌 dist                            |                                       | 12/3/2017 8:35 PM | Application extens | 259 KB     |            |            |
| Docs                              | 🚳 Qt5Test.dll                         | 12/3/2017 8:35 PM | Application extens | 156 KB     |            |            |
| 📔 Examples                        | 🚳 Qt5Widgets.dll                      | 12/3/2017 8:35 PM | Application extens | 4,300 KB   |            |            |
| 📕 Licenses 🗐                      | 🚳 Qt5Xml.dll                          | 12/3/2017 8:35 PM | Application extens | 147 KB     |            |            |
| \mu QtSupport                     | Qt5XmlPatterns.dll                    | 12/3/2017 8:35 PM | Application extens | 2,185 KB   |            |            |
| 📕 gcc-linaro-2013                 | 💷 qtcdebugger.exe                     | 12/3/2017 8:29 PM | Application        | 33 KB      |            |            |
| 🐌 GrayhillExamples                | 🥶 qtcreator.exe                       | 12/3/2017 8:12 PM | Application        | 809 KB     |            |            |
| iargetSysroot                     | <pre>qtcreator_ctrlc_stub.exe</pre>   | 12/3/2017 8:08 PM | Application        | 12 KB      |            |            |
| 🐌 Tools                           | <pre>qtcreator_process_stub.exe</pre> | 12/3/2017 8:08 PM | Application        | 13 KB      |            |            |
| mingw530_32                       | QtcSsh4.dll                           | 12/3/2017 8:09 PM | Application extens | 1,481 KB   |            |            |
| 🍌 bin                             | 🔲 qtdiag.exe                          | 12/3/2017 8:35 PM | Application        | 52 KB      | 1          | No preview |
| 🔒 etc                             | 💷 qtpromaker.exe                      | 12/3/2017 8:29 PM | Application        | 37 KB      |            | dvdlidDie. |
| 🍌 i686-w64-mingw3                 | 🗾 sdktool.exe                         | 12/3/2017 8:29 PM | Application        | 237 KB     |            |            |
| include                           | Sqlite4.dll                           | 12/3/2017 8:08 PM | Application extens | 759 KB     |            |            |
| 🔒 lib                             | 🚳 ssleay32.dll                        | 12/3/2017 8:35 PM | Application extens | 268 KB     |            |            |
| libexec                           | Timeline4.dll                         | 12/3/2017 8:11 PM | Application extens | 212 KB     |            |            |
| licenses                          | 🚳 Utils4.dll                          | 12/3/2017 8:09 PM | Application extens | 1,411 KB   |            |            |
| 🔒 opt                             | win32interrupt.exe                    | 12/3/2017 8:39 PM | Application        | 97 KB      |            |            |
| 📔 share                           | win64interrupt.exe                    | 12/3/2017 8:42 PM | Application        | 112 KB     | E          |            |
| QtCreator                         | 📧 winrtdebughelper.exe                | 12/3/2017 8:29 PM | Application        | 11 KB      |            |            |
| 📕 bin                             | 🚳 xgejom.bat                          | 12/3/2017 8:37 PM | Windows Batch File | 1 KB       |            |            |
| 📕 lib 👻                           | 🖭 xgejom.xml                          | 12/3/2017 8:37 PM | XML Document       | 1 KB       | *          |            |
| 1 item selected                   |                                       |                   |                    |            | 👰 Computer |            |

- Right click to select options like
   "Pin to Taskbar"
   "Send to" → Desktop (create shortcut)
- Double click to launch Qt Creator

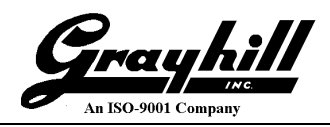

| 📴 Qt Creator                       |                                                                          |      |                            | 6 <b>6</b> 00        | <b>P</b>         | 9.00               | 1              |    | - <b>D</b> - X |
|------------------------------------|--------------------------------------------------------------------------|------|----------------------------|----------------------|------------------|--------------------|----------------|----|----------------|
| <u>F</u> ile <u>E</u> dit <u>B</u> | uild <u>D</u> ebug <u>A</u> nalyze <u>T</u> ools                         | Wind | ow <u>H</u> elp            | _                    | _                | _                  | _              | -  |                |
| Welcome                            | Projects                                                                 |      | + New Project              |                      | 🖿 Open Proj      | ect                |                |    |                |
| Edit                               | Examples                                                                 | L    | Sessions                   |                      | Recent Projects  | ;                  |                |    |                |
| Design                             | Tutorials                                                                | L    | 1 D default (last session) |                      |                  |                    |                |    |                |
| û<br>Debug                         |                                                                          | L    |                            |                      |                  |                    |                |    |                |
| 1                                  | New to Qt?                                                               |      |                            |                      |                  |                    |                |    |                |
| Projects                           | Learn how to develop<br>your own applications and<br>explore Qt Creator. | E    |                            |                      |                  |                    |                |    |                |
| Thep                               | Get Started Now                                                          | L    |                            |                      |                  |                    |                |    |                |
|                                    |                                                                          |      |                            |                      |                  |                    |                |    |                |
|                                    | L Qt Account                                                             |      |                            |                      |                  |                    |                |    |                |
|                                    | Online Community                                                         |      |                            |                      |                  |                    |                |    |                |
|                                    | S Blogs                                                                  |      |                            |                      |                  |                    |                |    |                |
| Pale N                             | User Guide                                                               | -    |                            |                      |                  |                    |                |    |                |
| ί Γ                                | ♀, Type to locate (Ctrl+K)                                               |      | 1 Issues 2 Search Results  | 3 Application Output | 4 Compile Output | 5 Debugger Console | 8 Test Results | \$ | • 🗉 🏾          |

• Click on "Open Project"

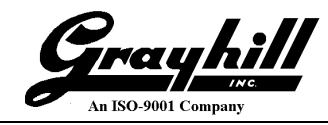

- Navigate to the desired project (C:  $\rightarrow$  QtGhSupport  $\rightarrow$  GrayhillExamples  $\rightarrow$  gh7indemo)
- Select gh7indemo.pro

| 🞯 Open File                                                                                                    |                                     |                             |                 |                   |                          |           | ×      |
|----------------------------------------------------------------------------------------------------|-------------------------------------|-----------------------------|-----------------|-------------------|--------------------------|-----------|--------|
| ← → ~ ↑ 🔒 > Th                                                                                                    | is PC > OS (C:) > QtGhSupport > Gra | yhillExamples > gh7indemo > | •               | ✓ <sup>™</sup> Se | earch gh7indemo          |           | ٩      |
| Organize 🔻 New folde                                                                                                    | er                                  |                             |                 |                   | III -                    |           | ?      |
|                                                                                                    | Name                                | Date modified               | Туре            | Size              |                          |           |        |
| Transformation of the second second s | content                             | 4/6/2018 10:04 AM           | File folder     |                   |                          |           |        |
| \land OneDrive                                                                                                    | 📙 images                            | 4/6/2018 10:04 AM           | File folder     |                   |                          |           |        |
| This PC                                                                                                    | 🖻 gh7indemo.pro                     | 3/13/2018 9:50 AM           | Qt Project file | 3 K               | В                        |           |        |
| Network                                                                                                    | samegame.qmlproject                 | 2/8/2018 9:33 AM            | QMLPROJECT File | 1 K               | В                        |           |        |
| File <u>n</u>                                                                                                    | ame: gh7indemo.pro                  |                             |                 | ~                 | All Projects (*.pro *.qn | nlproject | $\sim$ |
|                                                                                                    |                                     |                             |                 | 0                 | <u>O</u> pen             | Cancel    |        |

- Click "Open"
- If the following box appears, click "Yes"

| 🞯 Settin | gs File for "gh7indemo" from a different Environment? X                                                         |
|----------|----------------------------------------------------------------------------------------------------|
| 2        | No .user settings file created by this instance of Qt Creator was found.                                        |
|          | Did you work with this project on another machine or using a different settings<br>path before?                 |
|          | Do you still want to load the settings file "C:\QtGhSupport\GrayhillExamples<br>\gh7indemo\gh7indemo.pro.user"? |
|          | Yes No                                                                                                    |

• If the following box appears, click "OK". **Refer to Appendix B:** Configuring a 3Dxx Project before continuing. The current project configuration file is not compatible with the current version of Qt Creator and the project's settings need to be re-configured.

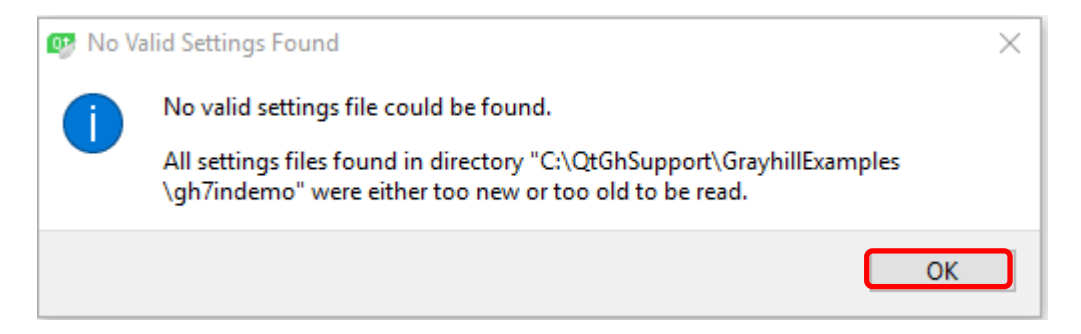

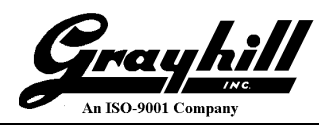

- Select "Projects" view
- Select "Build" under "Qt-5.9.3-3Dxx"

|           | 😰 gh7inden      | no - Qt Creator                                                        |                  | -                                                                                                    |           | ×      |
|-----------|-----------------|------------------------------------------------------------------------|------------------|----------------------------------------------------------------------------------------------------|-----------|--------|
|           | <u>File</u> dit | <u>B</u> uild <u>D</u> ebug <u>A</u> nalyze <u>L</u> ools <u>W</u> ind | ow <u>H</u> elp  |                                                                                                    |           |        |
|           | Welcome<br>Edit | Manage Kits<br>Import Existing Build                                   | <b>~</b>         | Build Settings<br>Edit build configuration: Debug V Add V Remove Rename<br>General                                                                                                    |           | ^      |
|           | Design          | Active Project<br>gh7indemo v                                          | •                | Shadow build:  Shadow build:  Shadow | Browse    |        |
| <u> </u>  | Tebug           | Build & Run                                                            |                  | Build Steps                                                                                                    |           |        |
| <b></b> / | Projects        | Desktop Qt 5.9.3 MinGW 32bit Build                                     |                  | qmake: qmake.exe gh7indemo.pro -spec devices\jinux-imx6-g++ "CONFIG+=debug" "CONFIG+=qml_debug" hw_present=30                                                                                                    | Details 🔻 |        |
|           | ?<br>Help       | ► Run<br>Qt-5.9.3-3Dxx                                                 | _                | Make: mingw32-make.exe in C:\QtGhSupport\GrayhilExamples\build-gh7ndemo-Qt_5_9_3_3Dxx-Debug Add Build Step                                                                                                    | Details 🔻 |        |
|           |                 | Run                                                                    |                  | Clean Steps                                                                                                    |           |        |
|           | gh7indemo       | Project Settings                                                       |                  | Make: mingw32-make.exe dean in C:\QtGhSupport\GrayhilExamples\build-gh7indemo-Qt_5_9_3_3Dxx-Debug                                                                                                    | Details 🔻 |        |
|           | Debug           | Editor<br>Code Style<br>Dependencies<br>Clara Static Academic          |                  | Add Clean Step * Build Environment                                                                                                    |           |        |
|           |                 | Clang Static Analyzer                                                  |                  | Use System Environment and Set <u>Path</u> to C:\QtGhSupport\gcc-linaro-2013\bin;C:\QtGhSupport\gcc-linaro-2013\bin;C:\Prc                                                                                                    | Details 🔻 | ~      |
|           | >               | ■ P. Type to locate (Ctrl+K)                                           | < 1 Issues 2 2 5 | sarch Results 3 Application Output 🗧 Compile Output 5 Debugger Console 6 General Messages 8 Test Results 🗢                                                                                                    | •         | ><br>/ |

• Click on the green arrow to run (a check to see if the executable is up to date is performed; if compilation is necessary the output can be viewed by clicking on the "Compile Output" tab)

| 🞯 gh7ind                  | emo - Qt             | Creator       |           |        |         |                                                                                                    | - 0 | ×   |
|---------------------------|----------------------|---------------|-----------|--------|---------|----------------------------------------------------------------------------------------------------|-----|-----|
| <u>F</u> ile <u>E</u> dit | <u>B</u> uild        | <u>D</u> ebug | Analyze   | Tools  | Window  | w Help                                                                                                    |     |     |
|                           | Projects             |               |           | ₹. ⊖   |         | $\langle \rangle$ <no document=""> <math>\mathbf{v}   	imes  </math></no>                                                                                                    |     | 8+  |
| Welcome                   | > 👝 g                | h7inden       | 10        |        |         | Open a document                                                                                                    |     |     |
| Edit                      |                      |               |           |        |         | File > Open File or Project (Ctrl+O)                                                                                                    |     |     |
| 1                         |                      |               |           |        |         | • File > Recent Files                                                                                                    |     |     |
| Design                    |                      |               |           |        |         | <ul> <li>Tools &gt; Locate (Ctrl+K) and</li> <li>type to open file from any open project</li> </ul>                                                                             |     |     |
| tt<br>Debug               |                      |               |           |        |         | - type c <space><pattern> to jump to a class definition</pattern></space>                                                                                                    |     |     |
| ير                        |                      |               |           |        |         | <ul> <li>type m<space><pattern> to jump to a function definition</pattern></space></li> <li>type f<space><filename> to onen file from file system</filename></space></li> </ul> |     |     |
| Projects                  |                      |               |           |        |         | colort one of the other filtere for jumping to a location                                                                                                    |     |     |
| 🕜<br>Help                 |                      |               |           |        |         | Application Output   🛓 < > 🕨 🗍 🗽 + —                                                                                                    |     | ~ 🖂 |
| qh7indemo                 |                      |               |           |        |         | gh7indemo (on Remote Device) 🖸                                                                                                    |     |     |
| Ē.,                       |                      |               |           |        |         | res-sec: 0, res-nsec: 1                                                                                                    |     | ^   |
|                           | Open Do              | tuments       |           | •      | 8+ 📼    | time-sec: 3639, time-nsec: 265197332                                                                                                    |     |     |
| Debug                     |                      |               |           |        | <u></u> | GPIO initial output: 0x0 input: 0x0                                                                                                    |     |     |
|                           |                      |               |           |        |         | Light level= 8                                                                                                    |     |     |
|                           |                      |               |           |        |         | light level= 8                                                                                                    |     |     |
| - AK                      |                      |               |           |        |         | User requested stop. Shutting down                                                                                                    |     |     |
|                           |                      |               |           |        | ~       |                                                                                                    |     | ~   |
|                           | <b>□</b> <i>&gt;</i> | Type to       | locate (C | trl+K) |         | 1 Issues 2 Search Results 3 Application Output 4 Complie Output 5 Debugger Console 6 General Messages 8 Test Results ≑                                                          |     |     |

- Select the "Application Output" tab
- Click the red (when application is running on target) square to terminate the target session

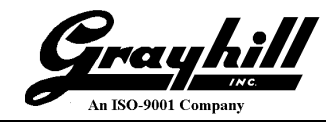

# Appendix A: Configuring a Manual Qt Kit for Grayhill Displays

Note: This appendix is included for reference and is not a required installation step; Grayhill automatically installs the kit configuration as part of the support file installation. A kit is a collection of utilities (qmake, compilers, debugger, etc...) used to build a project.

| o⊮ gh<br><u>E</u> ile | 7indemo - Qt Creator<br>Edit Build Debug Analyze Iools Window He       | elp                                                                                                    |            |
|-----------------------|------------------------------------------------------------------------|----------------------------------------------------------------------------------------------------|------------|
| Welco<br>Ed           | Manage Kits Import Existing Build                                      | Build Settings<br>Edit build configuration: Debug  Add  Remove Rename<br>General                                                                                     |            |
| Des                   | Active Project gh7ndemo                                                | Shadow build:<br>Build directory: C:\Qt\QtSupport\GrayhilExamples\build-gh7indemo-Qt_5_9_3_3Dxx-Debug                                                                | Browse     |
|                       | build & Kun<br>□ Desktop Qt 5.9.3 MinGW 32bit<br>ects → Build<br>► Run | Build Steps         qmake: gmake.exe gh7indemo.pro -spec devices\linux-imx6-g++ "CONFIG+=debug" "CONFIG+=gml_debug"         Make: make not found in the environment. | Details 👻  |
| He                    | le Qt-5.9.3-3Dxx<br>→ Build<br>► Run                                   | Add Build Step  Clean Steps                                                                                                    |            |
| gh7ini<br>Det         | Aemo<br>Project Settings<br>Editor<br>Code Style<br>Dependencies       | Make: make not found in the environment.          Add Clean Step *         Build Environment                                                                         | Details 🕶  |
|                       | Clang Static Analyzer                                                  | Use System Environment                                                                                                    | Details 💌  |
|                       | Cype to locate (Ctrl+K)     I Issue                                    | ues 😰 2 Search Results 3 Application Output 4 Compile Output 5 Debugger Console 6 General Messages 8 Test Results 💠                                                  | <b>▲</b> 🔲 |

• To see the list of available kits, select the "Projects" view

The above image illustrates the presence of two kits.

Should another kit be desired; these instructions describe the procedure for installing a Qt Creator kit.

• Click on "Manage Kits" (this is the same as selecting Tools  $\rightarrow$  Options )

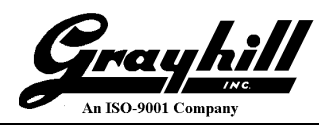

- Select "Build & Run"
- Select the "General" tab

| options    | and the second second s |      |                 |
|------------|----------------------------------------------------------------------------------------------------|------|-----------------|
| Filter     | Build & Run                                                                                                    |      |                 |
| Filter     | Build & Run         General       Kits       Qt Versions       Compilers       Debuggers       Qbs       Ch         Projects Directory <ul> <li>Current directory</li> <li>Directory</li> <li>I'src/Qt/Windows</li> </ul> Build and Run <li>Save all files before build</li> <li>Always build project before deploying it</li> <li>Always deploy project before running it</li> <li>Open Compile Output pane when building</li> <li>Open Application Output pane on output when running</li> <li>Open Application Output pane on output when debugging</li> <li>Always ask before stopping applications</li> <li>Stop applications before building:</li> <li>Stop applications before building:</li> <li>Use jom instead of nmake join is a drop-in replacement for <i>ranske</i> which distributes the compilation p official releases/jom/. Disable it if you experience problems with your buil</li> <li>Default build directory:</li> <li>whold-%/Current%repict:Name)-%/Current%it:Filed</li>                                                                                                    | Aake | new run         |
| QA Testing |                                                                                                    |      | OK Cancel Apply |

The "General" tab is where project wide customization is done. Review and select the desired configuration.

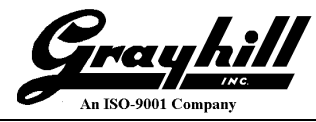

#### Device

The section describes how to establish an Ethernet based connection to the display.

- Select "Devices"
- Click "Add..."

| or Options      | and here and here and here and here and here and here and here and here and here and here and here and here and | ×                      |
|-----------------|----------------------------------------------------------------------------------------------------|------------------------|
| Filter          | Devices                                                                                                    |                        |
| Environment     | Devices Android QNX                                                                                             |                        |
| Text Editor     | Device: Local PC (default for Desktop)                                                                          | <u>A</u> dd            |
| FakeVim         | General                                                                                                    | Remove                 |
| P Help          | Name: Local PC Type: Desktop                                                                                    | Set As Default         |
| {} C++          | Auto-detected: Yes (id is "Desktop Device")                                                                     | Show Running Processes |
| Qt Quick        | Current state: Unknown                                                                                          |                        |
| 🚯 Build & Run   | Type Speafic                                                                                                    |                        |
| ᇞ Debugger      |                                                                                                    |                        |
| 💓 Designer      |                                                                                                    |                        |
| Analyzer        |                                                                                                    |                        |
| Version Control |                                                                                                    |                        |
| Devices         |                                                                                                    |                        |
| Code Pasting    |                                                                                                    |                        |
| QA Testing      |                                                                                                    |                        |
|                 |                                                                                                    |                        |
|                 |                                                                                                    |                        |
|                 |                                                                                                    |                        |
|                 |                                                                                                    |                        |
|                 | ОК                                                                                                    | Cancel Apply           |
|                 |                                                                                                    |                        |

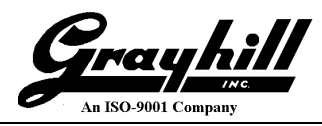

| 😳 Device Configuration  | Wizard Selection    |
|-------------------------|---------------------|
| Available device types: |                     |
| Generic Linux Device    |                     |
| QNX Device              |                     |
|                         |                     |
|                         |                     |
|                         |                     |
|                         |                     |
|                         |                     |
|                         |                     |
|                         |                     |
|                         |                     |
|                         |                     |
|                         |                     |
|                         | Start Wizard Cancel |

- Select "Generic Linux Device"
- Click "Start Wizard"

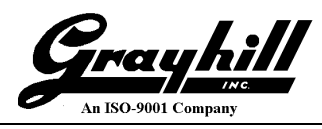

| w Generic Linux Dev | vice Configuration Setup                                                     |        |
|---------------------|------------------------------------------------------------------------------|--------|
| Connection          | Connection                                                                   |        |
| Summary             | The name to identify this configuration: 3Dxx Target                         |        |
|                     | The username to log into the device:                                         |        |
|                     | The authentication type:   Password  Key  Agent  The user's password:        |        |
|                     | The file containing the user's private key: :\Users\admin\.ssh\id_rsa Browse |        |
|                     | Next                                                                         | Cancel |

- Populate the fields as illustrated above
- N.B. The IP address associated with gmd was configured in *hosts* (C:\Windows\System32\drivers\etc)
- Click "Next"

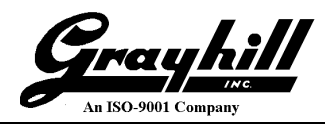

|                  | en territor (setting linear)                      | x                    |
|------------------|---------------------------------------------------|----------------------|
| O New Generic Li | nux Device Configuration Setup                    |                      |
| Connection       | Summary                                           |                      |
| 之 Summary        | The new device configuration will now be created. |                      |
|                  | In addition, device connectivity will be tested.  |                      |
|                  |                                                   |                      |
|                  |                                                   |                      |
|                  |                                                   |                      |
|                  |                                                   |                      |
|                  |                                                   | <u>Finish</u> Cancel |

- Verify the 3Dxx Display is still powered up
- Click "Finish" The Ethernet link to the 3Dxx Display will be tested and if successful the following result screen appears

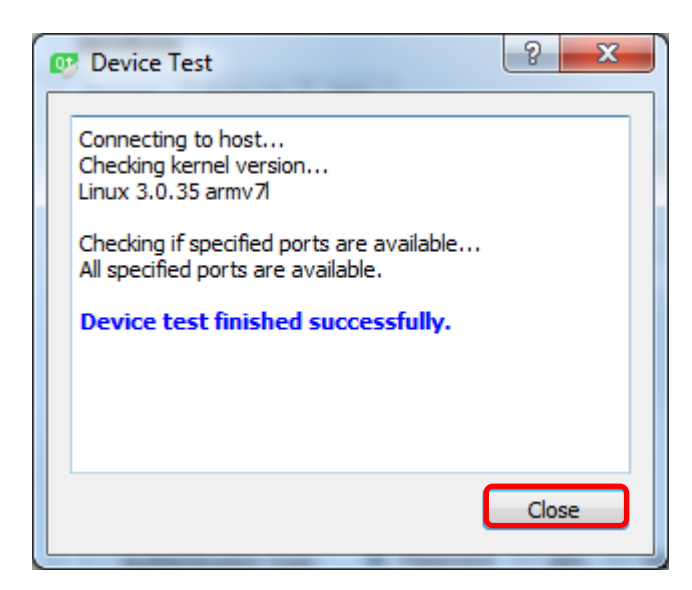

• Click "Close"

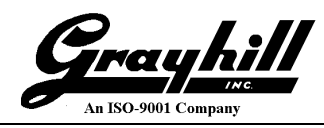

| ter             | Devices                                  |                                 |                         |
|-----------------|------------------------------------------|---------------------------------|-------------------------|
| Environment     | Devices Android QNX                      |                                 |                         |
| Text Editor     | Device: 3Dxx Target (default for Ge      | neric Linux)                    | ▼ <u>A</u> dd           |
|                 | General                                  |                                 | <u>R</u> emove          |
| Help            | Name: 3Dxx Target                        |                                 | Set As Default          |
| } c++           | Type: Generic Linux<br>Auto-detected: No |                                 | Test                    |
| Dt Owiek        | Current state: Unknown                   |                                 | Show Running Processes. |
|                 | Type Specific                            |                                 | Deploy Public Key       |
| Build & Kun     | Machine type: Physical                   | Device                          |                         |
| 🔉 Debugger      | Authentication type:      Pass           | sword 🔘 Key 🔘 Key via ssh-agent |                         |
| 🗶 Designer      | Host name: gmd                           | SH port: 22 🚖 🗌 Check host k    | ey                      |
| Analyzer        | Free ports: 10000-1                      | 10100 Timeout: 10s 🜩            |                         |
| Version Control | Username: root                           |                                 |                         |
|                 | Password:                                | Show password                   |                         |
| Devices         | Private key file:                        | Browse Create New               |                         |
| Code Pasting    | GDB server executable: Leave e           | mpty to look up                 |                         |
| A Testing       |                                          |                                 |                         |
|                 |                                          |                                 |                         |

• Click the upper arrow on the right side of the "Timeout:" box to increase timeout value to "20s"

| er 🖉            | Devices Android QNX                                                                                                    |                         |
|-----------------|----------------------------------------------------------------------------------------------------|-------------------------|
| Text Editor     | Device: 3Dxx Target (default for Generic Linux)                                                                                                    | ▼ <u>A</u> dd           |
| EakeVim         | General                                                                                                    | <u>R</u> emove          |
| Help            | Name: 3Dxx Target                                                                                                    | Set As Default          |
| } (++           | Type: Generic Linux<br>Auto-detected: No                                                                                                    | Test                    |
| Ot Quick        | Current state: Unknown                                                                                                    | Show Running Processes. |
| Build & Run     | Type Specific                                                                                                    | Deploy Public Key       |
| Debugger        | Machine type:     Physical Device       Authentication type: <ul> <li>Password</li> <li> <u>K</u>ey</li> <li>             Key via ssh-agent</li> </ul> |                         |
| 🕻 Designer      | Host name: gmd SSH port: 22 🚔 🗐 Qheck host k                                                                                                    | ey                      |
| Analyzer        | Free ports: 10000-10100 Timeout: 🔯s 🚖                                                                                                    |                         |
| Version Control | Username: root                                                                                                    |                         |
| Devices         | Private key file: Browse Create New                                                                                                    |                         |
| Code Pasting    | GDB server executable: Leave empty to look up                                                                                                    |                         |
| A Testing       |                                                                                                    |                         |
|                 |                                                                                                    |                         |

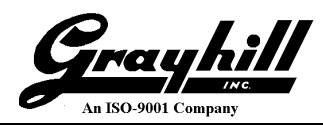

• Devices Summary

| Options         | ×                                                             |
|-----------------|---------------------------------------------------------------|
| Filter          | Devices                                                       |
| Environment     | Devices Android QNX                                           |
| Text Editor     | Device: 3Dxx Target (default for Generic Linux)               |
| FakeVim         | General                                                       |
| P Help          | Name: 3Dxx Target Set As Default Set As Default               |
| {} C++          | Auto-detected: No                                             |
| Qt Quick        | Current state: Unknown Show Running Processes                 |
| 🕕 Build & Run   | Type Specific Deploy Public Key Machine type: Physical Device |
| Debugger        | Authentication type:   Password  Key  Key Via ssh-agent       |
| 🔀 Designer      | Host name: 192. 168. 40.89 SSH port: 22 🚔 🔲 Check host key    |
| Analyzer        | Free ports: 10000-10100 Timeout: 20s                          |
| Version Control | Password:  Show password                                      |
| Devices         | Private key file: Browse Create New                           |
| Code Pasting    | GDB server executable: Leave empty to look up                 |
| QA Testing      |                                                               |
|                 |                                                               |
|                 | OK Cancel Apply                                               |

- Name name of the device
- Host name can be "alias" like *gmd* specified in *hosts* or a hard coded IP
- Timeout 20s
- Username root

#### N.B. Remember to "Test" to make sure connectivity has been established

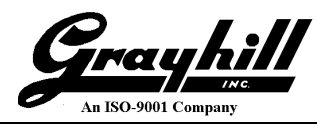

# Compiler

- Select "Build & Run"
- Select "Compilers" tab
- Click "Add"; then select GCC  $\rightarrow$  C

| 🞯 Options       |                                                        | ×        |     |
|-----------------|--------------------------------------------------------|----------|-----|
| Filter          | Build & Run                                            |          |     |
| Environment     | General Kits Qt Versions Compilers Debuggers Qbs CMake |          |     |
| Text Editor     | Name Туре                                              | Add 🔻    |     |
|                 | ✓ Auto-detected                                        | MinGW 🕨  | 1   |
| Fakevim         | MinGW 5.3.0 32bit for C MinGW                          | GCC 🔸    | C   |
| 👔 Help          | ✓ C++                                                  | Clang 🕨  | C++ |
| {} C++          | MinGW 5.3.0 32bit for C++ MinGW                        | Custom 🕨 |     |
|                 | C                                                      | QCC      |     |
| Qt Quick        | C++                                                    |          |     |
| 🕕 Build & Run   |                                                        |          |     |
| Sebugger        |                                                        |          |     |
| 💓 Designer      |                                                        |          |     |
| Analyzer        |                                                        |          |     |
| Version Control |                                                        |          |     |
| Devices         |                                                        |          |     |
| Code Pasting    |                                                        |          |     |
|                 | OK Cancel                                              | Apply    |     |

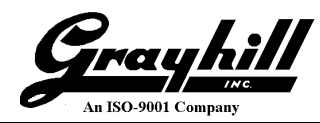

- Populate the fields as illustrated
  - "Name:" ARM-GCC

"Compiler path:" Click "Browse..." and navigate to the desired file C:\QtGhSupport\gcc-linaro-2013\bin\ arm-linux-gnueabi-gcc.exe

| 💷 Choose Executable        |                                   |                   |             |          |              |        | ×      |
|----------------------------|-----------------------------------|-------------------|-------------|----------|--------------|--------|--------|
| ← → ~ ↑ <mark> </mark> → T | his PC                            | aro-2013 > bin    |             | ✓ Ö Sea  | rch bin      |        | ٩      |
| Organize 👻 New fold        | ler                               |                   |             |          | == -         |        | ?      |
|                            | Name                              | Date modified     | Туре        | Size     |              |        | ^      |
| > 📌 Quick access           | 📧 arm-linux-gnueabi-dwp.exe       | 1/18/2018 7:26 PM | Application | 3,837 KB |              |        |        |
| > 🐔 OneDrive               | 📧 arm-linux-gnueabi-elfedit.exe   | 1/18/2018 7:26 PM | Application | 965 KB   |              |        |        |
|                            | 📧 arm-linux-gnueabi-g++.exe       | 1/18/2018 7:26 PM | Application | 619 KB   |              |        |        |
| > 🛄 This PC                | 📧 arm-linux-gnueabi-gcc.exe       | 1/18/2018 7:26 PM | Application | 617 KB   |              |        |        |
| > 鹶 Network                | 📧 arm-linux-gnueabi-gcc-4.8.3.exe | 1/18/2018 7:26 PM | Application | 617 KB   |              |        |        |
| -shr                       | 🔳 arm-linux-gnueabi-gcc-ar.exe    | 1/18/2018 7:26 PM | Application | 42 KB    |              |        | ~      |
| File <u>r</u>              | name: arm-linux-gnueabi-gcc.exe   |                   |             | ~ AI     | Files (*)    |        | $\sim$ |
|                            |                                   |                   |             | C        | <u>O</u> pen | Cancel |        |
|                            |                                   |                   |             |          |              |        |        |

Click "Open" "ABI:" Select "a

Select "arm-linux-generic-elf-32bit"

• The configuration portion of the screen should look similar to:

| 😳 Options                                                     |                                                                             | ×      |
|---------------------------------------------------------------|-----------------------------------------------------------------------------|--------|
| Filter Build & Run                                            |                                                                             |        |
| Environment ^ General Kits Qt                                 | Versions Compilers Debuggers Qbs CMake                                      |        |
| Text Editor                                                   | Туре                                                                        | Add 🔻  |
| FakeVim C                                                     |                                                                             | Clone  |
| Help ARM GCC                                                  | (Linaro 2013) GCC                                                           | Remove |
| C++ MinGW 5.                                                  | 3.0 32bit for C++ MinGW                                                     |        |
| Qt Quick ARM G++                                              | (Linaro 2013) GCC                                                           |        |
| Build & Run GCC                                               | GCC                                                                         | ,      |
| 🔍 Debugger                                                    |                                                                             |        |
| Mame:                                                         | ARM-GCC                                                                     |        |
| Compiler path:                                                | C:\QtGhSupport\gcc-linaro-2013\bin\arm-linux-gnueabi-gcc.exe                |        |
| Platform codegen flags Version Control Platform linker flags: |                                                                             |        |
| Devices                                                       | arm-linux-generic-elf-32bit 🔻 arm 🔻 - linux 🔻 - generic 👻 - elf 💌 - 32bit 💌 |        |
| Code Pasting                                                  |                                                                             |        |
|                                                               | OK Cancel                                                                   | Apply  |

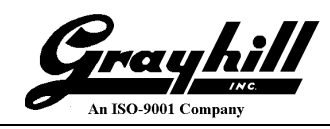

• Repeat the above steps for  $GCC \rightarrow C++$ 

| 😳 Options       |                                 |                                                                           | ×      |
|-----------------|---------------------------------|---------------------------------------------------------------------------|--------|
| Filter          | Build & Run                     |                                                                           |        |
| Environment     | General Kits Qt Versio          | ns Compilers Debuggers Qbs CMake                                          |        |
| Text Editor     | Name                            | Type                                                                      | Add 🔻  |
| FakeVim         | × C++                           |                                                                           | Clone  |
| Help            | MinGW 5.3.0 32<br>ARM G++ (Lina | :bit for C++ MinGW<br>aro 2013) GCC                                       | Remove |
| {} C++          | ✓ Manual ✓ C                    |                                                                           |        |
| Qt Quick        | GCC                             | GCC                                                                       |        |
| 🕕 Build & Run   | GCC                             | GCC                                                                       | /      |
| 🔍 Debugger      |                                 |                                                                           |        |
| 💥 Designer      | Name: AR                        | M-G++                                                                     |        |
| Analyzer        | Complier path: C:               | Qtansupport/gcc-iinaro-2013/pin/arm-iinux-gnueaoi-c++,exe browse          | 1      |
| Version Control | Platform linker flags:          |                                                                           | ]      |
| Devices         | <u>A</u> BI: arn                | n-linux-generic-elf-32bit 🔻 arm 🔻 - linux 🍸 - generic 🔻 - elf 🔻 - 32bit 🔻 | 1      |
| Code Pasting    |                                 |                                                                           |        |
|                 |                                 | OK Cancel                                                                 | Apply  |

• Click "Apply"

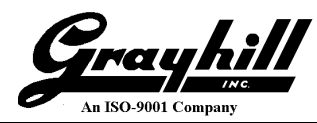

### Debugger

- Select "Debuggers" tab
- Click "Add"
- Populate the fields as illustrated

"Name:" 3Dxx Target Debugger "Path:" Click "Browse..." and navigate to the desired file C:\QtGhSupport\debugger\arm-linux-gnueabi-gcc.exe

| 💷 Choose Executable                     |                                    |                      |                     |                    |                               |                 |        | ×      |
|-----------------------------------------|------------------------------------|----------------------|---------------------|--------------------|-------------------------------|-----------------|--------|--------|
| $\leftarrow \rightarrow \cdot \uparrow$ | > This PC > OS (C:) > Qt           | GhSupport > debugger | >                   |                    | ✓ <sup>7</sup> / <sub>2</sub> | Search debugger |        | Q      |
| Organize 🔻 New                          | / folder                           |                      |                     |                    |                               | ===             | •      | ?      |
| 1 Ouishaaaaa                            | ^ Name                             | ^                    | Date modified       | Туре               | Size                          |                 |        | ^      |
| Quick access                            | lib                                |                      | 3/13/2018 1:13 PM   | File folder        |                               |                 |        |        |
| ineDrive 🍊 🍊                            | gdb-arm-none-                      | inux-gnueabi.exe     | 4/21/2012 10:27 AM  | Application        | 3,618 KB                      |                 |        |        |
| This PC                                 | libexpat-1.dll                     |                      | 4/21/2012 10:27 AM  | Application extens | 429 KB                        |                 |        |        |
| - 11131 C                               | libiconv-2.dll                     |                      | 4/21/2012 10:27 AM  | Application extens | 1,228 KB                      |                 |        |        |
| A Network                               | × 🗟                                |                      | 4/21/2012 10.27 *** | A                  | חש רדר ר                      |                 |        | ×      |
| 1                                       | File <u>n</u> ame: gdb-arm-none-li | nux-gnueabi.exe      |                     |                    | ~                             | All Files (*)   |        | $\sim$ |
|                                         |                                    |                      |                     |                    |                               | <u>Open</u>     | Cancel |        |

• Click "Open"; the configuration portion of the screen should look similar to

| 🤨 Options    |                             | _                                         |                                                             |                        |        |
|--------------|-----------------------------|-------------------------------------------|-------------------------------------------------------------|------------------------|--------|
| Filter       | Build & Run                 |                                           |                                                             |                        |        |
| Environment  | General Kits Qt Vers        | ions Compilers                            | Debuggers Qbs CMake                                         |                        |        |
| Text Editor  | Name                        |                                           | Location                                                    | Туре                   | Add    |
| FakeVim      | GNU gdb 7.10.1 fc           | or MinGW 5.3.0 32bit<br>MinGW\bin\adb.exe | C:\Qt\Tools\mingw530_32\bin\gdb.exe<br>c:\MinGW\bin\adb.exe | GDB<br>GDB             | Clone  |
| Help         | Manual     BDxx Target Det  | ugger                                     | C:\Ot\OtSupport\debugger\gdb-arm-pope-linux-                | gnuezhi.exe GDB        | Remove |
| C++          |                             |                                           | מוערועיטארייוטטטאט אווו ווטוע שוער                          | gine ability and a set |        |
| Qt Quick     |                             |                                           |                                                             |                        |        |
| Build & Run  |                             |                                           |                                                             |                        |        |
| Debugger     |                             |                                           |                                                             |                        |        |
| Designer     | Name: 3Dxx                  | Target Debugger                           |                                                             |                        |        |
| Analyzer     | Path: C:\Q                  | t\QtSupport\debugger\                     | gdb-arm-none-linux-gnueabi.exe                              | Browse                 |        |
|              | Type: GDB                   |                                           |                                                             |                        |        |
| Code Pasting | ABIs: arm-<br>Version: 7.4. | )                                         |                                                             |                        |        |
| QA Testing   | Working directory:          | •                                         |                                                             | Browse                 |        |
|              |                             |                                           |                                                             | OK Cancel              | Apply  |

• Click "Apply"

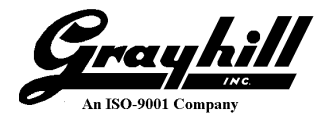

#### qmake

- Select the "Qt Versions" tab
- Click "Add" (Select a qmake Executable dialog box appears; still referencing the last path)
- Navigate to the provided qmake version C:\QtGhSupport\qmakeInsatll\bin\qmake.exe

| 🞯 Select a qmake Exec | utable                                                                                                    |               |   |                  |             |          |                |       | ×      |
|-----------------------|----------------------------------------------------------------------------------------------------|---------------|---|------------------|-------------|----------|----------------|-------|--------|
| ← → * ↑ 📙             | $\leftarrow$ $\rightarrow$ $\checkmark$ $\uparrow$ $\square$ $\rightarrow$ This PC $\rightarrow$ OS (C:) $\rightarrow$ QtGhSupport $\rightarrow$ qmakeInstall $\rightarrow$ bin $\checkmark$ $\heartsuit$ Search bin |               |   |                  |             |          |                |       |        |
| Organize 🔻 New        | folder                                                                                                    |               |   |                  |             |          |                | -     | ?      |
| 📌 Quick access        | ^                                                                                                    | Name          | ^ | Date modified    | Туре        | Size     |                |       |        |
|                       |                                                                                                    | 📧 qmake.exe   |   | 3/8/2018 2:46 PM | Application | 3,845 KB |                |       |        |
| i OneDrive            |                                                                                                    |               |   |                  |             |          |                |       |        |
| 💻 This PC             |                                                                                                    |               |   |                  |             |          |                |       |        |
| A Network             | ~                                                                                                    |               |   |                  |             |          |                |       |        |
| I                     | File <u>n</u> ar                                                                                                    | ne: qmake.exe |   |                  |             | ~        | qmake (qmake*) |       | $\sim$ |
|                       |                                                                                                    |               |   |                  |             |          | <u>O</u> pen   | Cance |        |

- Click "Open"
- Update "Version name:" to "Qt-5.9.3-3Dxx"

| 🞯 Options       |                                                                                                    | ×        |
|-----------------|----------------------------------------------------------------------------------------------------|----------|
| Filter          | Build & Run                                                                                                    |          |
| Environment     | General Kits Qt Versions Compilers Debuggers Qbs CMake                                                               |          |
| Text Editor     | Name qmake Location                                                                                                  | Add      |
| FakeVim         | <ul> <li>Auto-detected</li> <li>Qt 5.9.3 MinGW 32bit C:\Qt\5.9.3\mingw53_32\bin\qmake.exe</li> <li>Manual</li> </ul> | Remove   |
| Help            | Qt-5.9.3-3Dxx C:\QtGhSupport\qmakeInstall\bin\qmake.exe                                                              | Clean Up |
| {} C++          |                                                                                                    |          |
| Qt Quick        |                                                                                                    |          |
| 🕕 Build & Run   |                                                                                                    |          |
| 🔍 Debugger      |                                                                                                    |          |
| 💓 Designer      |                                                                                                    |          |
| Analyzer        |                                                                                                    |          |
| Version Control | Version name: Qt-5.9.3-3Dxx                                                                                          |          |
| Devices         | gmake location: C: \QtGhSupport\gmakeInstall\bin\gmake.exe Browse                                                    |          |
| Code Pasting    | Qt version 5.9.3 for Embedded Linux Details 🔻                                                                        |          |
|                 | OK Cancel                                                                                                    | Apply    |

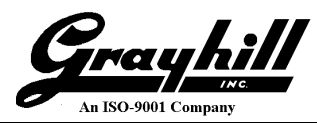

#### Kit

- Select the "Kits" tab
- Click "Add"
- Populate the fields as illustrated

"Name:" Qt-5.9.3-3Dxx "Device type:" Select "Generic Linux Device" from the pick list N.B. Automatically updates Device "Sysroot": Click "Browse..." and navigate to desired path C:\QtGhSupport\targetSysroot

| 😳 Choose Directory                      |          |                            |                   |             |      |                     | Х   |
|-----------------------------------------|----------|----------------------------|-------------------|-------------|------|---------------------|-----|
| $\leftarrow \rightarrow \cdot \uparrow$ | > This   | PC > OS (C:) > QtGhSupport | t                 |             | √ Č  | Search QtGhSupport  | P   |
| Organize 🔻 Ne                           | w folder |                            |                   |             |      |                     | ?   |
|                                         | ^        | Name                       | Date modified     | Туре        | Size |                     | ^   |
| 📌 Quick access                          |          | Perl64                     | 3/13/2018 1:13 PM | File folder |      |                     |     |
| ConeDrive                               |          | Python27                   | 3/13/2018 1:13 PM | File folder |      |                     | - 6 |
| OneDrive                                |          | 🔤 qmakeInstall             | 3/13/2018 1:13 PM | File folder |      |                     |     |
| 💻 This PC                               |          | targetRootFiles            | 3/13/2018 1:13 PM | File folder |      |                     |     |
| A Network                               | ~        | argetSysroot               | 3/13/2018 1:13 PM | File folder |      |                     | ~   |
|                                         | Folder:  | targetSysroot              |                   |             |      |                     |     |
|                                         |          | L                          |                   |             | C    | Select Folder Cance | el  |

| Click "Select Folder" |                                            |         |
|-----------------------|--------------------------------------------|---------|
| "Compiler: C:         | Select "ARM-GCC" from the pick list        |         |
| "Compiler: C+         | " Select "ARM-G++" from the pick list      |         |
| "Debugger:"           | Select "3Dxx Target Debugger" from the pic | ck list |
| "Qt version:"         | Select "Qt-5.9.3-3Dxx" from the pick list  |         |

N.B. The selected names match those used when creating the various kit sub-components

| 😳 Options       |                                                             |                                                                                     | ×            |
|-----------------|-------------------------------------------------------------|-------------------------------------------------------------------------------------|--------------|
| Filter          | Build & Run                                                 |                                                                                     |              |
| Environment     | General Kits Qt Version                                     | s Compilers Debuggers Qbs CMake                                                     |              |
| Text Editor     | Name                                                        |                                                                                     | Add          |
| EakeVim         | <ul> <li>Auto-detected</li> <li>Desktop Ot 5.9.3</li> </ul> | MinGW 32bit (default)                                                               | Clone        |
|                 | ✓ Manual                                                    |                                                                                     | Remove       |
| (?) Help        | <b>Qt-5.9.3-3Dxx</b>                                        |                                                                                     | Make Default |
| {} C++          |                                                             |                                                                                     |              |
| Qt Quick        | Name:                                                       | Qt-5.9.3-3Dxx                                                                       | <b>"</b>     |
| Duild & Dun     | File system name:                                           |                                                                                     |              |
|                 | Device type:                                                | Generic Linux Device                                                                |              |
| 🤍 Debugger      | Device:                                                     | 3Dxx Display (default for Generic Linux)                                            | Manage       |
| 📡 Designer      | Sysroot:                                                    | C:\QtGhSupport\targetSysroot                                                        | Browse       |
| Analyzer        |                                                             | C: ARM-GCC                                                                          |              |
| Version Control | Compiler:                                                   | C++: ARM-G++                                                                        | Manage       |
|                 | Environment:                                                | No changes to apply.                                                                | Change       |
| Devices         | Debugger:                                                   | GNU gdb 7.10.1 for MinGW 5.3.0 32bit                                                | Manage       |
| Code Pasting    | Ot version:                                                 | 0t-5 9 3-30vv                                                                       | Manage       |
| QA Testing      | Ot releases                                                 |                                                                                     | Hanagetti    |
| _               | Quinkspec:                                                  |                                                                                     |              |
|                 | CMake Tool:                                                 | *                                                                                   | Manage       |
|                 | CMake generator:                                            | <none> - <none>, Platform: <none>, Toolset: <none></none></none></none></none>      | Change       |
|                 | CMake Configuration                                         | $CMAKE_CXX_COMPILER:STRING=\%\{Compiler:Executable:Cxx\}; CMAKE_C_COMPILER:STRING=$ | Change       |
|                 | Additional Qbs Profile Settings                             |                                                                                     | Change       |
|                 |                                                             |                                                                                     |              |
|                 |                                                             | OK Cancel                                                                           | Apply        |

Grayhill

- Verify contents are correct
- Click "OK"

Now that a Qt kit is configured; it is possible to develop, build, test, debug, run and enjoy Qt applications.

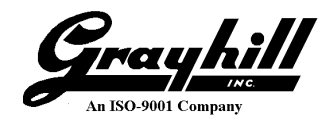

# Appendix B: Configuring a 3Dxx Project

Note: This appendix is included for reference and is not a required installation step; Grayhill automatically configures the project as part of the support file installation.

This section details how to setup and configure a new project for the 3Dxx Display.

If not already running, launch Qt Creator. (See Build and Run a 3Dxx Embedded Application)

Open the gh7indemo project from "Qt Creator" main window click on "Open Project" button.

N.B. If present, a previous project can be opened by clicking on the project name listed below "Recent Projects".

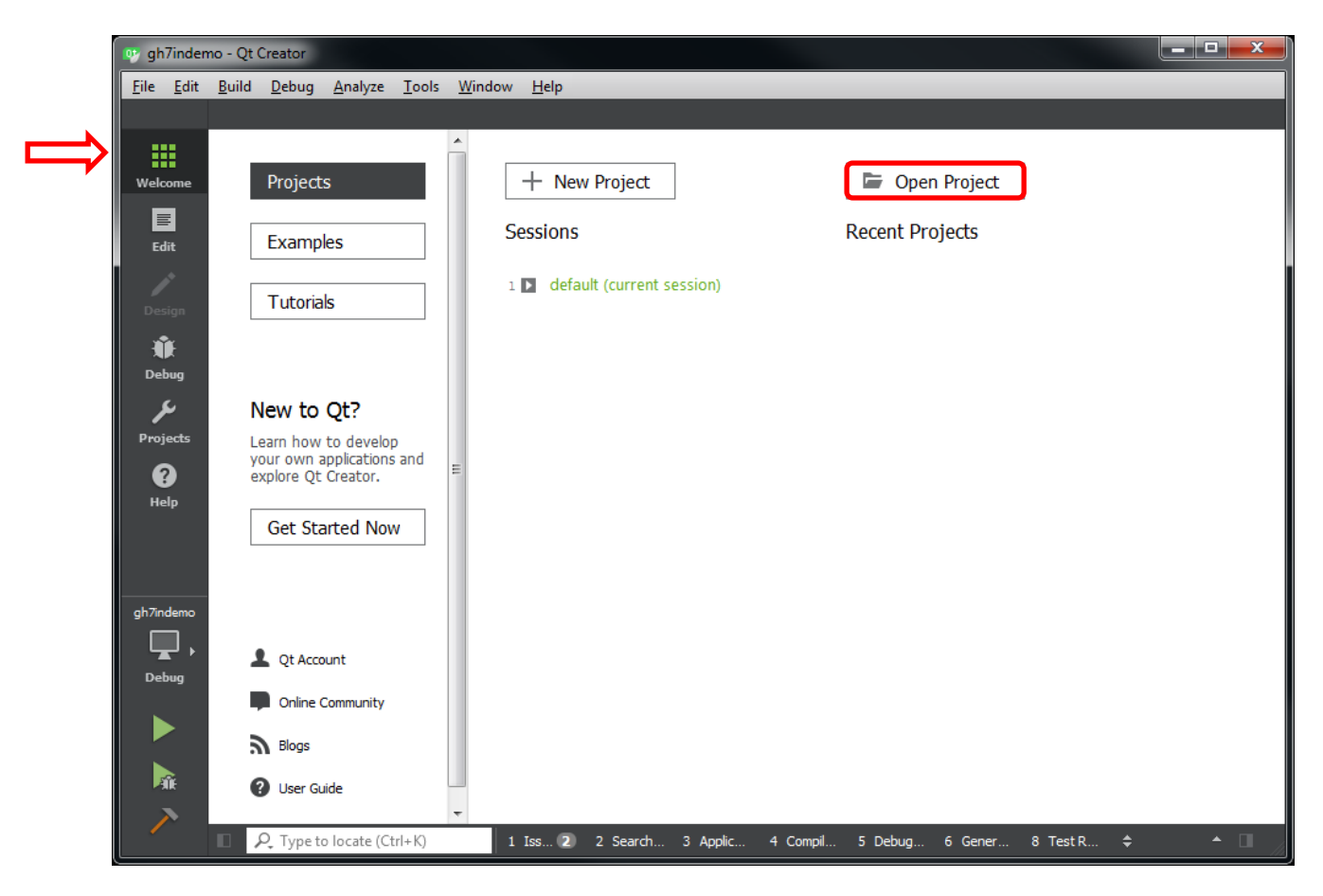

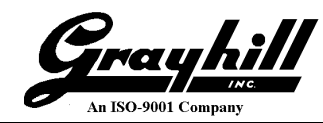

- An "Open File" dialog window will appear
- Navigate to the 3Dxx Demo project's ".pro" file (and click to select) C:\QtGhSupport\GrayhillExamples\gh7indemo\gh7indemo.pro

| 💷 Open File    |                                  |                                   |                 |                  |                           | ×            |
|----------------|----------------------------------|-----------------------------------|-----------------|------------------|---------------------------|--------------|
| ← → • ↑ 📙      | > This PC > OS (C:) > QtGhSuppo  | rt > GrayhillExamples > gh7indemo |                 | ✓ <sup>™</sup> S | earch gh7indemo           | Q            |
| Organize 🔻 New | w folder                         |                                   |                 |                  |                           |              |
| 👆 Downloads    | ^ Name                           | Date modified                     | Туре            | Size             |                           |              |
| b Music        | content                          | 3/13/2018 1:12 PM                 | File folder     |                  |                           |              |
| Pictures       | images                           | 3/13/2018 1:12 PM                 | File folder     |                  |                           |              |
| 📑 Videos       | pro gh7indemo.pro                | 3/13/2018 9:50 AM                 | Qt Project file | 3 KB             |                           |              |
| 🟪 OS (C:)      | samegame.qmlproject              | 2/8/2018 9:33 AM                  | QMLPROJECT File | 1 KB             |                           |              |
|                | File <u>n</u> ame: gh7indemo.pro |                                   |                 | ~ /              | All Projects (*.pro *.qbs | *.pyqtc \vee |
|                |                                  |                                   |                 | (                | <u>Open</u>               | Cancel       |

- Click "Open"
- If the "*project*.pro.user" file is missing, which is normal if the project has never been opened before, a "Configure Project" dialog appears. If this dialog doesn't appear, proceed to where the "Projects" icon is selected.
- If the "Configure Project" dialog appears (remember screen shot illustrations are for reference purposes and may not reflect current observations)

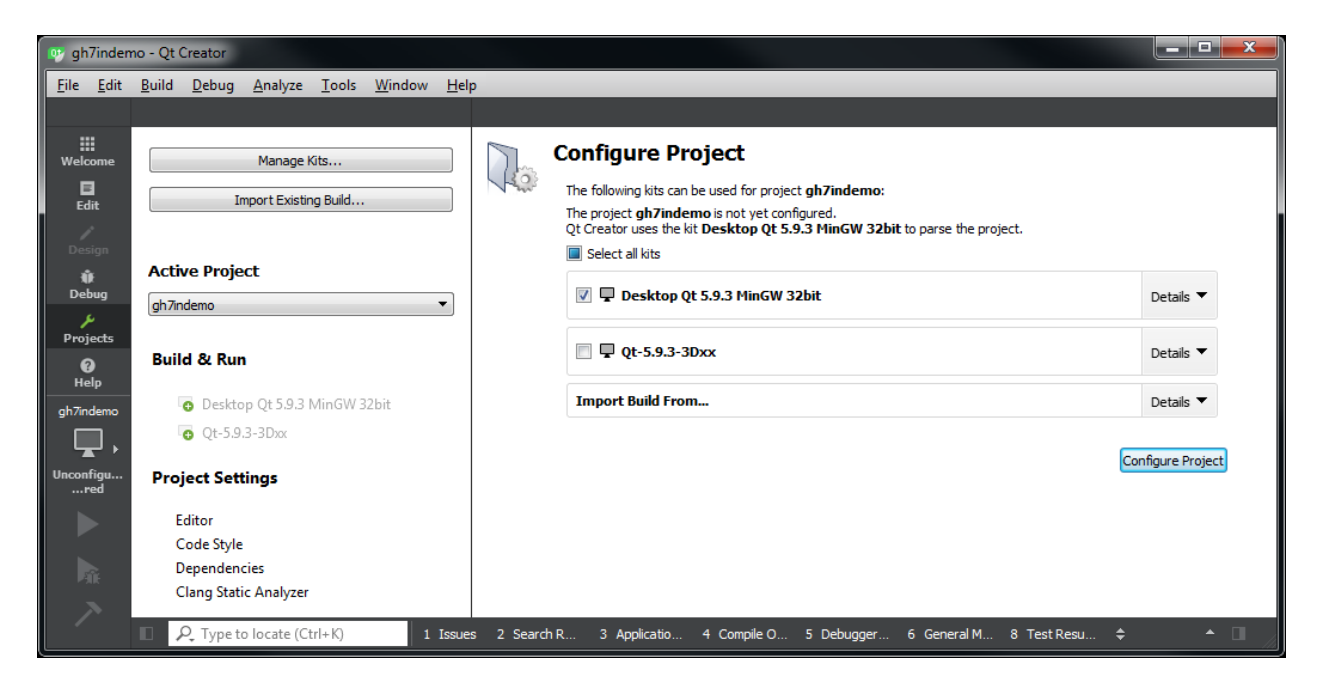

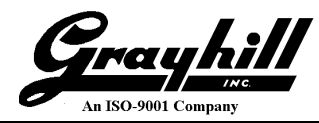

"Desktop Qt 5.9.3 MinGW 32bit"

• Expand by clicking on "Details" Unselect "Release" Unselect "Profile"

"Qt-5.9.3-3Dxx"

• Expand by clicking on "Details"

Select "Qt-5.9.3-3Dxx" (this selection will select the three boxes below) Unselect "Release" Unselect "Profile"

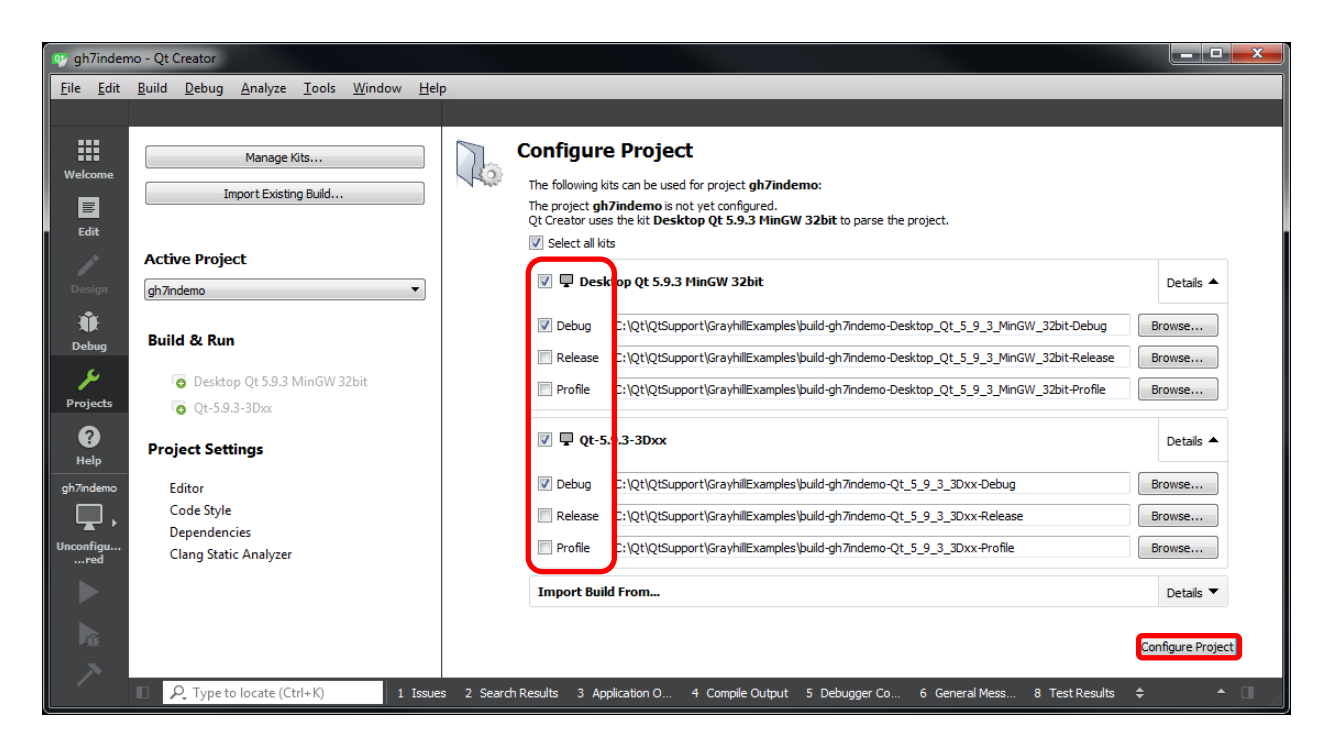

• Click "Configure Project"

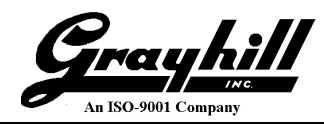

• On the main "Qt Creator" window select "Projects"

| Cy gh7indemo<br>Elle Edit Bu<br>Welcome<br>Edit | Qt Creator<br>uild <u>Debug</u> <u>Analyze</u> <u>Tools</u> <u>Window</u> <u>Help</u><br>Manage Kits<br>Import Existing Buld<br>Active Project |              | Build Settings<br>Edit build configuration: Debug  Add  Remove Rename<br>General<br>Shadow built                                                                                                    |                                  |
|-------------------------------------------------|----------------------------------------------------------------------------------------------------|--------------|----------------------------------------------------------------------------------------------------|----------------------------------|
| Debug<br>Projects<br>Pol                        | Build & Run<br>Desktop Qt 5.9.3 MinGW 32bit<br>Build<br>Run                                                                                    |              | Build directory:       C:\Qt\QtSupport\GrayhllExamples\build-gh7indemo-Desktop_Qt_5_9_3_MinGW_32bit-Debug         Build directory:       C:\Qt\QtSupport\GrayhllExamples\build-gh7indemo-Desktop_Qt_5_9_3_MinGW_32bit-Debug         gmake:       gmake.exe       gh7indemo.pro -spec win32-g ++ "CONFIG += debug" "CONFIG += gml_debug"         Make:       mingw32-make.exe       n: C:\Qt\QtSupport\GrayhllExamples\build-gh7indemo-Desktop_Qt_5_9_3_MinGW_32bit-Debug | Browse<br>Details ▼<br>Details ▼ |
| gh7indemo<br>↓↓<br>Debug                        | Project Settings<br>Editor<br>Code Style<br>Dependencies<br>Clang Static Analyzer                                                              |              | Add Build Step  Clean Steps Make: mingw32-make.exe dean in C:\Qt\QtSupport\GrayhilExamples\build-gh7indemo-Desktop_Qt_5_9_3_MinGW_32bit-Debug Add Clean Step  Build Environment Use System Environment                                                                                                    | Details 💌                        |
|                                                 | P. Type to locate (Ctrl+K) 1 Issues                                                                                                    | s 2 Search F | reaults 3 Application Output 4 Comple Output 5 Debugger Console 6 General Messages 8 Test Results ≎                                                                                                    | A                                |

- If the desired kit is not shown see Appendix A: Configuring a Manual Qt Kit for Grayhill Displays
- N.B. Clicking "Manage Kits" is the same as selecting "Tools  $\rightarrow$  Options"

"Active Project" is a drop down pick list with the active project shown.

"Build & Run" lists the available kits.

N.B. The selected kit is emphasized in **bold**. A kit (set of utilities) is how the project will be built, e.g. the main kit difference is the compiler as the Qt-5.9.3-3Dxx kit uses a cross compiler for the display.

N.B. Clicking on an actual kit name selects either Build or Run (depending on which one was previously selected)

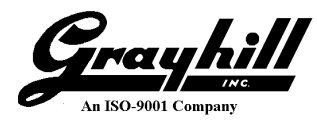

#### Build

This is a target (3Dxx Display) build example walk-through; select "Build".

- Expand the Details tab associated with qmake (under Build Steps)
- "Additional arguments" Enter "hw\_present=3D70" N.B. This is a **case sensitive** field.

N.B. the parameter is automatically added to the "effective qmake call" command syntax. This field is configured based on the actual target hardware display size.

| 💷 gh7inde                 | mo - Qt Creator                                                                      |           |                                                                                             |                                                                                     |                                                               | -       |                  | × |
|---------------------------|--------------------------------------------------------------------------------------|-----------|---------------------------------------------------------------------------------------------|-------------------------------------------------------------------------------------|---------------------------------------------------------------|---------|------------------|---|
| <u>F</u> ile <u>E</u> dit | <u>B</u> uild <u>D</u> ebug <u>A</u> nalyze <u>T</u> ools <u>W</u> indow <u>H</u> el | р         |                                                                                             |                                                                                     |                                                               |         |                  |   |
| Welcome                   | Manage Kits                                                                          | ~         | Build Settings<br>Edit build configuration: Debug 🔻 Add                                     | Remove Rename                                                                       |                                                               |         |                  | Â |
| Edit                      | ampoint Existing build                                                               |           | General                                                                                     |                                                                                     |                                                               |         |                  |   |
| Design                    | Active Project<br>gh7indemo                                                          |           | Shadow build:  Build directory: C:\QtGhSupport\GrayhillExamples                             | build-gh7indemo-Qt_5_9_3_3Dxx-Debug                                                 |                                                               | Browse. |                  |   |
| 🗰<br>Debug                | Build & Run                                                                          |           | Build Steps                                                                                 |                                                                                     |                                                               |         | _                |   |
| Projects                  | Desktop Qt 5.9.3 MinGW 32bit Build                                                   |           | qmake: qmake.exe gh7indemo.pro -spec devices                                                | linux-imx6-g++ "CONFIG+=debug" "CONFIG+=                                            | =qml_debug" hw_present=3[                                     | Detail  | s 🔺              |   |
| ?<br>Help                 | Run     Qt-5.9.3-3Dxx     Build                                                      |           | qmake build configuration:         Debug           Additional arguments:         hw_present | -3D70                                                                               |                                                               |         | <mark>Д</mark> в |   |
|                           | Run                                                                                  |           | Enable QML debugging and profiling:                                                         | t make your application vulnerable. Only use in a                                   | a safe environment.                                           |         |                  |   |
|                           | Editor<br>Code Style                                                                 |           | Effective qmake call:<br>+=debug*                                                           | C:\QtGhSupport\GraybillEvappler\gbZodemo\gb<br>CONFIG+=qml_debug_hw_present=3D70_&m | i7indemo.pro -spec devices\inux-imx6-g++ "CC<br>ake qmake_all | ONFIG   |                  |   |
| gh7indemo                 | Dependencies<br>Clang Static Analyzer                                                |           | Make: make not found in the environment.                                                    |                                                                                     |                                                               | Detai   | s ▼              |   |
| • • _                     |                                                                                      |           | Add Build Step 👻                                                                            |                                                                                     |                                                               |         |                  |   |
|                           |                                                                                      |           | Make: make not found in the environment.                                                    |                                                                                     |                                                               | Detai   | ls 🕶             | J |
| -                         | Cype to locate (Ctrl+K)     I Issue                                                  | es 🚯 2 Se | rch Results 3 Application Output 4 Compile C                                                | utput 5 Debugger Console 6 General Me                                               | ssages 8 Test Results 🗢                                       |         | •                |   |

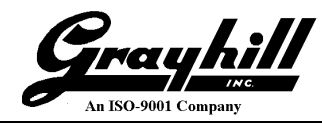

- Expand the "Details" tab associated with "Make" under "Build Steps"
- Click on "Browse"
  - Navigate to C:  $\rightarrow$  Qt  $\rightarrow$  Tools  $\rightarrow$  mingw530\_32  $\rightarrow$  bin Select mingw32-make.exe Click "Open"

| 😵 Choose Executable |                                                                                                    |                      |                    |                      |       |               |  |        | Х      |
|---------------------|----------------------------------------------------------------------------------------------------|----------------------|--------------------|----------------------|-------|---------------|--|--------|--------|
| ← → × ↑ 📙 >         | $\leftarrow$ $\rightarrow$ $\checkmark$ $\uparrow$ $\Box$ > This PC > OS (C:) > Qt > Tools > mingw530_32 > bin $\checkmark$ $\circlearrowright$ Search bin |                      |                    |                      |       |               |  |        | Q      |
| Organize 🔻 New      | folder                                                                                                    |                      |                    |                      |       |               |  |        | ?      |
| 👆 Downloads         | ^                                                                                                    | Name                 | Date modified      | Туре                 | Size  |               |  |        | ^      |
| 👌 Music             |                                                                                                    | 🚳 libvtv-0.dll       | 12/28/2015 4:25 PI | M Application extens | 15 K  | В             |  |        |        |
| Pictures            | ы.                                                                                                    | libwinpthread-1.dll  | 12/28/2015 4:25 PI | M Application extens | 78 K  | В             |  |        |        |
| 📕 Videos            |                                                                                                    | mingw32-make.exe     | 12/28/2015 6:29 PI | M Application        | 228 K | В             |  |        |        |
|                     |                                                                                                    | 📧 nm.exe             | 12/28/2015 2:42 PI | M Application        | 823 K | В             |  |        | - 17   |
|                     | ~                                                                                                    | objcopy.exe          | 12/28/2015 2:42 PI | M Application        | 982 K | В             |  |        | ~      |
| F                   | ile <u>n</u> ar                                                                                                    | me: mingw32-make.exe |                    |                      | ~     | All Files (*) |  |        | $\sim$ |
|                     |                                                                                                    |                      |                    |                      |       | <u>O</u> pen  |  | Cancel |        |

| 💷 gh7inder                | 👰 gh7indemo - Qt Creator — 🗌 X               |          |                                                                                                    |           |   |  |  |
|---------------------------|----------------------------------------------|----------|----------------------------------------------------------------------------------------------------|-----------|---|--|--|
| <u>F</u> ile <u>E</u> dit | <u>Build Debug Analyze Tools Window H</u> el | p        |                                                                                                    |           |   |  |  |
|                           |                                              |          |                                                                                                    |           |   |  |  |
|                           | Manage Kits                                  | >>       | Build Settings                                                                                                |           |   |  |  |
| Welcome                   | Tennest Existing Puild                       | <        | Edit build configuration: Debug 🔻 Add 🔻 Remove Rename                                                         |           |   |  |  |
|                           | Import existing build                        |          | General                                                                                                    |           |   |  |  |
| Edit                      |                                              |          |                                                                                                    |           |   |  |  |
| 1                         | Active Project                               |          | Shadow build: 🔽                                                                                               |           |   |  |  |
| Design                    | gh7indemo 👻                                  |          | Build directory: C:\QtGhSupport\GrayhilExamples\build-gh7indemo-Qt_5_9_3_3Dxx-Debug                           | Browse    |   |  |  |
| Т.                        | Build & Run                                  |          |                                                                                                    |           |   |  |  |
| Debug                     |                                              |          | Build Steps                                                                                                   |           |   |  |  |
| Durningha                 | Desktop Qt 5.9.3 MinGW 32bit                 |          | amake: amake.exe ah7indemo.pro -spec devices\linux-imx6-a++ "CONFIG+=debua" "CONFIG+=aml debua" hw present=30 | Details 🔻 |   |  |  |
| Projects                  | Build                                        |          |                                                                                                    |           |   |  |  |
| <b>V</b><br>Help          | Ct.593-3Dvv                                  |          | Make: mingw32-make.exe in C:\QtGhSupport\GrayhilExamples\build-gh7indemo-Qt_5_9_3_3Dxx-Debug                  | Details 🔺 | 1 |  |  |
| p                         | → Build                                      |          | Override make: C:\Ot\Tools\mingw530 32\bin\mingw32-make.exe                                                   | owse      |   |  |  |
|                           | Run                                          |          | Make arguments:                                                                                               |           |   |  |  |
|                           | Duralis at Cattle un                         |          |                                                                                                    |           |   |  |  |
|                           | Project Settings                             |          | Add Build Step ▼                                                                                              |           |   |  |  |
|                           | Editor                                       |          | Clean Steps                                                                                                   |           |   |  |  |
| gh7indemo                 | Code Style<br>Dependencies                   |          |                                                                                                    |           |   |  |  |
| <b>,</b>                  | Clang Static Analyzer                        |          | Make: make not found in the environment.                                                                      | Details 🔻 |   |  |  |
| Debug                     |                                              |          | Add Clean Step ▼                                                                                              |           |   |  |  |
|                           |                                              |          | Build Environment                                                                                             |           |   |  |  |
|                           |                                              |          | Use System Environment                                                                                        | Details 🔻 |   |  |  |
|                           |                                              |          |                                                                                                    |           |   |  |  |
| -                         | Cype to locate (Ctrl+K)     I Issue          | s 🚯 2 Se | arch Results 3 Application Output 4 Compile Output 5 Debugger Console 6 General Messages 8 Test Results 🗢     | -         |   |  |  |

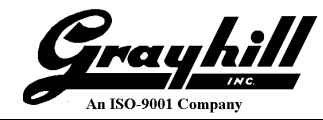

- Expand the "Details" tab associated with "Make" under "Clean Steps"
- Copy and paste the contents of "Override make:"from "Build Steps" to "Clean Steps"

| 💷 gh7inde                 | mo - Qt Creator                             |            |                                                                                                    | -          |       | ×         |
|---------------------------|---------------------------------------------|------------|----------------------------------------------------------------------------------------------------|------------|-------|-----------|
| <u>F</u> ile <u>E</u> dit | <u>Build Debug Analyze Tools Window Hel</u> | р          |                                                                                                    |            |       |           |
|                           |                                             |            |                                                                                                    |            |       |           |
| Welcome<br>Edit           | Manage Kits<br>Import Existing Build        | ~          | Build Settings<br>Edit buld configuration: Debug  Add  Remove Rename General                                      |            |       |           |
| 1                         | Active Project                              |            |                                                                                                    |            |       |           |
| Design                    | gh7indemo 🔻                                 |            | Shadow build:                                                                                                    |            |       |           |
| *                         |                                             |            | Build directory: C:\QtGhSupport\GrayhilExamples\build-gh7indemo-Qt_5_9_3_3Dxx-Debug The path "C:\OtGhSupport\G    | Browse     | es\bu | ild-ah7in |
| Debug                     | Build & Run                                 |            | Build Steps                                                                                                    | ray mexamp |       | id girin  |
| ×                         | Desktop Qt 5.9.3 MinGW 32bit                |            |                                                                                                    |            |       |           |
| Projects                  | ild 🎤 Build                                 |            | qmake: qmake.exe gh7indemo.pro -spec devices\inux-imx6-g++ "CONFIG+=debug" "CONFIG+=qml_debug" hw_present=31      | Details 🔻  | •     |           |
| ?                         | Run                                         |            | Make: mingw32-make.exe in C:\QtGhSupport\GrayhilExamples\build-gh7indemo-Qt_5_9_3_3Dxx-Debug                      | Details 🔺  |       |           |
| Help                      | 🖵 Qt-5.9.3-3Dxx                             |            |                                                                                                    |            |       |           |
|                           | international Activity Build                |            | Override make: C:\Qt\Tools\mingw530_32\bin\mingw32-make.exe 4B                                                    | Browse     |       |           |
|                           | 🕨 Run                                       |            | Make arguments:                                                                                                   |            |       |           |
|                           | Project Settings                            |            | Add Build Step 🔻                                                                                                  |            |       |           |
|                           | Code Style                                  |            | Clean Steps                                                                                                    |            |       |           |
|                           | Dependencies                                |            | Maker mingw32-make eve dean in C1/04669 ungot1/Grav/billEvampler/billduch7indemg-0t 5 945 Dvy.Debug               | Dotaile 4  |       |           |
|                           | Clang Static Analyzer                       |            | renter mingride montricle electricitien (greinesport (and) mittalampice point grain demo (t. 2. 2. 2. 1977) debog | Details    |       |           |
| ah7indemo                 |                                             |            | Override make: C: \Qt\Tools\mingw530_32\bin\mingw32-make.exe 4B                                                   | Browse     |       |           |
| Π.                        |                                             |            | Make arguments: clean                                                                                             |            |       |           |
| Debug                     |                                             |            |                                                                                                    |            |       |           |
| Debug                     |                                             |            | Add Clean Step 🔻                                                                                                  |            |       |           |
|                           |                                             |            | Build Environment                                                                                                 |            |       |           |
| -                         |                                             |            | Use System Environment                                                                                            | Details 🔻  | •     |           |
| >                         |                                             |            |                                                                                                    |            | _     |           |
|                           | P. Type to locate (Ctrl+K) 1 Issue          | s 🚯 🛛 2 Se | arch Results 3 Application Output 4 Compile Output 5 Debugger Console 6 General Messages 8 Test Results 💠         |            |       |           |

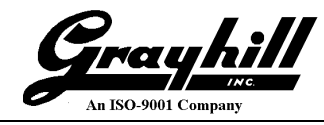

- Expand the "Details" tab associated with "Use System Environment" under "Build Environment"
- Scroll down to "Path" and double click to edit

#### N.B. The entire contents are selected; press the right arrow key before typing

• Append "C:\Qt\5.9.3\mingw53\_32\bin"

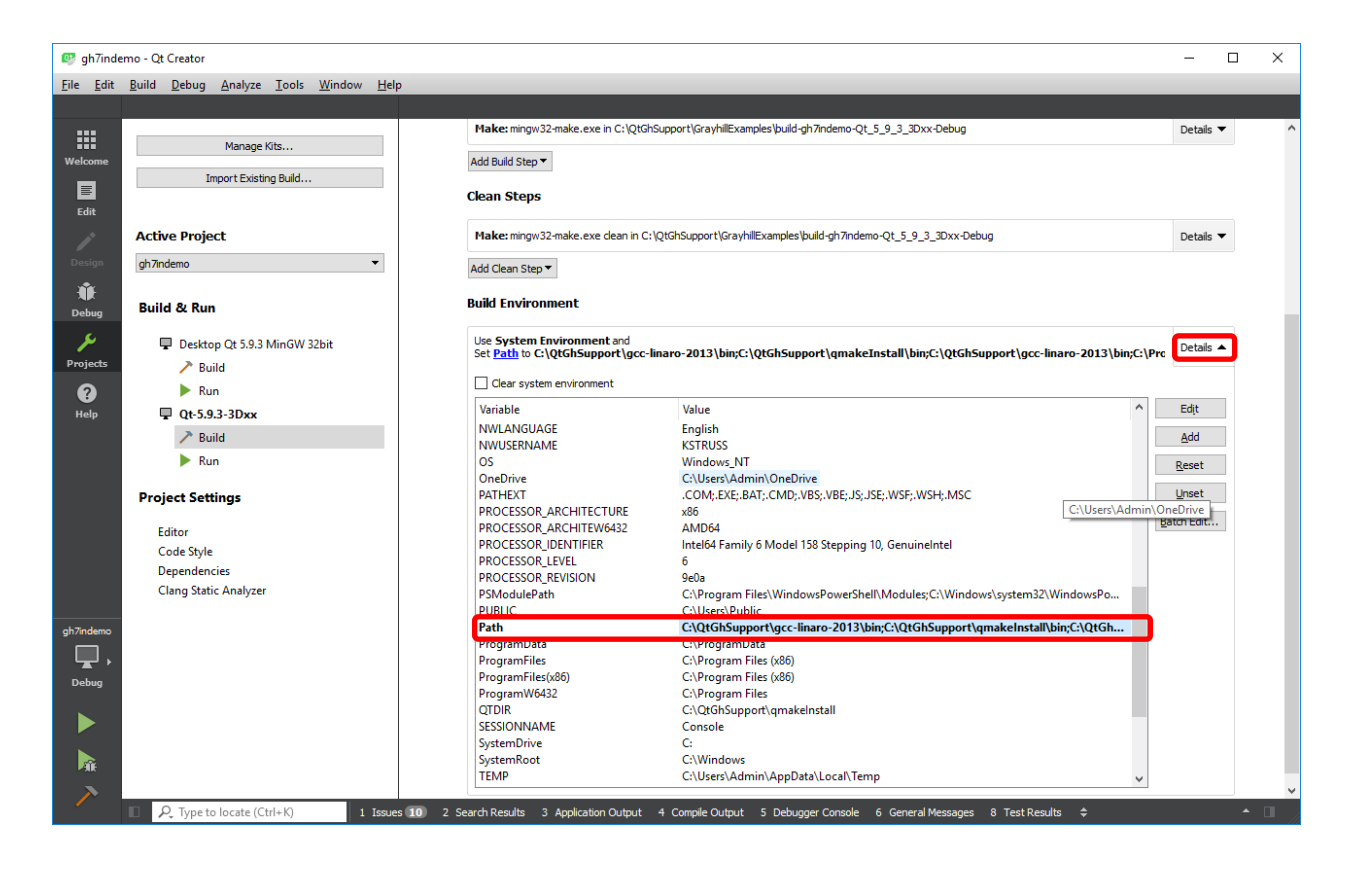

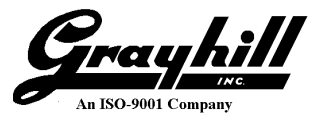

#### Run

- Select "Run"
- Deployment

| Meth  | nod: Deple              | Deploy to Remote Linux Host (should be defult) |                  |  |  |  |  |
|-------|-------------------------|------------------------------------------------|------------------|--|--|--|--|
| Files | to deploy:              |                                                |                  |  |  |  |  |
|       | Local File Path         | location of the local file(s)                  | (auto-populated) |  |  |  |  |
|       | <b>Remote Directory</b> | location on the target                         | (auto-populated) |  |  |  |  |

N.B. The file information may not be populated until after a build is done

- Expand " Details" for "Upload files via SFTP"
- N.B. On rare occasions Qt Creator thinks the files have been deployed and will not re-send the files to the target; disabling this functionality avoids the situation.
  - Make sure neither box is selected
  - Set "Working directory:" under Run to the directory associated with the "Executable on device:"
  - Enter "/home/demo7in" in the box

| 💷 gh7inde                 | mo - Qt Creator                                                                       |                                                                                                    | - 1           |        |
|---------------------------|---------------------------------------------------------------------------------------|----------------------------------------------------------------------------------------------------|---------------|--------|
| <u>F</u> ile <u>E</u> dit | <u>B</u> uild <u>D</u> ebug <u>A</u> nalyze <u>T</u> ools <u>W</u> indow <u>H</u> elp |                                                                                                    |               |        |
| Welcome                   | Manage Kits                                                                           | Run Settings                                                                                                    | ,             | ^      |
| Edit                      | Import Existing Build                                                                 | Deployment           Method:         Deploy to Remote Linux Host <ul></ul>                                                                                                    |               |        |
|                           | Active Project                                                                        | Files to deploy:                                                                                                    |               |        |
| Design                    | gh7indemo ▼<br>Build & Run                                                            | Local File Path Remote Directory<br>C:\QtGhSupport\GrayhillExamples\gh7indemo\images /home/demo7in<br>C:\QtGhSupport\GrayhillExamples\build-gh7indemo-Qt_5_9_3_3Dxx-Debug\gh7indemo /home/demo7in |               |        |
| ×                         | Desktop Qt 5.9.3 MinGW 32bit                                                          |                                                                                                    |               |        |
| Projects                  | ild 🔑                                                                                 | Check for free disk space                                                                                                    | Details 🔻     |        |
| •                         | Run                                                                                   |                                                                                                    | Data ta a     |        |
| Help                      | ↓ Qt-5.9.3-3Dxx                                                                       |                                                                                                    | Details 🔺     | J      |
|                           | Run                                                                                   | noremental deployment     grore missing files                                                                                                    |               |        |
|                           | Project Settings                                                                      | Add Deploy Step 💌                                                                                                    |               |        |
|                           | Editor<br>Code Style                                                                  | Run                                                                                                    |               |        |
|                           | Dependencies<br>Clang Static Analyzer                                                 | Run configuration: gh7indemo (on Remote Device) 🔻 Add 🔻 Remove Rename                                                                                                    |               |        |
| gh7indemo                 |                                                                                       | Executable on host: C:/QtGhSupport/GrayhillExamples/build-gh7indemo-Qt_5_9_3_30xx-Debug/gh7indemo<br>Executable on device: /home/demo7in/gh7indemo                                                |               |        |
| Debug                     |                                                                                       | Alternate executable on device:                                                                                                    | imand instead |        |
|                           |                                                                                       | Arguments:                                                                                                    |               |        |
| <b>A</b>                  |                                                                                       | storioù ar e e où 3 - El tauel de eus ar                                                                                                    |               |        |
| >                         |                                                                                       |                                                                                                    |               | ~      |
|                           | Cype to locate (Ctrl+K)     I Issues                                                  | 10 2 Search Results 3 Application Output 4 Compile Output 5 Debugger Console 6 General Messages 8 Test Results 🗢                                                                                  |               | • 🗆 // |
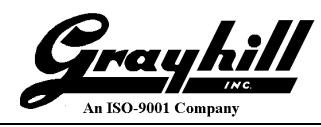

• **Save!** File  $\rightarrow$  Save All

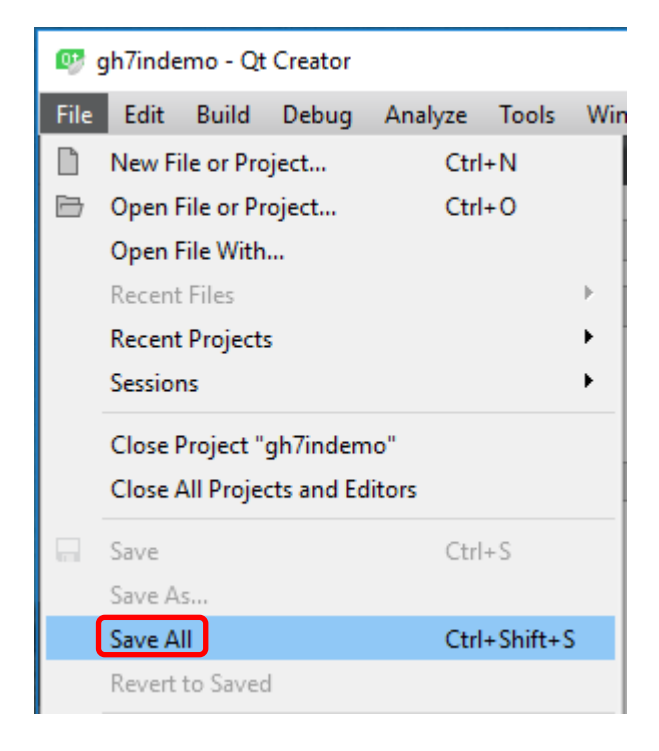

• Build the image for the target

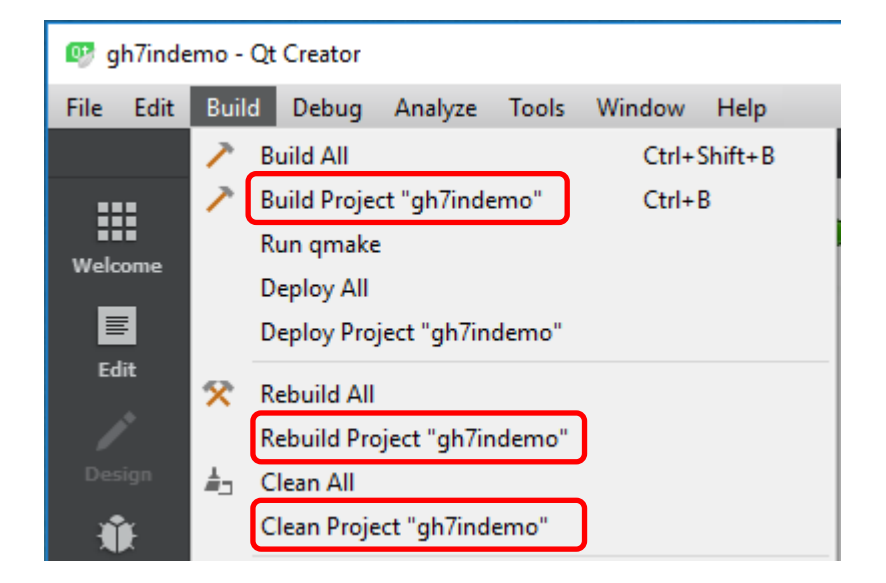

- Build Let Qt Creator decide what is out of date
- Rebuild Force Qt creator to re-compile everything
- Clean Remove all the existing artifacts generated by previous builds

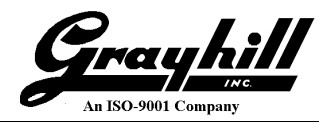

• Select Build → Clean Project "gh7indemo"

The bottom ribbon of Qt Creator has various panes (views) that can be examined. Click on "4 Compile Output). Note: image is shown post click; so the results and actions of the clean are shown.

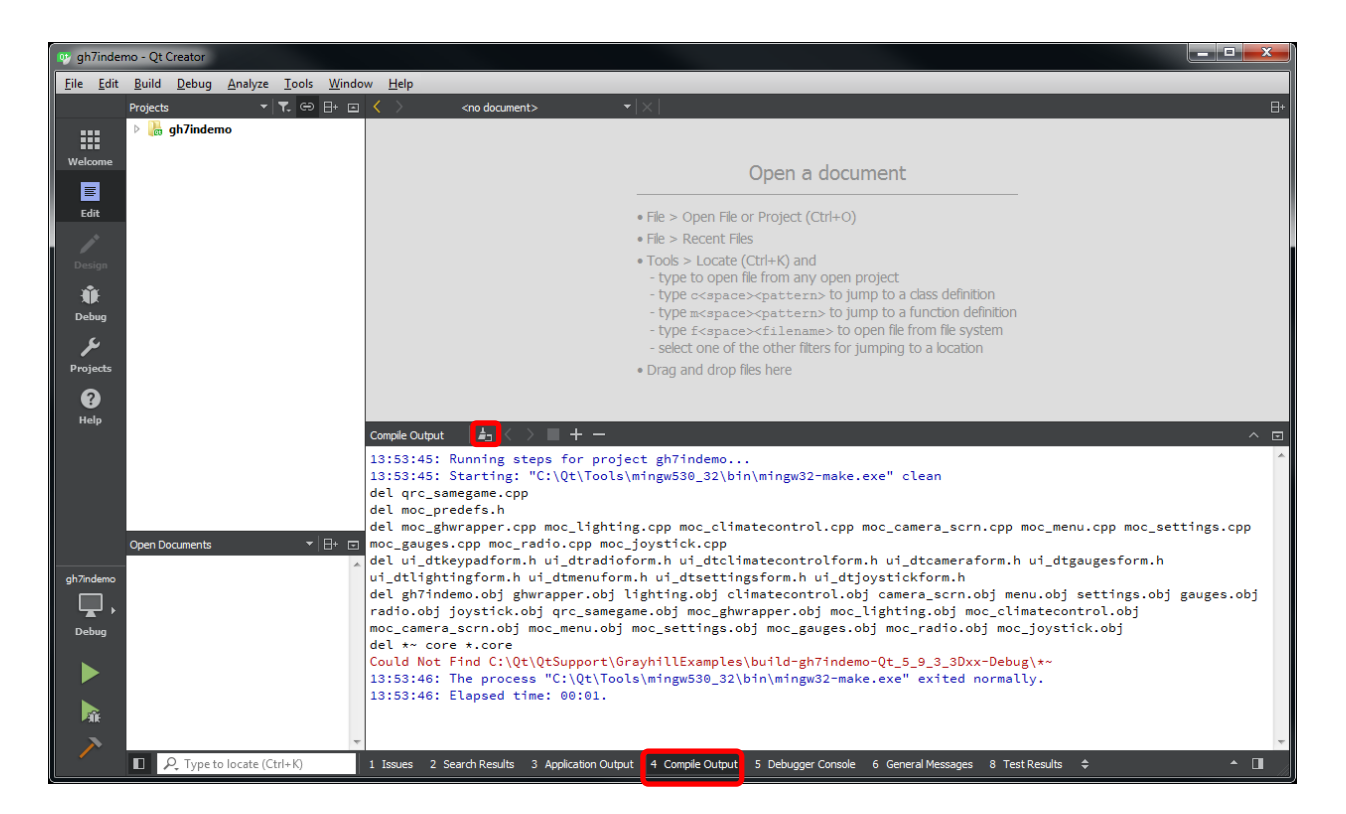

• Click on the paintbrush icon to clear the contents

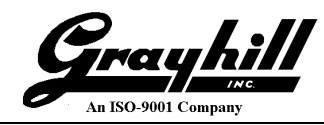

• Next, select Build  $\rightarrow$  Build Project "gh7indemo"

The following illustrates the last few lines in "Compile Output"

| Compile Output $  \downarrow_{\Box} \langle \rangle \equiv +  \wedge \equiv$                                               |
|----------------------------------------------------------------------------------------------------|
| -D_REENTRANT -fPIC -DON_HARDWARE -DQT_QML_DEBUG -DQT_QUICK_LIB -DQT_WIDGETS_LIB -DQT_GUI_LIB -DQT_QML_LIB -                |
| DQT_NETWORK_LIB -DQT_CORE_LIB -I\gh7indemo -II\gh7indemo -I\\targetSysroot\kernel-headers\include -I                       |
| \\targetSysroot\usr\include -I\\QtLibrarySrc\build\targetInstallDir\include -I\\QtLibrarySrc                               |
| \build\targetInstallDir\include\QtQuick -I\\QtLibrarySrc\build\targetInstallDir\include\QtWidgets -I\                      |
| \\QtLibrarySrc\build\targetInstallDir\include\QtGui -I\\QtLibrarySrc\build\targetInstallDir\include                        |
| \QtQml -I\\QtLibrarySrc\build\targetInstallDir\include\QtNetwork -I\\QtLibrarySrc\build                                    |
| \targetInstallDir\include\QtCore -III/include -I/usr/include -I\\QtLibrarySrc\build\targetInstallDir                       |
| \mkspecs\devices\linux-imx6-g++ -o moc_joystick.obj moc_joystick.cpp                                                       |
| C:\Qt\QtLibrarySrc\build4\\\QtSupport\gcc-linaro-2013\bin\arm-linux-gnueabi-g++ -Wl,-rpath=/usr/lib -Wl,-                  |
| rpath=/lib -mfloat-abi=softfp -Wl,-rpath,/usr/local/Qt-5.9.3/lib -o gh7indemo gh7indemo.obj ghwrapper.obj                  |
| lighting.obj climatecontrol.obj camera_scrn.obj menu.obj settings.obj gauges.obj radio.obj joystick.obj                    |
| qrc_samegame.obj moc_ghwrapper.obj moc_lighting.obj moc_climatecontrol.obj moc_camera_scrn.obj moc_menu.obj                |
| <pre>moc_settings.obj moc_gauges.obj moc_radio.obj moc_joystick.obj -L/lib -L/usr/lib -LC:\Qt\QtSupport</pre>              |
| \targetSysroot/usr/lib -lghdrv -lrt -lghio -LC:/Qt/QtLibrarySrc/build/targetInstallDir/lib -lQtSQuick -LC:\Qt              |
| \QtSupport\targetSysroot/lib -lQt5Widgets -lQt5Gui -lQt5Qml -lQt5Network -lQt5Core -lGLESv2 -lEGL -lGAL -lpthread          |
| 13:59:25: The process "C:\Qt\Tools\mingw530_32\bin\mingw32-make.exe" exited normally.                                      |
| 13:59:25: Elapsed time: 00:59.                                                                                             |
|                                                                                                    |
| 1 Issues 2 Search Results 3 Application Output 4 Compile Output 5 Debugger Console 6 General Messages 8 Test Results 💠 🔺 🔳 |

Note: When there are errors, they are also highlighted/summarized in the "Issues" tab.

Deployment (running the compiled image on the target) can also be accomplished multiple ways

| 🕎 gh7indemo - Qt Creator                    |                                                                                                    | ×     |
|---------------------------------------------|----------------------------------------------------------------------------------------------------|-------|
| <u>File Edit Build Debug Analyze Tools </u> | <u>M</u> indow <u>H</u> elp                                                                                                    |       |
| Projects 🔻 🕇 🕀 🗄+ 🖃                         | < <no document=""></no>                                                                                                    | 8+    |
| ▷ 腸 gh7indemo<br>Welcome                    | Open a document                                                                                                    |       |
|                                             | • File > Open File or Project (Ctrl+O)                                                                                                    |       |
| Edit                                        | • File > Recent Files                                                                                                    |       |
| Design<br>Debug<br>Debug                    | <ul> <li>Tools &gt; Locate (Ctrl+K) and         <ul> <li>type to open file from any open project</li> <li>type c<space><pattern> to jump to a class definition</pattern></space></li> <li>type m<space><pattern> to jump to a function definition</pattern></space></li> <li>type f<space><filename> to open file from file system</filename></space></li> <li>select one of the other filters for jumping to a location</li> </ul> </li> </ul>                                                                                                    |       |
| Duriante                                    | • Drag and drop nes nere                                                                                                    |       |
| <b>?</b>                                    | Comple Output < > +                                                                                                    |       |
| Help                                        | 14:04:07: Uploading file "C:\Qt\QtSupport\GrayhillExamples\gh7indemo\images\NHZ_radio.png"                                                                                                    |       |
| gh7ndemo<br>Qpen Documents ▼ B+ □<br>Debug  | <pre>14:04:08: Uploading file "C:\Qt\QtSupport\GrayhillExamples\gh7indemo\images\Dpen+PipetSymphony.mp3"<br/>14:04:08: Uploading file "C:\Qt\QtSupport\GrayhillExamples\gh7indemo\images\powerButton.png"<br/>14:04:08: Uploading file "C:\Qt\QtSupport\GrayhillExamples\gh7indemo\images\RedRabbitSAt78.png"<br/>14:04:08: Uploading file "C:\Qt\QtSupport\GrayhillExamples\gh7indemo\images\RedRabbitShot84x78.png"<br/>14:04:08: Uploading file "C:\Qt\QtSupport\GrayhillExamples\gh7indemo\images\RedRabbitShot84x78.png"<br/>14:04:08: Uploading file "C:\Qt\QtSupport\GrayhillExamples\gh7indemo\images\target467x467.png"<br/>14:04:08: Uploading file "C:\Qt\QtSupport\GrayhillExamples\gh7indemo\images\target467x467.png"<br/>14:04:08: Uploading file "C:\Qt\QtSupport\GrayhillExamples\build-gh7indemo-Qt_5_9_3_3Dxx-Debug<br/>\gh7indemo"</pre> |       |
|                                             | 14:04:09: All files successfully deployed.<br>14:04:09: Deploy step finished.<br>14:04:09: Elapsed time: 00:05.                                                                                                    | 4 III |
| Type to locate (Ctrl+K)                     | 1 Issues 2 Search Results 3 Application Output 4 Compile Output 5 Debugger Console 8 Test Results 🗢 🔺 🔲                                                                                                    |       |

• Using the green triangle on the left hand side

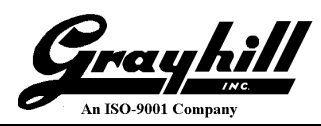

• From the Build menu

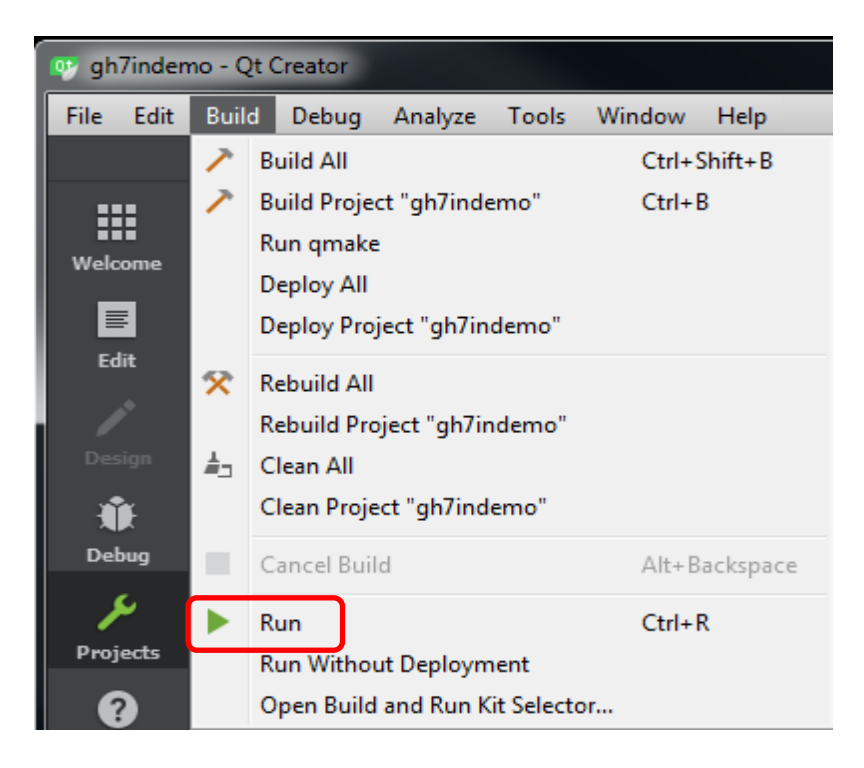

• Keyboard short-cut (see Run above - <Ctrl-r>)

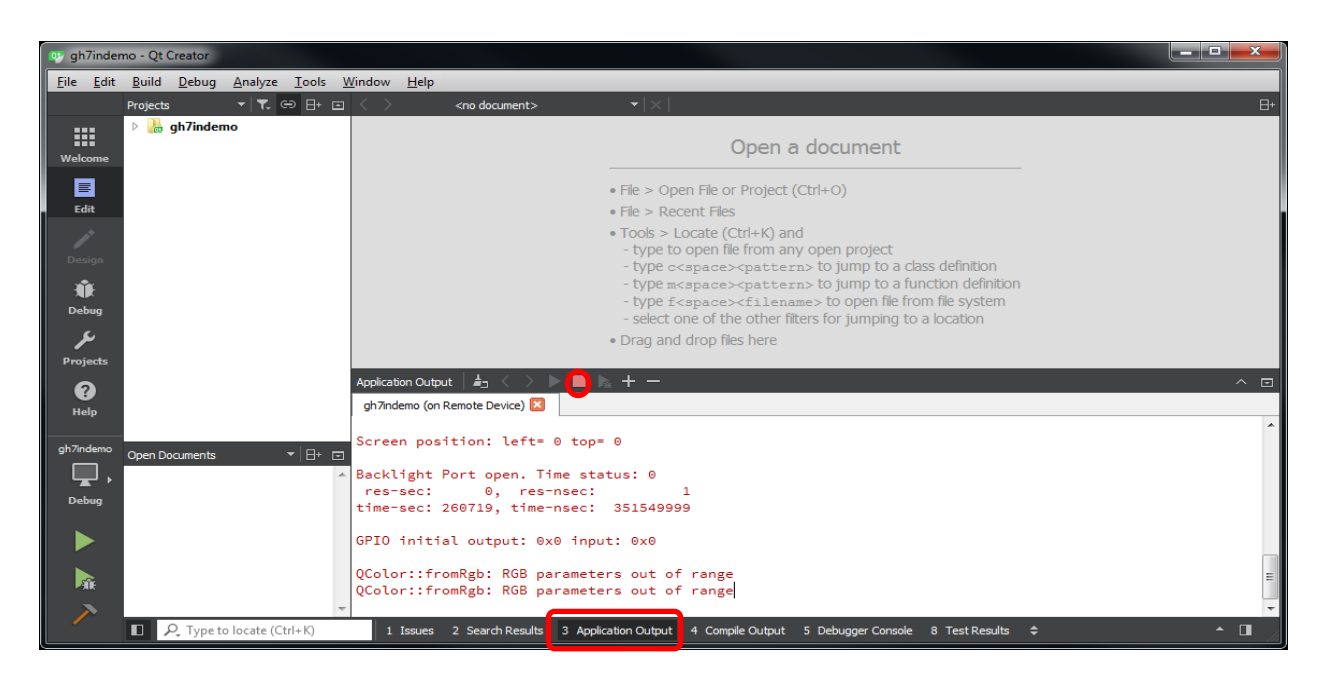

Switch (by selecting) to the "Application Output" tab; this is where qDebug messages are output.

Click the red square to terminate the target session.

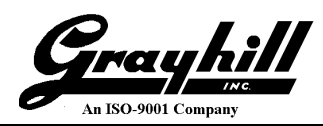

## **Quick Reference**

| 📑 Qt Creato               | r                                                                                    |           |                                     |                                                                                                    |             |
|---------------------------|--------------------------------------------------------------------------------------|-----------|-------------------------------------|----------------------------------------------------------------------------------------------------|-------------|
| <u>F</u> ile <u>E</u> dit | <u>B</u> uild <u>D</u> ebug <u>A</u> nalyze <u>T</u> ools <u>W</u> indow <u>H</u> el | р         |                                     |                                                                                                    |             |
|                           |                                                                                      |           |                                     |                                                                                                    |             |
|                           |                                                                                      | ~         | n il la ui                          |                                                                                                    |             |
|                           | Manage Kits                                                                          |           | Build Settings                      |                                                                                                    |             |
| Welcome                   | Import Evisting Build                                                                | 1         | Edit build configuration: Debug 🔻   | Add  Remove Rename                                                                                                    |             |
| Ē                         | Import Existing build                                                                |           | Canada                              |                                                                                                    |             |
| Edit                      |                                                                                      |           | General                             |                                                                                                    |             |
| <u></u>                   | Active Project                                                                       |           |                                     |                                                                                                    |             |
| Design                    | ah 10indemo 💌                                                                        |           | Shadow build: 🔽                     |                                                                                                    |             |
|                           | griondeno                                                                            |           | Build directory: C:\Qt\QtSupport\G  | rayhillExamples\build-gh10indemo-Qt_5_9_3_3Dxx-Debug                                                                       | Browse      |
| ₩.                        | Ruild & Pun                                                                          |           |                                     |                                                                                                    |             |
| Debug                     |                                                                                      |           | Build Steps                         |                                                                                                    |             |
| ×                         | Desktop Qt 5.9.3 MinGW 32bit                                                         |           |                                     |                                                                                                    |             |
| Projects                  | ild 🔪                                                                                |           | qmake: qmake.exe gh10indemo.pr      | o -spec devices\linux-imx6-g++ "CONFIG+=debug" "CONFIG+=qml_debug" hw_present=:                                            | Details 🔺   |
| 2                         | ▶ Run                                                                                |           | omake build configuration:          | Debug                                                                                                    |             |
| Help                      | 🖵 Qt-5.9.3-3Dxx                                                                      |           | Additional arguments                |                                                                                                    |             |
|                           | Build                                                                                |           | Additional alguments.               |                                                                                                    |             |
|                           | Run                                                                                  |           | Generate separate debug into:       |                                                                                                    |             |
|                           | -                                                                                    |           | Enable QML debugging and profiling: | Might make your application vulnerable. Only use in a safe environment.                                                    |             |
|                           | Project Settings                                                                     |           | Enable Qt Quick Compiler:           | A This Qt Version does not contain Qt Quick Compiler.                                                                      |             |
|                           | Editor                                                                               |           | Effective qmake call:               | qmake.exe C:\Qt\QtSupport\GrayhillExamples\gh10indemo\gh10indemo.pro -spec devices\linux-imx6-g++ "C                       | CONFIG      |
|                           | Code Style                                                                           |           |                                     | <pre>+=debug CONFIG+=qmi_debug nw_present=3D2104 &amp;&amp; C?/Qt/100is/mingw350_32/bin/mingw324make.e<br/>qmake_all</pre> | xe          |
|                           | Dependencies                                                                         |           |                                     |                                                                                                    |             |
|                           | Clang Static Analyzer                                                                |           |                                     |                                                                                                    |             |
|                           |                                                                                      |           | Make: mingw32-make.exe in C:\Ot     | OtSupport\GravhillExamples\build-gh10indemo-Ot 5 9 3 3Dxx-Debug                                                            | Details 🔺   |
|                           |                                                                                      |           |                                     |                                                                                                    |             |
|                           |                                                                                      |           | Override make: C:\Ot\Tools\min      | ngw 530 32 bin \mingw 32-make.exe                                                                                          | rowse       |
|                           |                                                                                      |           | Maka argumentar                     |                                                                                                    |             |
|                           |                                                                                      |           | Make arguments.                     |                                                                                                    |             |
|                           |                                                                                      |           | Add Build Step 🔻                    |                                                                                                    |             |
|                           |                                                                                      |           |                                     |                                                                                                    |             |
|                           |                                                                                      |           | Clean Steps                         |                                                                                                    |             |
|                           |                                                                                      |           | Malan in 22 mala and data in        |                                                                                                    |             |
|                           |                                                                                      |           | Make: mingwoz-make.exe dearnin      | c: /////crohbour/laraAumicxamples/homo-automoleuio-///2/a/2/20xx-henna                                                     | Details 🔺   |
|                           |                                                                                      |           | Quarrida makay CulOtiTaalalmi       | zew 500 201kin hvisew 20 ms/ce ave                                                                                         | travura -   |
| gh10indemo                |                                                                                      |           | Override make: C: (Qt(rools (mi     | Igwsso_sz pin yiningwsz make, exe                                                                                          | rowse       |
|                           |                                                                                      |           | Make arguments: dean                |                                                                                                    |             |
| Debug                     |                                                                                      |           | Add Class Star                      |                                                                                                    |             |
| bedag                     |                                                                                      |           | Add Clean Step +                    |                                                                                                    |             |
|                           |                                                                                      |           | Build Environment                   |                                                                                                    |             |
|                           |                                                                                      |           | Use System Environment and          |                                                                                                    | . Details 🔻 |
| ► XK                      |                                                                                      |           | pet Path to C:\Qt\QtSupport\gc      | c-iinaro-zv13\pin;C:\Qt\QtSupport\qmake1nstall\pin;C:\Qt\QtSupport\gcc-linaro-2013\pin;C:\f                                |             |
|                           | □ 🔎 Type to locate (Ctrl+K) 1 Issue                                                  | s 2) 2 Se | arch Results 3 Application Output   | 4 Compile Output 5 Debugger Console 6 General Messages 8 Test Results 🗢                                                    | • <b>□</b>  |

- Build Steps qmake
- Additional arguments  $\rightarrow$  hw\_present=<display model> Override make  $\rightarrow$  C:\Qt\Tools\mingw530\_32\bin\mingw32-make.exe
- Clean Steps • Make

Make

- Override make  $\rightarrow$  C:\Qt\Tools\mingw530\_32\bin\mingw32-make.exe
- Build Environment Path
- Append ;C:\Qt\5.9.3\mingw53\_32\bin

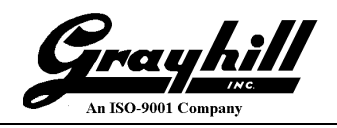

| gh10indemo.pro@<br><u>F</u> ile <u>E</u> dit <u>B</u> uild | 9 gh10indemo - Qt Creator <b>Window</b> Help<br>Debug <u>A</u> nalyze Iools <u>W</u> indow <u>H</u> elp |                                                                                                    |                        |
|------------------------------------------------------------|----------------------------------------------------------------------------------------------------|----------------------------------------------------------------------------------------------------|------------------------|
| Welcome<br>Edit                                            | Manage Kits                                                                                             | Run Settings       Deployment       Method:     Deploy to Remote Linux Host       •     Add       •     Remove       Rename                                                                               |                        |
| Design gh10ing                                             | e Project                                                                                               | Files to deploy:                                                                                                    |                        |
| Debug Build                                                | & Run                                                                                                   | C:\Qt\QtSupport\GrayhillExamples\gh10indemo\images //home/demo10in<br>C:\Qt\QtSupport\GrayhillExamples\build-gh10indemo-Qt_5_9_3_3Dx-Debug\gh10indemo /home/demo10in                                      |                        |
| Projects                                                   | Desktop Qt 5.9.3 MinGW 32bit<br>P Build<br>Run<br>Qt-5.9.3-3Dxx                                         | Check for free disk space<br>Upload files via SFTP                                                                                                    | Details ▼<br>Details ▲ |
| Proje                                                      | Build     Run                                                                                           | Incremental deployment  Incremental deployment  Add Deploy Step                                                                                                    |                        |
| Edi<br>Co<br>De<br>Cla                                     | itor<br>vde Style<br>pendencies<br>ang Static Analyzer                                                  | Run<br>Run configuration: gh 10indemo (on Remote Device) 🔻 Add 💌 Remove Rename                                                                                                    |                        |
| gh10indemo<br>Debug                                        |                                                                                                    | Executable on host: C:/Qt/QtSupport/GrayhillExamples/build-gh10indemo-Qt_5_9_3_3Dxx-Debug/gh10indemo<br>Executable on device: /nome/demo10in/gh10indemo<br>Alternate executable on device: Use this comma | ind instead            |
|                                                            |                                                                                                    | Working directory: /home/demo10in                                                                                                    |                        |
|                                                            | Type to locate (Ctrl+K) 1 Issues 2 2 S                                                                  | Search Results 3 Application Output 4 Compile Output 5 Debugger Console 6 General Messages 8 Test Results 🗢                                                                                               | ▲ 🔲                    |

• Deployment Upload files via SFTP unselect Ignore missing files

unselect Incremental deployment

- Run
  - Working directory /home/<path to executable image on display>

•

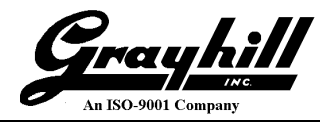

# Appendix C: Debugging

Let's face it; code never initially does what it is *supposed* to do; but rather what it was **told** to do! Luckily Qt Creator has a built-in debugger.

- First set a breakpoint Load gh7indemo Select the "Edit" view
  - Expand contents of gh7indemo

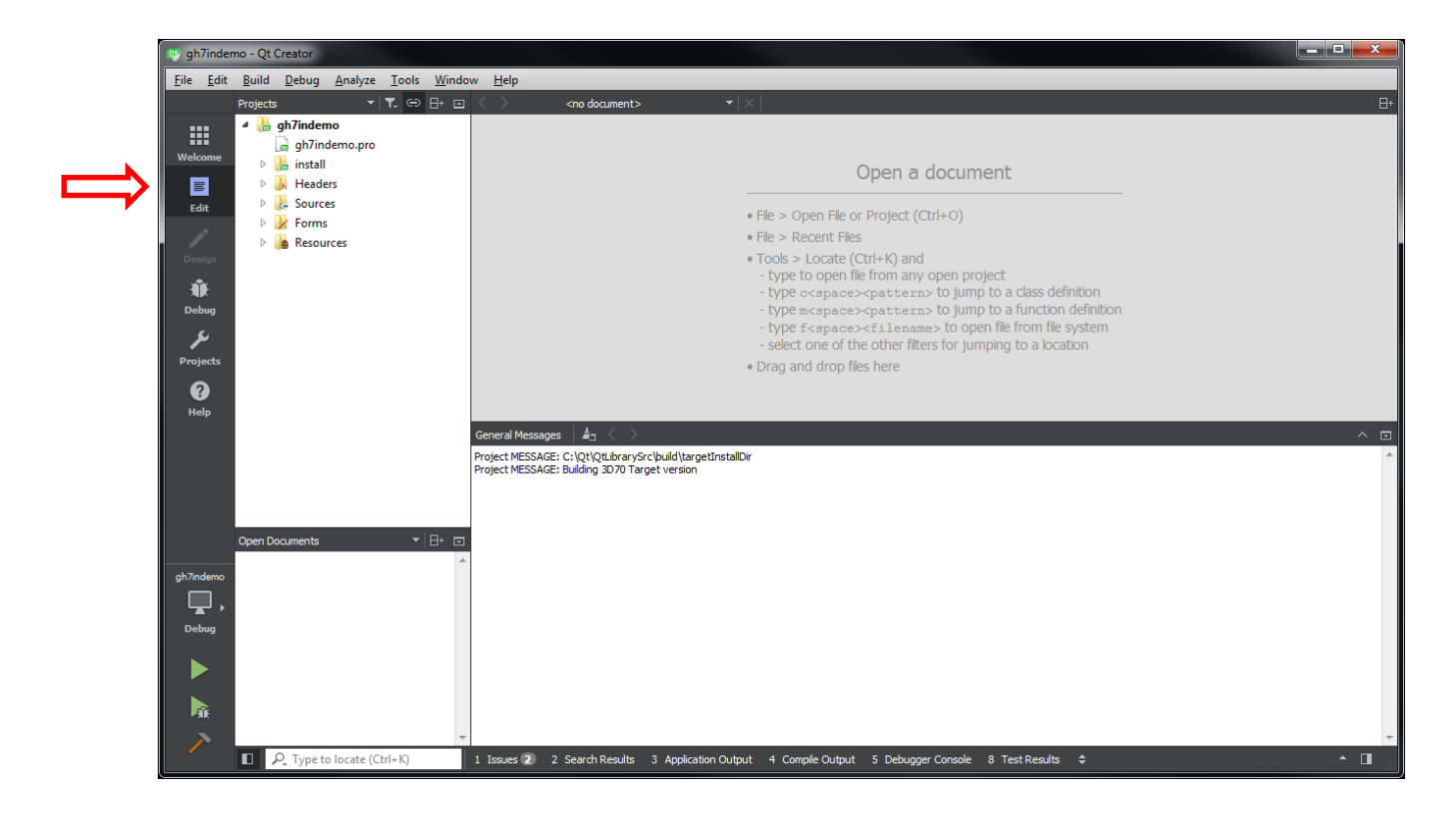

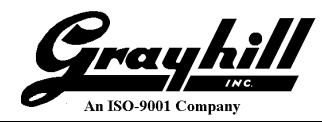

• Close the current open pane (screen shot illustrates "General Messages")

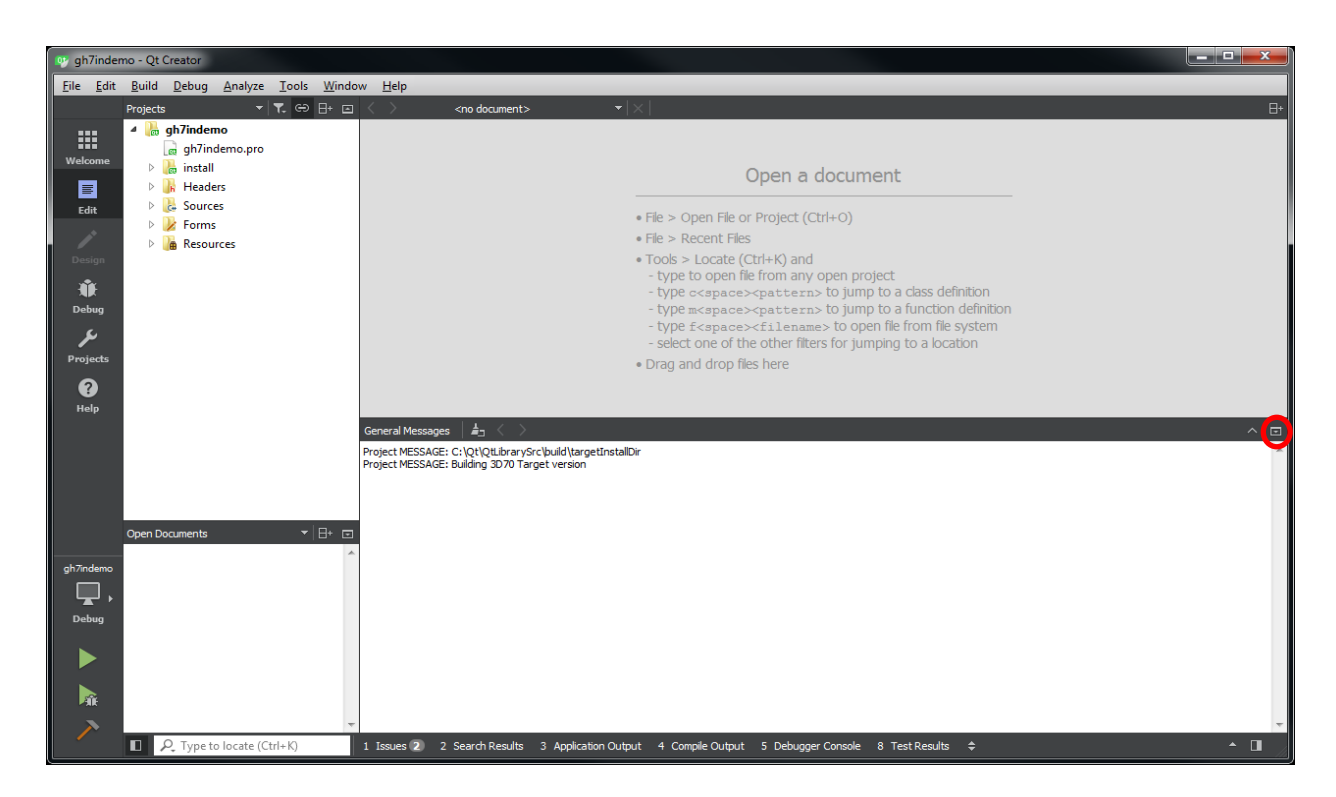

• Expand the "Sources" folder under the project file list

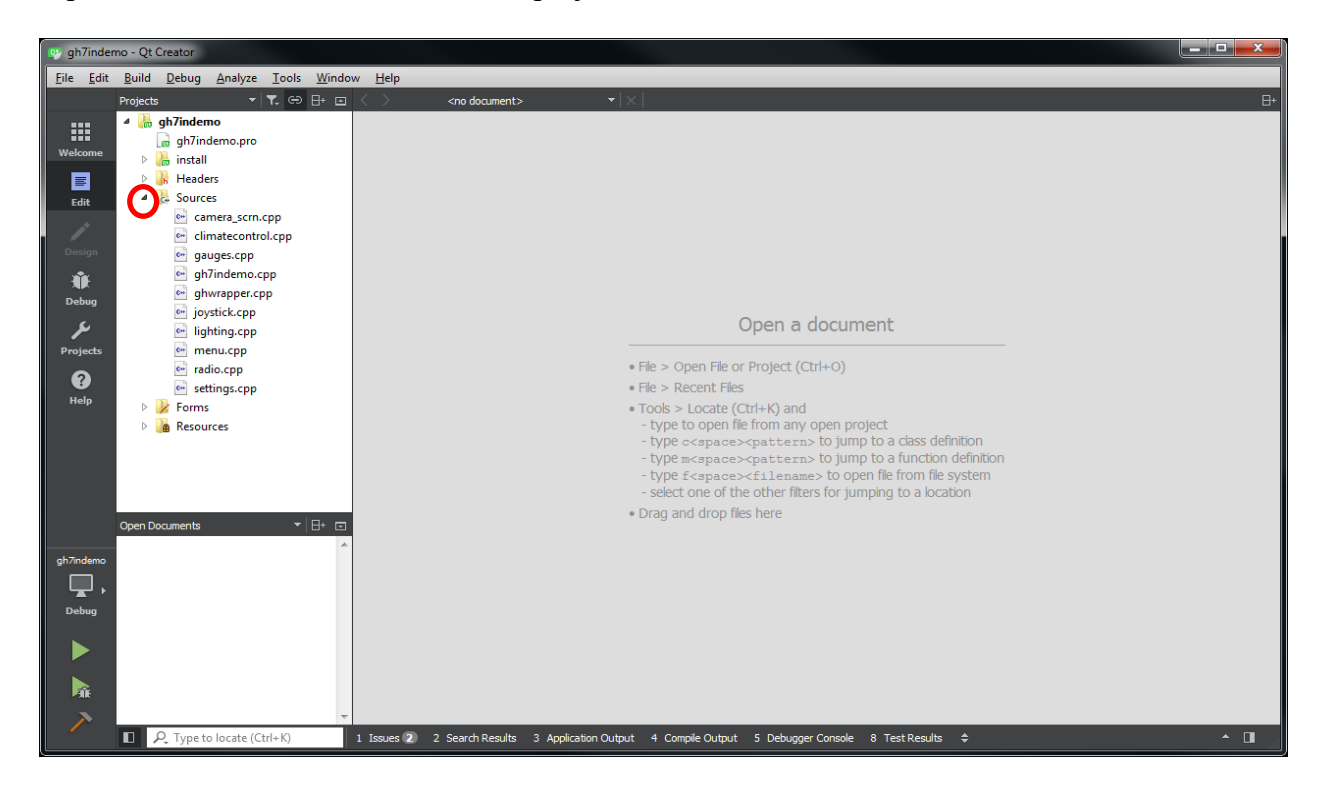

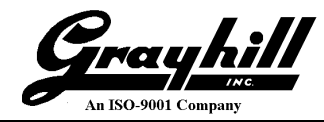

• Select the desired file; under "Sources" select "lighting.cpp" by double clicking

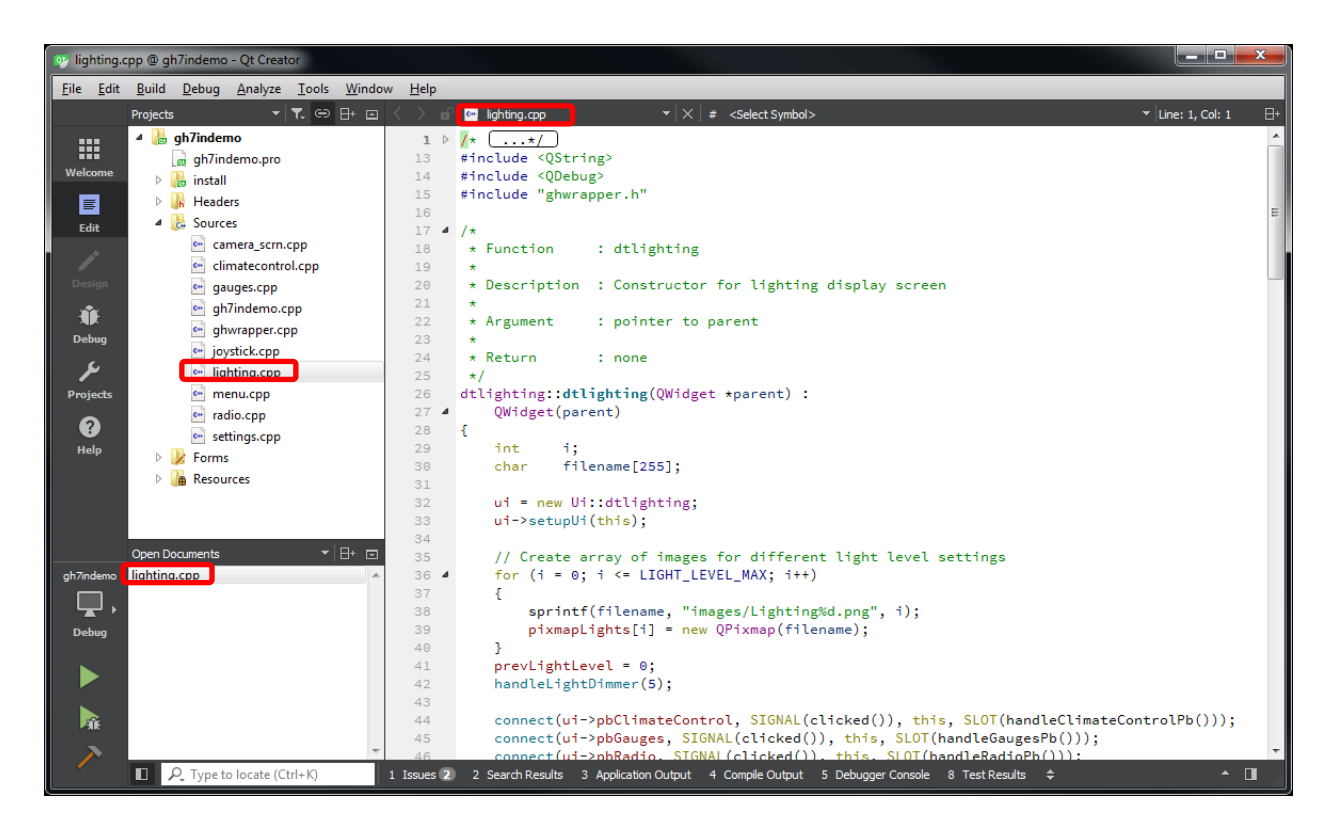

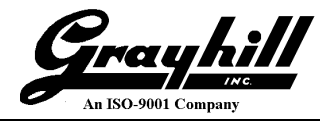

The file being displayed (edited) is shown in the "Open Documents" section as well as on the top of the editor pane. Additional open files can be selected by either selecting them from "Open Documents" or the up/down triangular arrows to the right of the file name. Also, the X to their right will close the file.

Select the line of code to set the breakpoint. N.B. The editor is not context aware; so it is possible to set a breakpoint on a commented out line.

- Scroll down to line 98 ("void dtlighting::handleLightDimmer (int level)")
- Left click on the mouse to the left of the line number; a red circle will appear

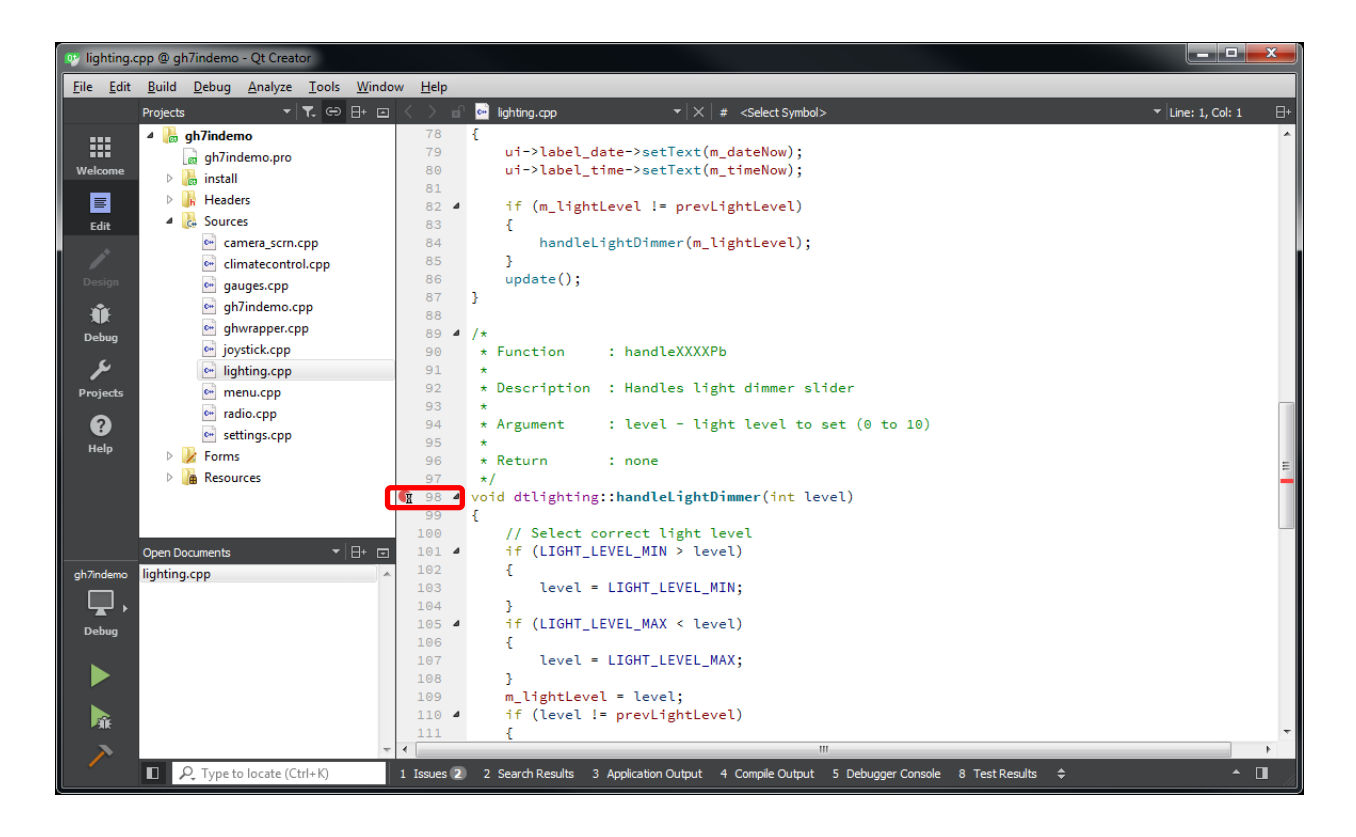

- Notice the scroll bar gutter indicates the relative location of the breakpoint in the file.
- Save

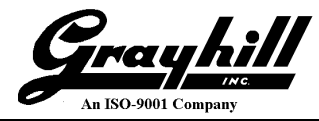

• Click on the green arrow like "Run" from above; but with the homely lady bug.

N.B. This may cause the project to be re-compiled if the initial build was not configured for debug.

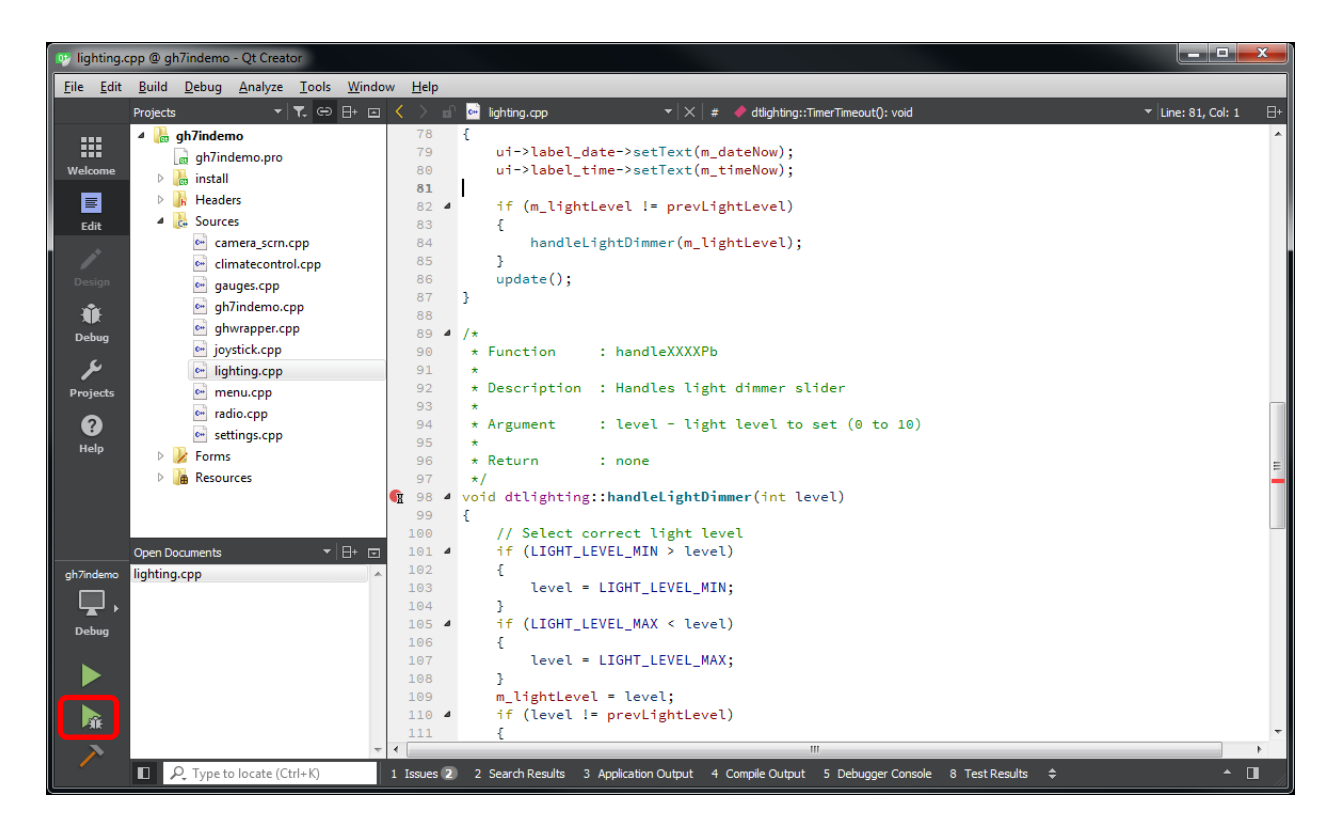

The code begins execution and quickly hits the breakpoint.

Note that the display has not been updated yet. The method (handleLightDimmer) is invoked during the class creation – line 42 handleLightDimmer(5);.

Lastly, note the breakpoint is actually at line 101; the first executable statement within the function/method.

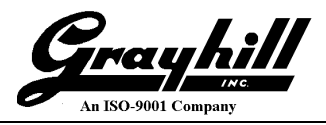

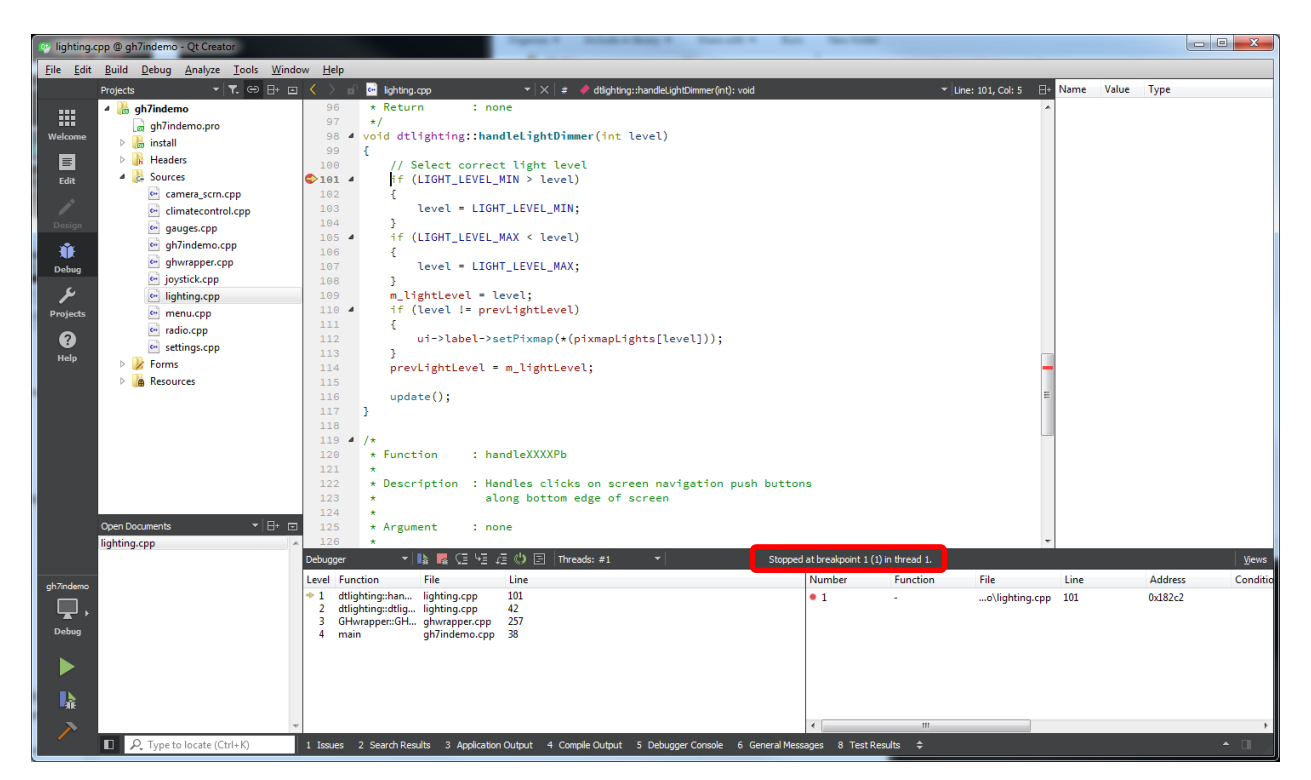

• The debugger pane illustrates the calling tree

| Debugger 🔹 🕨 🙀 🖓                                                                                                    | 🖃 Threads: #1                                                  | <b>~</b>               |
|----------------------------------------------------------------------------------------------------|----------------------------------------------------------------|------------------------|
| Level Function                                                                                                    | File                                                           | Line                   |
| <ul> <li>dtlighting::handleLightDimmer(int)</li> <li>dtlighting::dtlighting(QWidget *)</li> <li>GHwrapper::GHwrapper(QStackedWidget *)</li> <li>main</li> </ul> | lighting.cpp<br>lighting.cpp<br>ghwrapper.cpp<br>gh7indemo.cpp | 101<br>42<br>257<br>38 |

- Clicking on line 2 jumps to the aforementioned caller
- Debugger stepping option menu

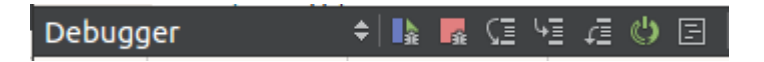

The debugger features the usual (Mouse over the icons for a description)

- Step Over <F10>
- $\circ$  Step In  $\langle F11 \rangle$
- $\circ \quad \text{Step Out} \quad \quad <\text{Shift}>+<\text{F11}>$

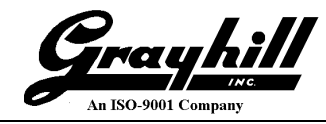

# Appendix D: Build and Run 3Dxx Desktop Application

- Select "Projects"
- Select "Build" under "Desktop Qt 5.9.3 MinGw 32bit"

The following steps facilitate the copying of the necessary image files into the desktop simulation folder.

• Click "Add Build Step" → "Custom Process Step"

| 😎 gh7inde<br>File Edit | emo - Qt Creator<br>t Build Debug Analyze Tools Window He       |                                                                                                    |           |
|------------------------|-----------------------------------------------------------------|----------------------------------------------------------------------------------------------------|-----------|
| Welcome                | Manage Kits Import Existing Build                               | Build Settings<br>Edit build configuration: Debug  Add  Remove Rename<br>General                                                                 |           |
| Design                 | Active Project<br>gh7indemo 	v                                  | Shadow build: III<br>Build directory: [C:\Qt\QtSupport\GrayhilExamples\build-gh7indemo-Desktop_Qt_5_9_3_MinGW_32bit-Debug                        | Browse    |
| Debug<br>Projects      | Build & Run<br>Desktop Qt 5.9.3 MinGW 32bit                     | Build Steps<br>qmake: qmake.exe gh7ndemo.pro -spec win32-g++ "CONFIG+=debug" "CONFIG+=qml_debug"                                                 | Details 🔻 |
| <b>P</b><br>Help       | <ul> <li>Run</li> <li>Qt-5.9.3-3Dxx</li> <li>→ Build</li> </ul> | Make: mingw32-make.exe in C:\Qt\QtSupport\GrayhilExamples\build-gh7indemo-Desktop_Qt_5_9_3_MinGW_32bit-Debug Add Build Step  Custom Process Step | Details 🔻 |
| gh7indemo              | Project Settings                                                | Make Make:mingw32-make.exe clean in C:\Qt\QtSupport\GrayhillExamples\build-gh7indemo-Desktop_Qt_5_9_3_MinGW_32bit-Debug                          | Details 🔻 |
| Debug                  | Code Style<br>Dependencies<br>Clang Static Analyzer             | Build Environment                                                                                                    | Details 💌 |
|                        | C Type to locate (Ctrl+K)     1 Issue                           | es 2 Search Results 3 Application Output 4 Compile Output 5 Debugger Console 6 General Messages 8 Test Results 🗢                                 | ▲         |

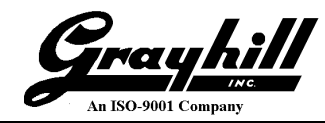

- Command C:\QtGhSupport\GrayhillExamples\copyImages.bat
- Arguments <project> e.g. gh7indemo

| 👳 gh7indem                | no - Qt Creator                             |           | -                                                | -                                                                |                                           | ×           |
|---------------------------|---------------------------------------------|-----------|--------------------------------------------------|------------------------------------------------------------------|-------------------------------------------|-------------|
| <u>F</u> ile <u>E</u> dit | <u>Build Debug Analyze Tools Window Hel</u> | р         |                                                  |                                                                  |                                           |             |
| Welcome                   | Manage Kits<br>Import Existing Build        | ~         | Build Settin<br>Edit build configurat<br>General | 1935<br>Ion: Debug ▼ Add ▼ Remove Rename                         |                                           |             |
| 1                         | Active Project                              |           | Shadow build:                                    | ñ                                                                |                                           |             |
| Design                    | gh7indemo ▼                                 |           | Build directory:                                 | ]<br>; \Qt\QtSupport\GrayhillExamples \build-gh7indemo-Desktop_Q | t_5_9_3_MinGW_32bit-Debug                 | Browse      |
| Debug                     | Build & Run                                 |           | Build Steps                                      |                                                                  |                                           |             |
| Projects                  | Desktop Qt 5.9.3 MinGW 32bit                |           | qmake: qmake.e                                   | xe gh7indemo.pro -spec win32-g++ "CONFIG+=debug" "CON            | FIG+=qml_debug"                           | Details 💌   |
| ?                         | ► Run                                       |           | Make: mingw32-r                                  | nake.exe in C:\Qt\QtSupport\GrayhillExamples\build-gh7indem      | o-Desktop_Qt_5_9_3_MinGW_32bit-Debug      | Details 💌   |
| Help                      | Qt-5.9.3-3Dxx                               |           | Custom Proces                                    | s Step: copyImages.bat gh7indemo                                 |                                           | Details 🔺   |
|                           | Build                                       |           |                                                  |                                                                  |                                           |             |
|                           | - Kull                                      |           | Command:                                         | c: (¿t)(¿tsupport(sraynii:xamples(copy1mages.bat                 |                                           | Browse      |
|                           | Project Settings                            |           | Working directory                                | w{buildDir}                                                      |                                           | Browse      |
|                           | Editor<br>Code Style<br>Dasandoncias        |           | Add Build Step 🔻                                 |                                                                  |                                           |             |
| gh7indemo                 | Clang Static Analyzer                       |           | Clean Steps                                      |                                                                  |                                           |             |
| Γ.                        |                                             |           | Make: mingw32-r                                  | nake.exe clean in C:\Qt\QtSupport\GrayhillExamples\build-gh7     | indemo-Desktop_Qt_5_9_3_MinGW_32bit-Debug | Details 💌   |
| Debug                     |                                             |           | Add Clean Step 🔻                                 |                                                                  |                                           |             |
|                           |                                             |           | Build Environm                                   | ent                                                              |                                           |             |
| <b>A</b>                  |                                             |           | Use System Env                                   | ironment                                                         |                                           | Details 🔻   |
| >                         |                                             |           |                                                  |                                                                  |                                           |             |
|                           | Type to locate (Ctrl+K) 1 Issue             | s 2 Seard | h Results 3 Applic                               | ation Output 4 Compile Output 5 Debugger Console                 | 6 General Messages 8 Test Results 🗢       | <b>^</b> [] |

• File  $\rightarrow$  Save All

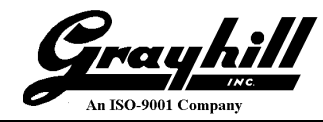

• Select "Rebuild Project "gh7indemo" from the "Build" menu

N.B. It may take a few seconds to refresh the menu options.

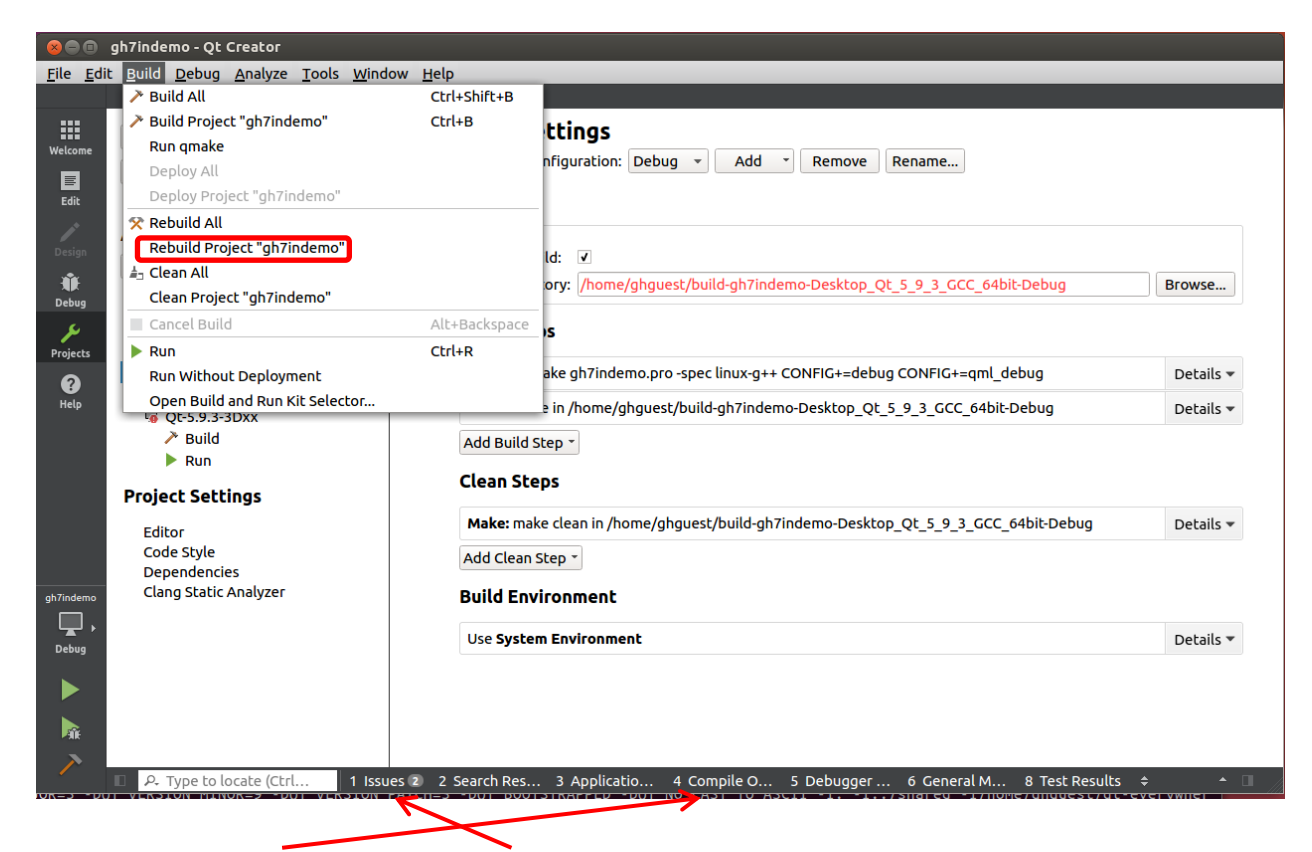

Click on the "Compile Output" and "Issues" selectors on the bottom of the Qt Creator window to check for error messages and problems.

The desktop version can now be run by clicking on the big green "Run" arrow on the lower left corner of the Qt Creator window.

Click on the "Application Output" item on the bottom row to view application output.

Click on red square on "Application Output" window to stop application.

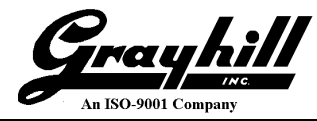

# Appendix E: Build and Run QML Demonstration Program

The following steps illustrate how to build and run the QML demonstration program "Samegame".

- From Qt Creator open the "samegame" project. (Select "Welcome" to go to home screen)
- Select desired kit
- Update "Additional arguments": under "Build Steps" "Details" to reflect the proper hardware
- Select "Build->Rebuild All" to build program
- Click on the green arrow "Run" button to run program

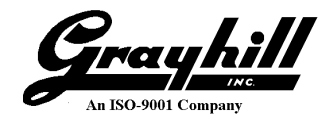

#### **Appendix F:** Setting up a 3Dxx Qt Program to Run at Boot Up

This section describes how to configure a program to automatically execute at boot up.

- Open a terminal window on the target (Error! Reference source not found. describes how to launch "PuTTY")
- Create a launch script for the desired application
  - o cd /etc/init.d
  - echo "#! /bin/sh –l
  - o cd /home/demo7in
  - /home/demo7in/gh7indemo &" > launchQtApp *spawn application process*
  - cat launchQtApp
  - chmod 755 launchQtApp

#### Explanation

set into proper directory treat as login (runs profile) set directory for images verify contents make script executable

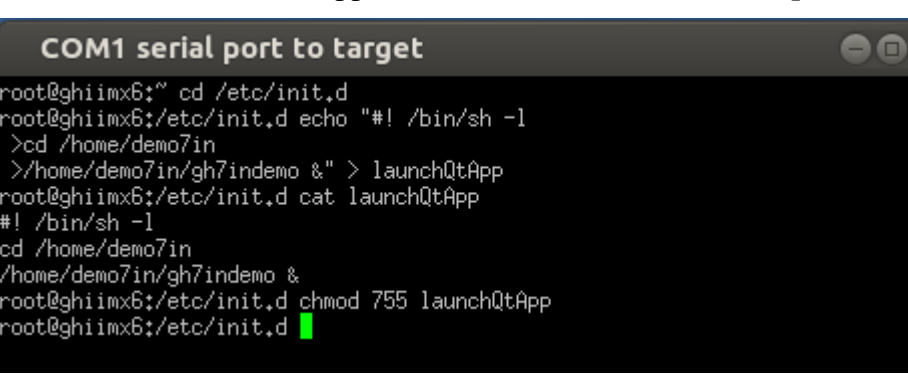

- Create a link to the launch script created above
  - $\circ$  cd /etc/rc.d

#! /bin/sh -l

- ln -s /etc/init.d/launchQtApp S12qtApp
- $\circ$  ls –l S12qtApp

set into proper directory create soft link to executable file verify link creation

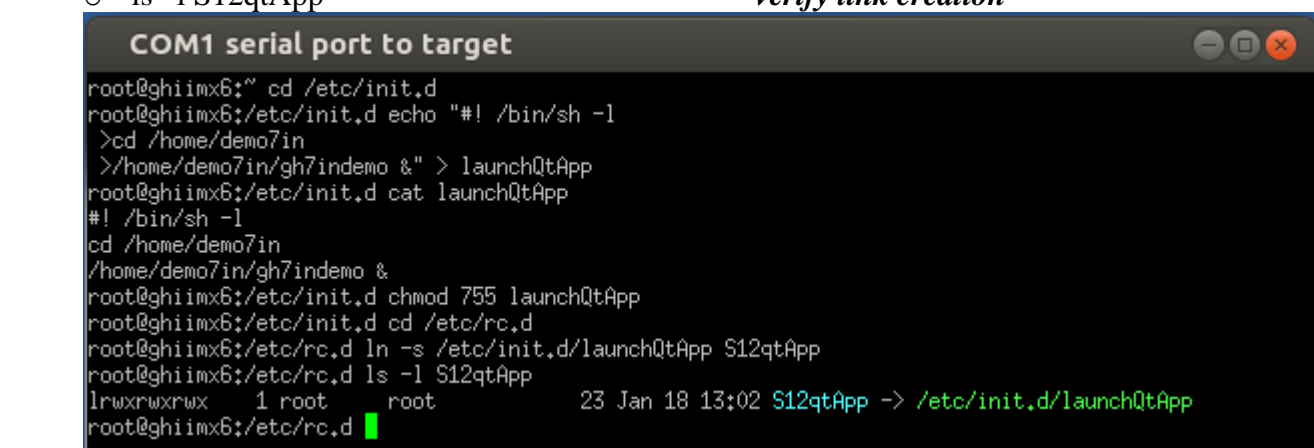

Note: Do not try to launch multiple Qt applications at boot up or try to launch the ghvehicleapp application along with a Ot application as they will conflict with one another.

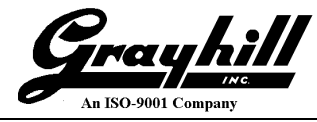

**Note**: When switching from running one application to another, even between Qt applications, it is a good idea to do a reboot of the 3Dxx Display in between to make sure that the hardware is properly reset. This can be done by entering the "reboot" command on the 3Dxx Display Linux console.

# Appendix G: Interfacing 3Dxx Hardware from QT Software

The 3Dxx Display contains the following custom component interfaces:

- LCD
- LCD Backlight
- Camera driver
- CAN driver
- Digital I/O driver
- Analog Input driver (Model 3D70 only)
- Buzzer (Models 3D70, 3D2104)
- Audio Output (Model 3D70 only)

This section explains how to access the functionality of these components. The programming interfaces and provided API functions are covered, with the syntax and parameters defined. Sample code is also provided where appropriate.

## LCD

The Grayhill 3Dxx Series Display uses a 16 bit per pixel LCD screen. The pixel dimensions of various 3Dxx Display products are shown in the section Supported Hardware Products. The default orientation of the frame buffer is landscape mode (wider pixel dimension is in horizontal direction).

# LCD Backlight

The LCD Backlight setting is a value between 0 (minimum) and 100 (maximum) inclusive. The brightness value can be set in the file /sys/class/backlight/pwm-backlight.0/brightness

## Sample Code:

```
int value = 80;
QFile file("/sys/class/backlight/pwm-backlight.0/brightness");
if (file.open(QIODevice::WriteOnly | QIODevice::Text))
{
        QTextStream out(&file);
        out << value;
        file.close();
}
```

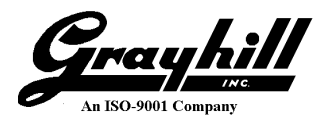

# **Camera Driver Interface**

The Grayhill 3Dxx Display device can contain multiple camera inputs. NTSC and PAL format video inputs are supported by modifying the camera input sensor parameters. The camera output can be displayed on the LCD. The following camera display parameters can be modified:

- Window parameters window size and window position
- Color parameters brightness, contrast, saturation and hue
- Rotation
- Input sensor parameters provides support for NTSC and PAL formats
- Camera output to LCD foreground or background with color key

Camera output is displayed at 30fps. **Note:** Only one camera input can be active at a time.

### Interface:

The Qt application can interface with the Camera driver using the Camera class.

#### Data Types:

```
typedef struct SENSORPARAMS // Must be set according to camera input
type
                            // NTSC
                                        PAL
{
    unsigned int top;
                            // 4
                                        5
    unsigned int left;
                            // 0
                                        4
    unsigned int height;
                            // 480
                                        567
    unsigned int width;
                            // 640
                                        640
} SENSORPARAMS, *PSENSORPARAMS;
#define FOREGROUND
                    (1)
#define BACKGROUND
                    (0)
// These are the only allowed values for VIDEO COLOR KEY xxx:
#define VIDEO COLOR KEY BLACK
                                 (0x0000000)
#define VIDEO COLOR KEY RED
                                 (0x00FF0000)
#define VIDEO COLOR KEY GREEN
                                 (0x0000FF00)
#define VIDEO COLOR KEY BLUE
                                 (0x00000FF)
#define VIDEO COLOR KEY YELLOW
                                 (0 \times 00 FFFF00)
#define VIDEO COLOR KEY CYAN
                                 (0x0000FFFF)
#define VIDEO COLOR KEY MAGENTA (0x00FF00FF)
#define VIDEO COLOR KEY WHITE
                                 (OxOOFFFFFF)
typedef struct DISPLAYPARAMS
{
    unsigned int top; // top left window y-coordinate
    unsigned int left;
                         // top left window x-coordinate
                         // (must be divisible by 4)
```

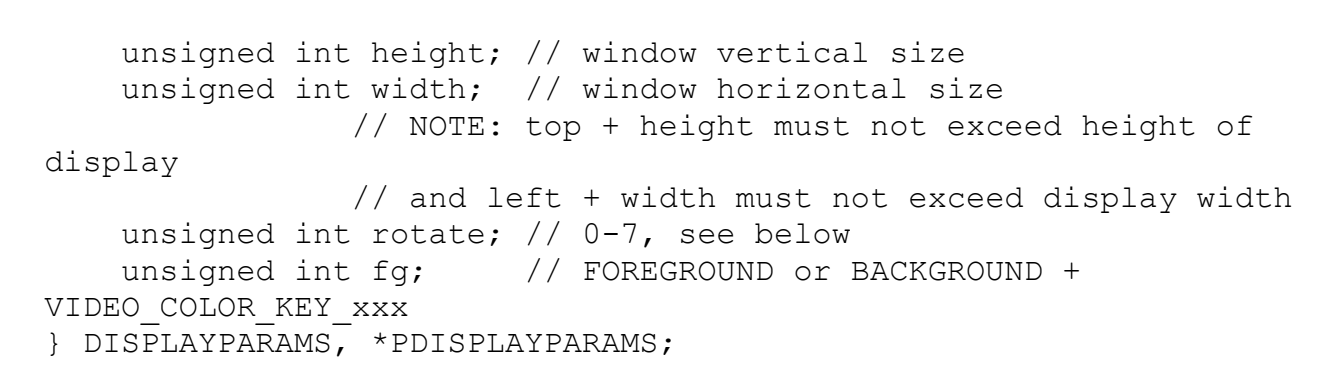

The camera output always operates in native landscape mode. Use the following rotation values to support other display and camera orientations:

| Value                                             | Rotation                                                                                                    |             |                                         |              |    |
|---------------------------------------------------|----------------------------------------------------------------------------------------------------|-------------|-----------------------------------------|--------------|----|
| 0                                                 | No rotation                                                                                                    |             |                                         |              |    |
| 1                                                 | Vertical flip                                                                                                    |             |                                         |              |    |
| 2                                                 | Horizontal flip                                                                                                    |             |                                         |              |    |
| 3                                                 | 180                                                                                                    |             |                                         |              |    |
| 4                                                 | 90 right                                                                                                    |             |                                         |              |    |
| 5                                                 | 90 right with vertical flip                                                                                              |             |                                         |              |    |
| 6                                                 | 90 right with horizontal flip                                                                                            |             |                                         |              |    |
| 7                                                 | 90 left                                                                                                    |             |                                         |              |    |
| #define HU<br>#define HU<br>#define HU<br>typedef | JE_CODE_00 (0x00)<br>JE_CODE_7F (0x7F)<br>JE_CODE_80 (0x80)<br>Struct _COLORPARAMS                                       |             |                                         |              |    |
| {<br>unsi<br>unsi<br>HUE_CODE<br>unsi<br>} COLORP | _<br>gned int brightness;<br>gned int saturation;<br>gned int hue;<br>_80<br>gned int contrast;<br>ARAMS, *PCOLORPARAMS; | <br>   <br> | 0-255<br>0-255<br>HUE_CODE_00,<br>0-255 | HUE_CODE_7F, | or |

#### **Function Prototypes:**

### Camera::Camera

Camera class constructor

## Syntax

Camera:: Camera (int camnum, int fbdev = FB\_DEV\_0);

#### Parameters

int camnum

[in]

Camera Number. Valid range 1-2 for Model 3D50, 1-3 for Model 3D70, 1-4 for Model 3D2104

#define FB\_DEV\_0 (0) // GRAPHICS being sent to /dev/fb0
#define FB\_DEV\_1 (1) // GRAPHICS being sent to /dev/fb1
int fbdev
[in]
The "fbdev" value must indicate whether the GRAPHICS are being sent to
fb0 or fb1. When GRAPHICS are being sent to fb0, then video will be sent to
fb1 and only foreground mode is allowed. This is the default assumed if
"fbdev" is missing.
If GRAPHICS are being sent to fb1, then video will be sent to fb0 and both
foreground and background modes are supported. In order to send GRAPHICS to
fb1, add this parameter to the command line that launches Qt: -display LinuxFb:/dev/fb1

#### **Return Value**

none

#### Camera::setdisplayparams

Sets the following display window parameters

- origin
- window size
- rotation
- foreground or background with color key (When using background mode the camera video only shows through where the graphics data is set to the color that matches the specified color key. Graphics of any other color will appear on top of the camera video image.)

#### Syntax

```
int Camera::setdisplayparams(PDISPLAYPARAMS p);
```

## Parameters

| PDISPLAYPARAMS | р                                |
|----------------|----------------------------------|
|                | [in]                             |
|                | refer to DISPLAYPARAMS structure |

### **Return Value**

int 0 indicates success, -1 indicates failure

## Camera::setcolorparams

Sets the following camera color parameters

• Brightness

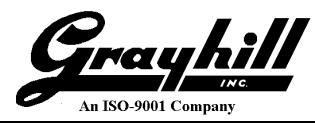

- Saturation
- Contrast
- Hue

#### Syntax

int Camera::setcolorparams(PCOLORPARAMS p);

### Parameters

PCOLORPARAMS p [in]

p [in] refer to COLORPARAMS structure

#### **Return Value**

int 0 indicates success, -1 indicates failure

#### Camera::setsensorparams

Sets the camera sensor parameters

### Syntax

int Camera::setsensorparams(PSENSORPARAMS psensor);

### Parameters

PSENSORPARAMS psensor [in] refer to SENSORPARAMS structure

#### **Return Value**

int always returns 0

**Camera::show** Enables or disables the camera

## Syntax

int

int Camera::show(int enable);

## Parameters

enable [in] 1 = enable, 0 = disable

### Return Value

int 0 indicates success, -1 indicates failure

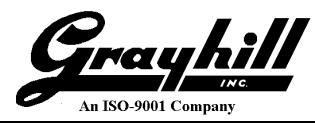

## **Required Files:**

Header File: camera.h Link Library : libghdrv.so

## Sample Code:

```
#include "camera.h"
COLORPARAMS color;
DISPLAYPARAMS disp;
int cameranum = 1; // camera input 1
Camera cam(cameranum);
disp.top = 0;
disp.left
          = 80;
disp.height = 480;
disp.width = 640;
disp.rotate = 4; // rotate 90 degree right
        = FOREGROUND;
disp.fq
// configure display parameters
cam.setdisplayparams(&disp);
// start camera
cam.show(1);
// change color parameters
color.brightness = 50;
color.saturation = 128;
color.contrast = 128;
color.hue = 0;
// configure color parameters
cam.setcolorparams(&color);
. . . .
// stop l+camera
cam.show(0);
```

## **CAN Driver Interface**

The 3D50 and 3D70 Displays includes two CAN controller modules. Available CAN ports are CAN1 and CAN2. The 3D2104 Display includes three CAN controller modules. Available CAN ports are CAN1, CAN2, and CAN3. The CAN controller supports both standard and extended frames.

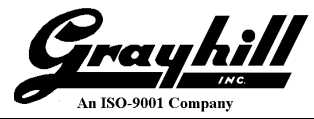

### Interface:

The Qt demo application can interface with the CAN bus driver using the CAN class.

### Data Types:

```
/* special flag bits for the CAN_ID */
#define CAN_EFF_FLAG 0x80000000 /* EFF flag (add to ID to activate 29-bit ID) */
#define CAN_RTR_FLAG 0x40000000 /* remote transmission request */
#define CAN_ERR_FLAG 0x20000000 /* error frame */
struct _CANMSG
{
    unsigned int ID;
    unsigned int Length; // Data Length Code of the Msg (0..8)
    unsigned char Data[8];
};
typedef struct CANMSG CANMSG, *PCANMSG;
```

#### **Function Prototypes:**

## CAN::CAN

CAN class constructor

#### Syntax

CAN::CAN(int num);

#### Parameters

num [in] CAN Port Number. Valid range 1-2 for Models 3D50, 3D70; 1-3 for Model 3D2104

#### **Return Value**

none

int

## CAN::OpenPort

Opens the CAN socket

#### Syntax

int CAN::OpenPort(void);

#### Parameters

none

**Return Value** 

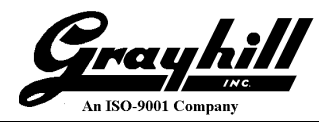

int non-zero value indicates success, -1 indicates failure

## **CAN::WritePort**

Writes a single CAN frame to the CAN port.

#### Syntax

int CAN::WritePort(PCANMSG TxMsg);

#### Parameters

PCANMSG TxMsg [in] Contains the CAN frame to be written

#### **Return Value**

int 0 indicates success, -1 indicates failure

#### **CAN::ReadPort**

Attempts to read a single CAN frame from the CAN port. Note that the CAN socket is configured to be non-blocking, so calls to ReadPort will return even if there is no data.

#### Syntax

int CAN::ReadPort(PCANMSG RxMsg);

#### Parameters

PCANMSG RxMsg [out] Contains the CAN frame received

#### **Return Value**

int contains the number of bytes read, -1 indicates failure

## CAN::ClosePort

Closes the CAN socket

#### Syntax

void CAN::ClosePort(void);

# Parameters

none

Return Value none

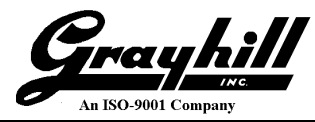

### **Required Files:**

Header File: can.h Link Library : libghdrv.so

## Sample Code:

```
#include ``can.h"
CANMSG TxMsg;
CANMSG RxMsg;
int bytesread = 0;
int cannum = 1; // CAN1
/* Init TX and RX message */
TxMsg.ID = 0x23;
TxMsq.Length = 8;
for (int i=0; i<8; i++)
     TxMsg.Data[i] = (0x11 * (i+1)); // fill random data
memset((void *)&RxMsg, 0, sizeof(CANMSG));
// CAN1
CAN can(cannum);
can.OpenPort();
can.WritePort(&TxMsg);
do
{
     bytesread = can.ReadPort(&RxMsg);
     // add delay
} while (bytesread != sizeof(CANMSG));
can.ClosePort();
```

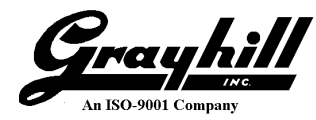

# Digital I/O Driver Interface

The Model 3D50 Display, Model 3D70 Display, and Model 3D2104 Display each have four digital inputs and four digital outputs, but they are configured differently and these differences will be explained. Each device uses the same library calls to read the digital inputs and set the digital outputs.

On the 3D50 Five Inch Display Pin 4 on its connector is a dedicated input only pin. Pin 5 is a dedicated output only pin. Pins 6, 7, and 8 are shared I/O pins that can be used to output a signal or input a signal.

On the Model 3D70 Seven Inch Display each of the four inputs are dedicated and so operate independently of any output pins.

On the Model 3D2104 10.4 Inch Display all digital output pins are shared I/O pins that can be used to output a signal or input a signal.

For a shared I/O pin to function as an input, the corresponding output must be set low.

| Model 3D50 Pins             | Model 3D70 Pins              | Model 3D2104 Pins            |
|-----------------------------|------------------------------|------------------------------|
| Input 1 (Pin 4)             | Input 1 (Pin 4 Connector A)  | Input 1 or Output 1 (Pin 10) |
| Input 2 or Output 2 (Pin 6) | Input 2 (Pin 8 Connector B)  | Input 2 or Output 2 (Pin 21) |
| Input 3 or Output 3 (Pin 7) | Input 3 (Pin 9 Connector B)  | Input 3 or Output 3 (Pin 32) |
| Input 4 or Output 4 (Pin 8) | Input 4 (Pin 10 Connector B) | Input 4 or Output 4 (Pin 9)  |
| Output 1 (Pin 5)            | Output 1 (Pin11 Connector B) |                              |
|                             | Output 2 (Pin12 Connector B) |                              |
|                             | Output 3 (Pin13 Connector B) |                              |
|                             | Output 4 (Pin14 Connector B) |                              |

The following table summarizes all of the digital I/O pins for each model:

## Interface:

A Qt application may set or get the digital I/O pin states by calling the appropriate C library function as described below.

```
#define GHIOLIB CH1
                         (0x01)
#define GHIOLIB CH2
                         (0x02)
#define GHIOLIB CH3
                         (0x03)
#define GHIOLIB CH4
                         (0x04)
#define GHIOLIB MAX DIGITAL IO (4)
#define GHIOLIB DIG IN FLOAT
                                (0)
#define GHIOLIB DIG IN PULL DN (1)
#define GHIOLIB DIG IN PULL UP (2)
#define GHIOLIB RET OK
                               0
#define GHIOLIB RET ERROR
                               1
#define GHIOLIB RET NOTSUPPORTED 2
```

## ghiolib\_setDigIncfg (Model 3D70 only)

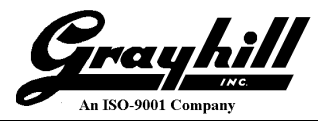

Sets input pin pull-up/pull-down configuration.

### Syntax

int ghiolib setDigIncfg(int ch, uint8 t config);

### Parameters

int ch

[in]

Input pin to configure (GHIOLIB\_CH1, GHIOLIB\_CH2, GHIOLIB\_CH3, or GHIOLIB\_CH4) uint8\_t config

#### [in]

GHIOLIB\_DIG\_IN\_FLOAT, GHIOLIB\_DIG\_IN\_PULL\_DN, or GHIOLIB\_DIG\_IN\_PULL\_UP

#### **Return Value**

```
int
GHIOLIB RET OK, GHIOLIB RET ERROR, Or GHIOLIB RET NOTSUPPORTED
```

### ghiolib\_getDigIn

This function reads the state of an input pin.

#### Syntax

int ghiolib getDigIn(int ch, uint8 t \*value);

#### Parameters

int ch
 [in]
 Input pin to read (GHIOLIB\_CH1, GHIOLIB\_CH2, GHIOLIB\_CH3, or GHIOLIB\_CH4)
uint8\_t \*value
 [out]
 Returns 0 if input is low, else returns 1

#### **Return Value**

int GHIOLIB\_RET\_OK, GHIOLIB\_RET\_ERROR, or GHIOLIB\_RET\_NOTSUPPORTED

## ghiolib\_getDigOut

Reads the current state of an output pin.

#### Syntax

int ghiolib\_getDigOut(int ch, uint8\_t \*value);

#### Parameters

```
int ch
    [in]
    Output pin to read (GHIOLIB_CH1, GHIOLIB_CH2, GHIOLIB_CH3, or GHIOLIB_CH4)
uint8_t *value
    [out]
```

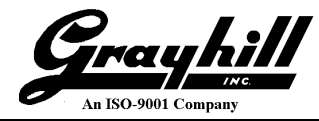

Returns 0 if output is set low, else returns 1

#### **Return Value**

int GHIOLIB\_RET\_OK, GHIOLIB\_RET\_ERROR, or GHIOLIB\_RET\_NOTSUPPORTED

#### ghiolib\_setDigOut

This function sets the current state of an output pin.

#### Syntax

int ghiolib setDigOut(int ch, uint8 t value);

#### Parameters

```
int ch
    [in]
    Output pin to set (GHIOLIB_CH1, GHIOLIB_CH2, GHIOLIB_CH3, or GHIOLIB_CH4)
uint8_t value
    [in]
    If 0 sets output pin low, else sets output pin high (Vbatt)
```

#### **Return Value**

```
int GHIOLIB_RET_OK, GHIOLIB_RET_ERROR, or GHIOLIB_RET_NOTSUPPORTED
```

#### **Required Files:**

Header File: ghiolib.h Link Library: libghiodrv.so

#### Sample Qt Code:

```
#include <QDebug>
```

```
// For access to ghiolib
typedef u_int16_t uint16_t;
typedef u_int8_t uint8_t;
#ifdef __cplusplus
extern "C" {
#endif
#include "ghiolib.h"
#ifdef __cplusplus
}
#endif
int channel;
uint8_t digValue;
int gpioOutput;
```

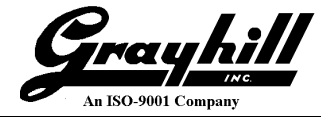

```
int
        qpioInput;
int
        gpioStatus;
// Set inputs to pull down mode and read current inputs and outputs for each channel
qpioOutput = 0;
gpioInput = 0;
for (channel = 0; channel < GHIOLIB MAX DIGITAL IO; channel++)
{
    // Set input to pull down mode
    gpioStatus = ghiolib setDigIncfg(channel + 1, GHIOLIB DIG IN PULL DN);
    if ((GHIOLIB RET OK != gpioStatus) && (GHIOLIB RET NOTSUPPORTED != gpioStatus))
    {
        qDebug("ERROR (%d) doing ghiolib setDigIncfg on channel: %d\n",
               gpioStatus, channel + 1);
    }
    // Read current output setting
    digValue = 0;
    gpioStatus = ghiolib getDigOut(channel + 1, &digValue);
    if (GHIOLIB RET OK != gpioStatus)
    {
        qDebug("ERROR (%d) doing ghiolib getDigOut on channel: %d\n",
               gpioStatus, channel + 1);
    }
    else
    {
        if (1 == digValue)
        {
            gpioOutput |= (1 << channel);</pre>
        }
    }
    // Read current input
    digValue = 0;
    gpioStatus = ghiolib getDigIn(channel + 1, &digValue);
    if (GHIOLIB RET OK != gpioStatus)
    {
        qDebug("ERROR (%d) doing ghiolib getDigIn on channel: %d\n",
               gpioStatus, channel + 1);
    }
    else
    {
        if (1 == digValue)
        {
            gpioInput |= (1 << channel);</pre>
        }
    }
}
qDebug("GPIO initial output: 0x%x input: 0x%x\n", gpioOutput, gpioInput);
```

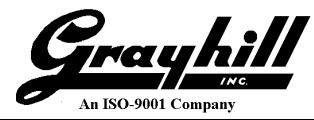

# Analog Inputs (Model 3D70 only)

The Model 3D70 Display has two analog inputs. Analog Input 1 is connected to Pin 4 on Connector B and Analog Input 2 is connected to Pin 5 on Connector B. The Analog Inputs can be used to read resistance, voltage, or current with respect to the analog return pin (pin 7 on Connector B).

### Interface:

A Qt application may configure or read an analog input pin by calling the appropriate C library function as described below.

```
#define GHIOLIB CH1
                         (0x01)
#define GHIOLIB CH2
                         (0x02)
#define GHIOLIB MAX ANALOG IN (2)
#define GHIOLIB ANALOG 5V
                                (0)
#define GHIOLIB ANALOG 15000HM (1)
#define GHIOLIB ANALOG 10V
                                (2)
#define GHIOLIB ANALOG 50000HM (3)
#define GHIOLIB ANALOG 20MA
                                (4)
#define GHIOLIB RET OK
                               0
#define GHIOLIB RET ERROR
                               1
#define GHIOLIB RET NOTSUPPORTED 2
typedef struct ADCVALUES
{
      uint16 t adcch;
      uint16 t adcvref;
      uint16 t adcstatus;
      uint16_t adcconfig;
} ADCVALUES, *PADCVALUES;
```

## ghiolib\_setADCcfg (Model 3D70 only)

This function configures an analog input for one of five different reading modes.

#### Syntax

```
int ghiolib setADCcfg(int ch, uint8 t config);
```

#### Parameters

int ch

[in]

Input to configure (GHIOLIB\_CH1 or GHIOLIB\_CH2)

### uint8\_t config

[in]

GHIOLIB\_ANALOG\_5V, GHIOLIB\_ANALOG\_10V, GHIOLIB\_ANALOG\_15000HM, GHIOLIB\_ANALOG\_50000HM, or GHIOLIB\_ANALOG\_20MA

#### **Return Value**

int

GHIOLIB\_RET\_OK, GHIOLIB\_RET\_ERROR, or GHIOLIB\_RET\_NOTSUPPORTED

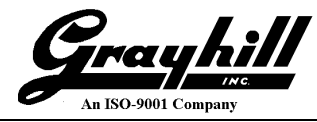

### ghiolib\_getADCIn (Model 3D70 only)

This function gets a reading from an analog input pin.

#### Syntax

int ghiolib getADCin(int ch, PADCVALUES p);

#### Parameters

int ch [in] Input to read (GHIOLIB\_CH1 or GHIOLIB\_CH2) PADCVALUES p

[out]

Reading is returned in member "adcch" of this structure. Other items in this structure can be ignored.

#### **Return Value**

int GHIOLIB\_RET\_OK, GHIOLIB\_RET\_ERROR, or GHIOLIB\_RET\_NOTSUPPORTED

#### **Required Files:**

Header File: ghiolib.h Link Library: libghiodrv.so

## Sample Qt Code:

```
#include <QDebug>
```

```
// For access to ghiolib
typedef u_int16_t uint16_t;
typedef u_int8_t uint8_t;
#ifdef __cplusplus
extern "C" {
#endif
#include "ghiolib.h"
```

#ifdef cplusplus

} #endif

```
int channel = 0;
ADCVALUES analogData;
int gpioStatus;
```

```
// Set analog input 1 to read 0 to 10 volts
gpioStatus = ghiolib setADCcfg(channel + 1, GHIOLIB ANALOG 10V);
```

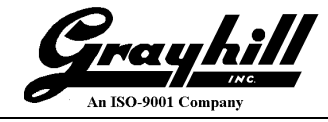

```
if (GHIOLIB_RET_OK != gpioStatus)
{
    qDebug("ERROR (%d) doing ghiolib_setADCcfg on channel: %d\n",
        gpioStatus, channel + 1);
}
// Get current reading
gpioStatus = ghiolib_getADCin(channel + 1, &analogData);
if (GHIOLIB_RET_OK != gpioStatus)
{
    qDebug("ERROR (%d) doing ghiolib_getDigOut on channel: %d\n",
        gpioStatus, channel + 1);
}
gDebug("Reading from channel %d is %d millivolts\n", channel + 1, analogData.adcch);
```

# Buzzer (Models 3D70, 3D2104)

The Model 3D70 and 3D2104 Displays have an internal buzzer that can be sounded on command.

## Interface:

A Qt application can turn the internal buzzer on or off by sending the proper number to the buzzer control file.

### **Required Files:**

Header File: none Link Library: none

## Sample Qt Code:

```
#include <QString>
#include <QDebug>
OFile
             buzzerFile;
bool
             buzzerFileOpen;
buzzerFile.setFileName("/sys/class/backlight/pwm-
backlight.3/brightness");
buzzerFileOpen = buzzerFile.open(QIODevice::WriteOnly |
QIODevice::Text);
if (false == buzzerFileOpen)
{
   qDebug("Error opening buzzer file\n");
}
// To turn buzzer ON
if (true == buzzerFileOpen)
{
   QTextStream buzzerOut (&buzzerFile);
```

```
buzzerOut << 10;
}
// . . .
// To turn buzzer OFF
if (true == buzzerFileOpen)
{
    QTextStream buzzerOut(&buzzerFile);
    buzzerOut << 0;
}</pre>
```

# Audio Output (Model 3D70 only)

The Model 3D70 Display has the ability to play an mp3 audio file and send the audio output to a monaural line out (pins 1, AUDIO OUT, and 2, AUDIO RET, on the B connector).

## Interface:

A Qt application can start playing an mp3 audio file and can stop the playing of the audio file using a Linux utility called mpg123.

## **Required Files:**

Header File: none Link Library: none Executable: mpg123 (normally installed on Model 3D70 Display)

## Sample Qt Code:

```
// To play mp3 file "sounds.mp3"
// Note that by placing mp3 file in "images" folder, Qt will automatically
// download the mp3 file to the target with the other image files being used.
// Command shown to play mp3 file will first stop playing any mp3 file
// that may already be playing.
system("test `pidof mpg123` && kill `pidof mpg123` ;"
        "mpg123 -q images/sounds.mp3 &");
// To stop playing mp3 file (if any)
system("test `pidof mpg123` && kill `pidof mpg123`");
```

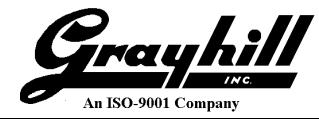

# Appendix H: Setting 3Dxx Flash File System R/W Mode

- To immediately set the 3Dxx Display file system to read-write mode enter this console command:
   mount –o remount,rw /
- The above command only remains in effect until the next reboot and is usually stored in a script file here: /home/writeablefs.
- To have the 3Dxx Display file system set to read-write mode on boot-up, edit the file /etc/init.d/rconce and add the above command to the end of this file just before the final "exit" command like this:

- To leave the 3Dxx Display file system set to read-only mode on boot-up, edit the file /etc/init.d/rconce and remove the "mount –o remout,rw /" line near the end of the file (or comment it out by putting a "#" in column one of that line)
- Another way to have the 3Dxx Display file system set to read-write mode on boot-up, is to add a link to the "writeablefs" script in the home directory like this:

## • ln –s /home/writeablefs /etc/rc.d/S03writeablefs

The 3Dxx configuration script utilizes this technique to configure the 3Dxx Display file system to be in read-write mode to make Qt development more convenient.

....

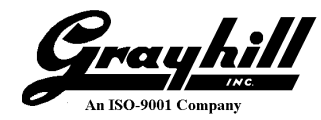

# Appendix I: Building Qt Library Source

Note: This appendix is included for reference and is not a required step.

This section describes the procedure to download and build the Qt 5.9.3 library code. The library source code can be downloaded from Grayhill at: http://www.grayhill.com/qt43d.

Please reference http://doc.qt.io/qt-5/windows-requirements.html for additional information.

This procedure relies on both Qt Creator and the Grayhill support files having been previously downloaded and installed.

- Download "Qt 5.9.3 Library Source" from the Grayhill website
- Open the download folder and double click on "QtLibrarySrc.exe"

A User Access Control window may pop-up

- Click "Yes" to allow the self-extracting zip file to proceed
- The following window appears

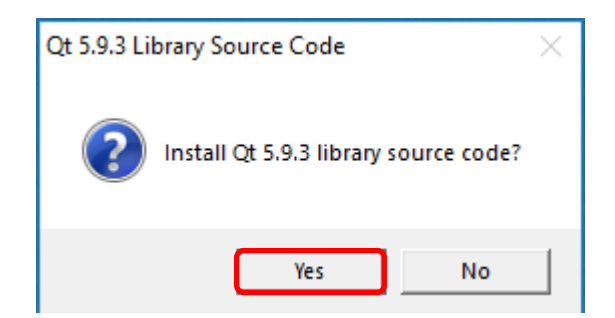

• Click "Yes"

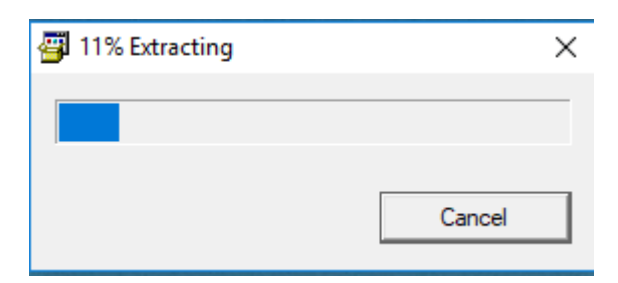
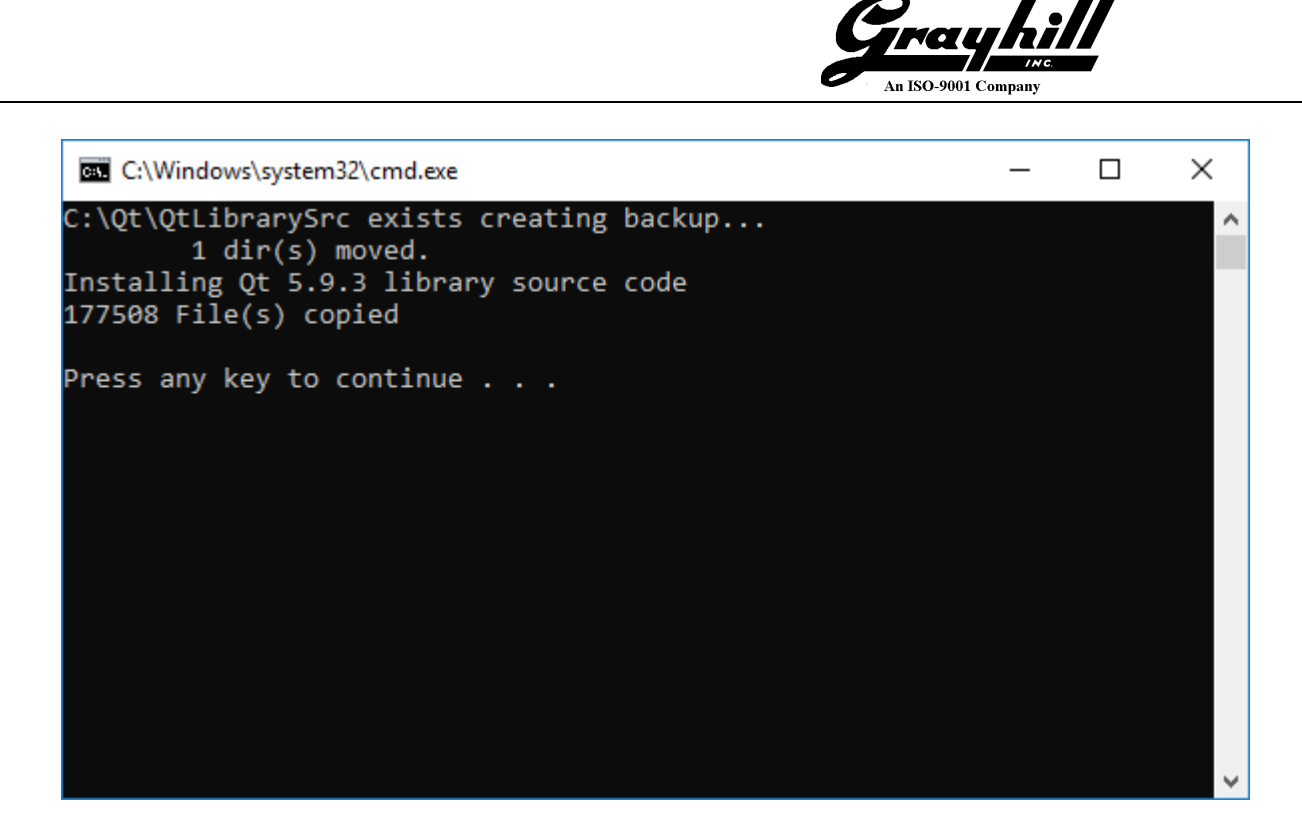

• Using Windows Explorer; navigate to "C: Qt\QtLibrary\Src" and verify the folder was installed

| □   1 2 =   QtLibrarySrc                                                                                               |                   |                          |                    |                      |        |     | - 0                       | ×           |
|----------------------------------------------------------------------------------------------------|-------------------|--------------------------|--------------------|----------------------|--------|-----|---------------------------|-------------|
| H<br>Pin to Quick Copy Paste<br>Pin to Quick Copy Paste<br>■ Paste shortrut                                            | Move Copy         | New team ▼<br>New folder | Properties         | Select all           |        |     |                           | E           |
| Clipboard                                                                                                    | Organize          | New                      | Open               | Select               |        |     |                           |             |
| $\leftarrow$ $\rightarrow$ $\checkmark$ $\uparrow$ $\square$ $\rightarrow$ This PC $\rightarrow$ OS (C:) $\rightarrow$ | Qt → QtLibrarySrc |                          |                    |                      |        | ~ Ō | Search QtLibrarySrc       | Ą           |
| Spreadsheets                                                                                                    | ^ Name            | ^                        | Date modified      | Туре                 | Size   |     |                           |             |
|                                                                                                    | src               |                          | 3/12/2018 10:38 AI | M File folder        |        |     |                           |             |
| aneDrive                                                                                                    | mkLibs.           | bat                      | 3/8/2018 10:35 AM  | 4 Windows Batch File | e 6 KB |     |                           |             |
| 💶 This PC                                                                                                    | 💿 termWit         | :hPath.bat               | 3/8/2018 10:35 AN  | 4 Windows Batch File | e 2 KB |     |                           |             |
| 3D Objects                                                                                                    | wtee.ex           | 2                        | 1/29/2018 8:26 AIV | Application          | 20 KB  |     |                           |             |
| Desktop                                                                                                    |                   |                          |                    |                      |        |     | Select a file to preview. |             |
| Documents                                                                                                    |                   |                          |                    |                      |        |     |                           |             |
| 🕂 Downloads                                                                                                    |                   |                          |                    |                      |        |     |                           |             |
| 👌 Music                                                                                                    |                   |                          |                    |                      |        |     |                           |             |
| E Pictures                                                                                                    |                   |                          |                    |                      |        |     |                           |             |
| Videos                                                                                                    |                   |                          |                    |                      |        |     |                           |             |
| " OS (C:)                                                                                                    | *                 |                          |                    |                      |        |     |                           | _           |
| 4 items                                                                                                    |                   |                          |                    |                      |        |     |                           | :== <b></b> |

• Double click on "termWithPath.bat" – this launches a cmd window with the properly configured path

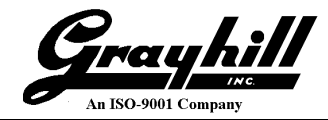

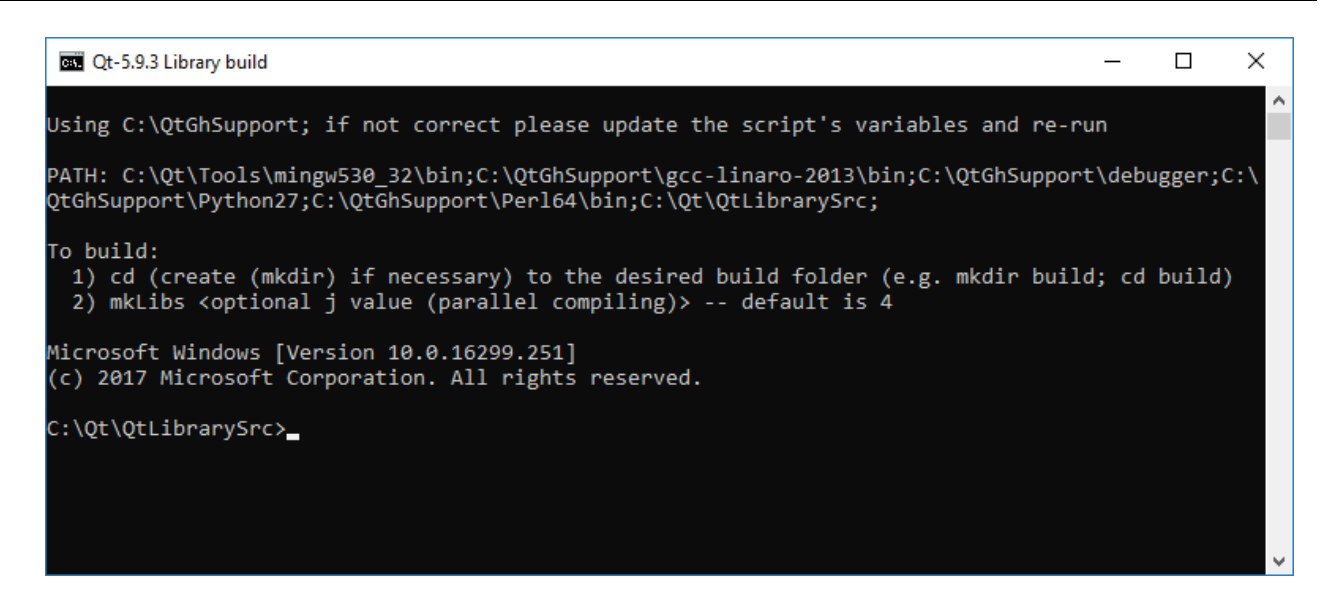

- mkdir build
- cd build
- mkLibs

| 📾 Qt-5.9.3 Library build                                                                                                    | —      |         | ×  |   |
|----------------------------------------------------------------------------------------------------|--------|---------|----|---|
| Using C:\QtGhSupport; if not correct please update the script's variables and re-ru                                                                                                    | un     |         |    | • |
| PATH: C:\Qt\Tools\mingw530_32\bin;C:\QtGh5upport\gcc-linaro-2013\bin;C:\QtGh5upport<br>QtGh5upport\Python27;C:\QtGh5upport\Perl64\bin;C:\Qt\QtLibrarySrc;                               | t\debu | igger;C | :\ |   |
| To build:<br>1) cd (create (mkdir) if necessary) to the desired build folder (e.g. mkdir build<br>2) mkLibs <optional (parallel="" compiling)="" j="" value=""> default is 4</optional> | d; cd  | build)  |    |   |
| Microsoft Windows [Version 10.0.16299.251]<br>(c) 2017 Microsoft Corporation. All rights reserved.                                                                                      |        |         |    |   |
| C:\Qt\QtLibrarySrc>mkdir build                                                                                                    |        |         |    |   |
| C:\Qt\QtLibrarySrc>cd build                                                                                                    |        |         |    |   |
| C:\Qt\QtLibrarySrc\build>mkLibs_                                                                                                    |        |         |    |   |
|                                                                                                    |        |         |    |   |
|                                                                                                    |        |         |    |   |
|                                                                                                    |        |         |    |   |

• The window title bar updates as the build progresses

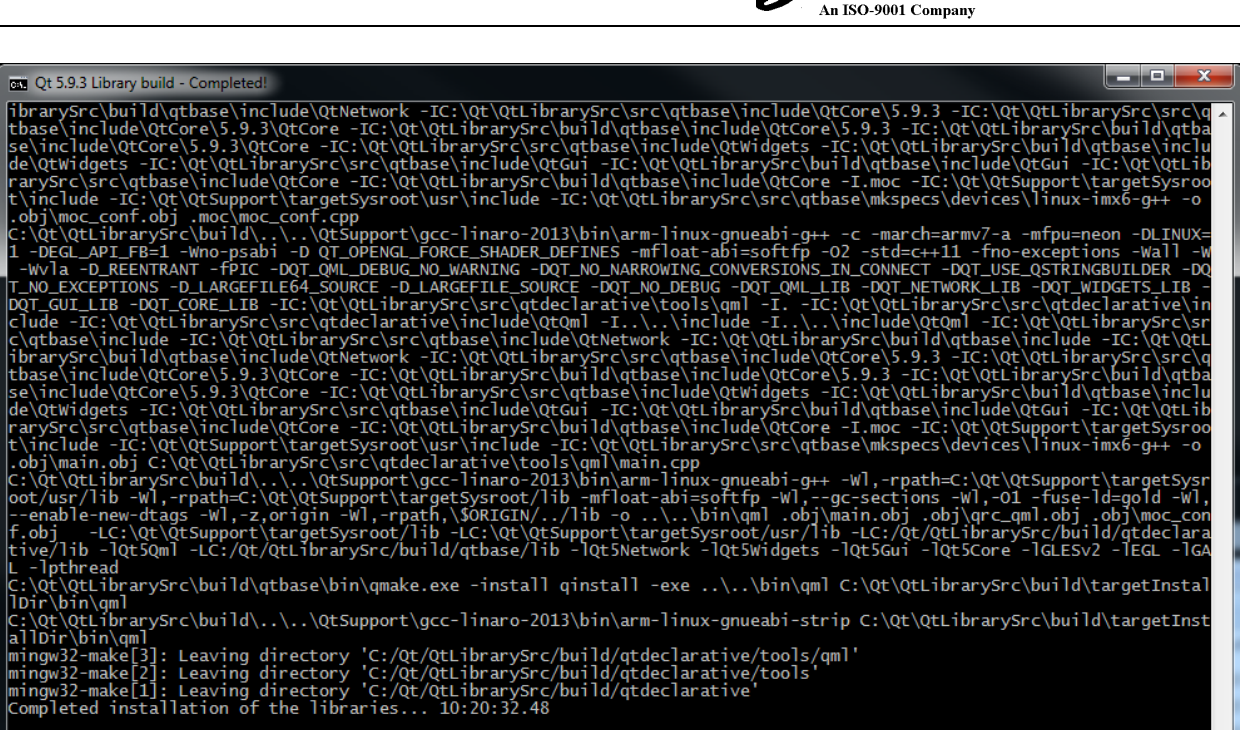

rauhi

Qt Library build and installation completed! Start: 9:55:53.22 Finish:10:20:32.53

C:\Qt\QtLibrarySrc\build>

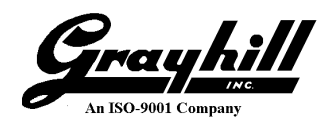

• Log files and a configuration summary are also created

|                                   |            |                         |                    |                    |            |      | x       |
|-----------------------------------|------------|-------------------------|--------------------|--------------------|------------|------|---------|
| 😋 🕞 🗸 🗼 🕨 Computer 🕨 OS (C:)      | ▶ Qt ▶ QtL | .ibrarySrc → build →    |                    | 🕶 🍫 Search build   |            |      | Q       |
| <u>File Edit View Tools H</u> elp |            |                         |                    |                    |            |      |         |
|                                   | New folder |                         |                    |                    | 8== -      |      |         |
|                                   | NewTolder  |                         |                    |                    | · *        |      | U       |
| QtLibrarySrc ^                    | Name       |                         | Date modified      | Туре               | Size       |      |         |
| ji build                          | 🔰 conf     | fig.tests               | 2/13/2018 9:59 AM  | File folder        |            |      |         |
| src .                             | 🔰 qtac     | tiveqt                  | 2/13/2018 10:09 AM | File folder        |            |      |         |
| u con                             | 🌗 qtan     | droidextras             | 2/13/2018 10:09 AM | File folder        |            |      |         |
| gnuwin32                          | 🌗 qtba     | ise                     | 2/13/2018 10:07 AM | File folder        |            |      |         |
| di qt3d                           | 🔰 qtde     | clarative               | 2/13/2018 10:20 AM | File folder        |            |      |         |
| u qtactiveqt                      | 🌗 qtga     | mepad                   | 2/13/2018 9:59 AM  | File folder        |            |      |         |
| 🔰 qtandroidextras                 | 📗 qtim     | nageformats             | 2/13/2018 10:09 AM | File folder        |            |      |         |
| ul qtbase ≣                       | 🔰 qtlo     | cation                  | 2/13/2018 9:59 AM  | File folder        |            |      |         |
| u bin                             | 🔰 qtm      | acextras                | 2/13/2018 10:09 AM | File folder        |            |      |         |
| config.tests                      | 🔋 🔰 qtm    | ultimedia               | 2/13/2018 9:59 AM  | File folder        |            |      |         |
| dist                              | 🔰 qtqu     | uickcontrols2           | 2/13/2018 9:59 AM  | File folder        |            |      |         |
| doc                               | 🌗 qtse     | nsors                   | 2/13/2018 9:59 AM  | File folder        |            |      |         |
| examples                          | 🌗 qtse     | rialbus                 | 2/13/2018 10:10 AM | File folder        |            |      |         |
| include                           | 🌗 qtse     | rialport                | 2/13/2018 10:09 AM | File folder        |            |      |         |
| lib<br>T                          | 🔰 qtsv     | g                       | 2/13/2018 10:09 AM | File folder        |            |      |         |
| mkspecs                           | 🔰 qtwa     | ayland                  | 2/13/2018 9:59 AM  | File folder        |            | No p | review  |
| aix-g++                           | 🔰 qtwe     | ebengine                | 2/13/2018 9:59 AM  | File folder        |            | avai | ilable. |
| aix-g++-64                        | 🔰 🔰        | 1extras                 | 2/13/2018 10:09 AM | File folder        |            |      |         |
| android-clang                     | 🌗 qtxn     | nlpatterns              | 2/13/2018 10:12 AM | File folder        |            |      |         |
| android-g++                       | 🔰 targ     | etInstallDir            | 2/13/2018 10:19 AM | File folder        |            |      |         |
| i common                          | qm         | ake.stash               | 2/13/2018 9:58 AM  | STASH File         | 3 KB       |      |         |
| cygwin-g++                        | 📄 .qm      | ake.super               | 2/13/2018 10:13 AM | SUPER File         | 2 KB       |      |         |
| darwin-g++                        | Conf       | fig.cache               | 2/13/2018 9:59 AM  | CACHE File         | 11 KB      |      |         |
| devices                           | 🖻 conf     | fig.log                 | 2/13/2018 9:59 AM  | LOG File           | 99 KB      |      |         |
| je common                         | 📄 conf     | fig.opt                 | 2/13/2018 9:59 AM  | OPT File           | 1 KB       |      |         |
| i freebsd-generic-i               | 🚳 conf     | fig.status.bat          | 2/13/2018 9:59 AM  | Windows Batch File | 1 KB       |      |         |
| freebsd-rasp-pi-c                 | 📄 conf     | fig.summary             | 2/13/2018 9:59 AM  | SUMMARY File       | 8 KB       |      |         |
| integrity-armv8-c                 | 🖻 conf     | figure.201802130955.log | 2/13/2018 9:59 AM  | LOG File           | 80 KB      |      |         |
| Inux-archos-gen                   | 🖻 insta    | all.201802130955.log    | 2/13/2018 10:20 AM | LOG File           | 3,452 KB   |      |         |
| inux-arm-amlog                    | 🖻 mak      | e.201802130955.log      | 2/13/2018 10:12 AM | LOG File           | 4,698 KB   |      |         |
| linux-arm-generi                  | 📄 Mak      | efile                   | 2/13/2018 9:59 AM  | File               | 264 KB     |      |         |
| linux-arm-hisilico                |            |                         |                    |                    |            |      |         |
| inux-arm-trident                  |            |                         |                    |                    |            |      |         |
| 4 items selected                  |            |                         |                    |                    | 👰 Computer |      |         |

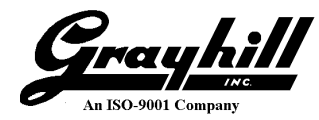

## Appendix J: Dynamic IP Address

Enter this command to find the 3Dxx Display Ethernet IP address:
 ifconfig eth0

The IP address of the 3Dxx Display is displayed after the tag "inet addr:" and is circled in red in the example output shown below.

- If the tag "inet addr:" is not present; enter these commands and try the "ifconfig eth0" command again
  - o ifdown eth0
  - o ifup eth0
- In this example the IP address is 192.168.40.118 Make a note of this IP address

## - 0 Putty COM1 - Putty ghiimx6 login: root login[675]: root login on 'ttymxc0' running /etc/profile.local Setting backlight to 100 root@ghiimx6:~ ifconfig eth0 Link encap: Ethernet HWaddr 00:10:25:0C:76:9D eth0 inet addr:192.168.40.118 Bcast:192.168.40.255 Mask:255.255.255.0 UP BROADCAST RUNNING MULTICAST MTU:1500 Metric:1 RX packets:207899 errors:0 dropped:0 overruns:0 frame:0 TX packets:4054 errors:0 dropped:0 overruns:0 carrier:0 collisions:0 txqueuelen:1000 RX bytes:48756330 (46.4 MiB) TX bytes:360850 (352.3 KiB) root@ghiimx6:~

Return

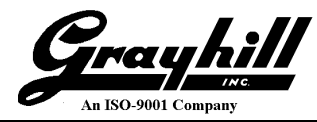

## Appendix K: Static IP Address

If using a **static** IP address for the display, once the address is determined:

- cp /etc/network/interfaces /etc/network/interfaces.bak
- vi /etc/network/interfaces
- replace

   iface eth0 inet dhcp
   udhcpc\_opts -t 5 -T 3 -A 20 -S &
- with iface eth0 inet static address **192.168.40.118** netmask 255.255.255.0

Google "linux interface file" for additional information.

<u>Return</u>